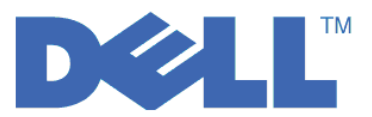

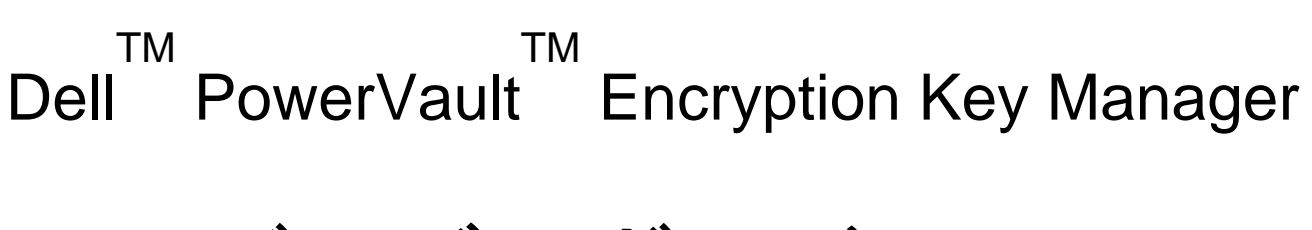

# ユーザーズ・ガイド

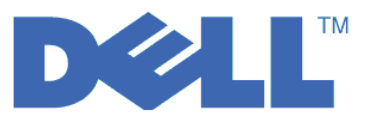

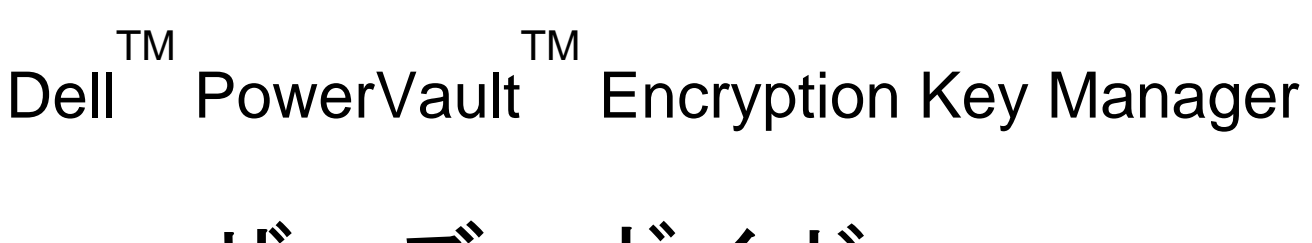

# ユーザーズ・ガイド

© 2007, 2010 Dell Inc. All rights reserved.

本書の情報は、予告無しに変更する場合があります。

いかなる方法であれ、Dell Inc. の書面による許可を得ずに複製することは禁止されています。Dell、DELL ロゴ、および PowerVault は、Dell Inc. の商標です。

他の商標および商標名は、それぞれ各社の商標、商標名、または製品です。 Dell Inc. は、自社以外の商標および商 標名の所有権を放棄します。

# 目次

## 第3章 Encryption Key Manager およ

| び鍵ストアの  | イン | ノス  | トー  | ル・     |    |     |    |   | 3-1   |
|---------|----|-----|-----|--------|----|-----|----|---|-------|
| 最新のバージョ | ンの | Key | Man | ager I | SO | イメ・ | ージ | の |       |
| ダウンロード  |    |     |     |        |    |     |    |   | . 3-1 |

| Linux 上での Encryption Key Manager のインスト  |
|-----------------------------------------|
| -)/                                     |
| Windows 上での Encryption Key Manager のインス |
| ▶— <i>IV</i>                            |
| GUI を使用した構成ファイル、鍵ストア、および証               |
| 明書の作成                                   |
| LTO 4 および LTO 5 上での暗号化のための鍵と            |
| 別名の生成                                   |
| キー・グループの作成および管理                         |
|                                         |

## 第4章 Encryption Key Manager の構

| 成  |     |   |   |    |    |     |     |      |     |     |    |      |     |    |    |    |   | 4-1 |
|----|-----|---|---|----|----|-----|-----|------|-----|-----|----|------|-----|----|----|----|---|-----|
| GU | Πを  | 使 | 用 | 1  | ٤I | Enc | ryp | tior | n K | ey  | Ma | anag | ger | の  | 構  | 戓  |   | 4-1 |
| 構  | 式戦Ⅰ | 略 |   |    |    |     |     |      |     |     |    |      |     |    |    |    |   | 4-1 |
|    | テー  | プ | • | ド  | ライ | ブ   | • 5 | テー   | -ブ  | 110 | のÉ | 動    | 更新  | 釿  |    |    |   | 4-1 |
|    | 2つ  | の | Κ | ey | Ma | ana | ger | サ    | -)  | バー  | -間 | で(   | のラ  | -" | 夕( | の同 | ] |     |
|    | 期化  |   |   |    |    |     |     |      |     |     |    |      |     |    |    |    |   | 4-2 |
| 基  | 本構  | 戓 |   |    |    |     |     |      |     |     |    |      |     |    |    |    |   | 4-4 |

#### 第5章 Encryption Key Manager の管

| 理   |    |     |      |    |    |              |     |    |    |    |   |    | • |   | 5-1   |
|-----|----|-----|------|----|----|--------------|-----|----|----|----|---|----|---|---|-------|
| Key | Ma | nag | er - | サー | バー | - <i>の</i> ţ | 始動、 | IJ | フ  | レッ | シ | ユ、 | お | よ |       |
| び停  | 止. |     |      |    |    |              |     |    |    |    |   |    |   | • | . 5-1 |
| コマ  | ント | 「行  | イン   | ノタ | ーフ | エ-           | -ス  | ・ク | ラー | イア | ン | ト. |   |   | . 5-6 |
| CLI | ]  | マン  | ド    |    |    |              |     |    |    |    |   |    |   |   | . 5-9 |
|     |    |     |      |    |    |              |     |    |    |    |   |    |   |   |       |

| 第6章        | 問題判    | 刂別     |    |    |    |    |    |    |   |    | 6-1   |
|------------|--------|--------|----|----|----|----|----|----|---|----|-------|
| Encryption | Key Ma | anagei | ・サ | ーバ | 一門 | 問題 | に対 | ţす | る | 重要 |       |
| ファイルの      | )確認.   |        |    |    |    |    |    |    |   |    | . 6-1 |

| CLI クライアントと EKM サーバー間の通信問題の                |
|--------------------------------------------|
| デバッグ                                       |
| Key Manager サーバー問題のデバッグ 6-3                |
| Encryption Key Manager によって報告されるエラー 6-6    |
| メッセージ                                      |
| Config File not Specified (構成ファイルが指定       |
| されていません)                                   |
| Failed to Add Drive (ドライブを追加できませ           |
| h)                                         |
| Failed to Archive the Log File (ログ・ファイル    |
| をアーカイブできませんでした).......6-12                 |
| Failed to Delete the Configuration (構成を削除で |
| きませんでした)                                   |
| Failed to Delete the Drive Entry (ドライブ項目   |
| を削除できませんでした) 6-13                          |
| Failed to Import (インポートできませんでした) 6-13      |
| Failed to Modify the Configuration (構成を変更  |
| できませんでした)                                  |
| File Name Cannot be Null (ファイル名がヌルで        |

| File Size Limit Cannot be a Negative Number                                                      |       |
|--------------------------------------------------------------------------------------------------|-------|
| (ファイル・サイズの限度に負の数値は使用でき                                                                           |       |
| ません)                                                                                             | 6-14  |
| No Data to be Synchronized (同期するデータが                                                             |       |
| ありません)                                                                                           | 6-15  |
| Invalid Input (無効な入力)                                                                            | 6-15  |
| Invalid SSL Port Number in Configuration File                                                    |       |
| (構成ファイル内の SSL ポート番号が無効です).                                                                       | 6-15  |
| Invalid TCP Port Number in Configuration File                                                    |       |
| (構成ファイル内の TCP ポート番号が無効です)                                                                        | 6-16  |
| Must Specify SSL Port Number in Configuration                                                    |       |
| File (構成ファイルに SSL ポート番号を指定す                                                                      |       |
| る必要があります)                                                                                        | 6-16  |
| Must Specify TCP Port Number in Configuration                                                    |       |
| File (構成ファイルに TCP ポート番号を指定す                                                                      |       |
| る必要があります)                                                                                        | 6-17  |
| Server Failed to Start (サーバーは始動できませ                                                              |       |
| んでした)                                                                                            | 6-17  |
| Sync Failed (同期できませんでした)                                                                         | 6-17  |
| The Specified Audit Log File is Read Only (指                                                     |       |
| 定の監査ログ・ファイルは読み取り専用です) .                                                                          | 6-18  |
| Unable to Load the Admin Keystore (管理鍵スト                                                         |       |
| アをロードできません)                                                                                      | 6-18  |
| Unable to load the keystore (鍵ストアをロード                                                            |       |
| できません)..............                                                                             | 6-19  |
| Unable to Load the Transport Keystore (移送鍵                                                       |       |
| ストアをロードできません)                                                                                    | 6-19  |
| サポートされないアクション.......                                                                             | 6-20  |
| 第7音 許本レコード                                                                                       | 7_1   |
|                                                                                                  | 7 1   |
| <u> <u> <u> </u> <u> </u> <u> </u> <u> </u> <u> </u> <u> </u> <u> </u> <u> </u> <u> </u></u></u> | . /-1 |
| 血且們,瓜ハノハーツー                                                                                      | . /-1 |

 Audit.event.types
 .
 .
 .
 .
 .
 .
 .
 .
 .
 .
 .
 .
 .
 .
 .
 .
 .
 .
 .
 .
 .
 .
 .
 .
 .
 .
 .
 .
 .
 .
 .
 .
 .
 .
 .
 .
 .
 .
 .
 .
 .
 .
 .
 .
 .
 .
 .
 .
 .
 .
 .
 .
 .
 .
 .
 .
 .
 .
 .
 .
 .
 .
 .
 .
 .
 .
 .
 .
 .
 .
 .
 .
 .
 .
 .
 .
 .
 .
 .
 .
 .
 .
 .
 .
 .
 .
 .
 .
 .
 .
 .
 .
 .
 .
 .
 .
 .
 .
 .
 .
 .
 .
 .
 .
 .

|   | Audit.eventQueue.max .      |       |    |           |   |    |    |  |   | 7-2 |
|---|-----------------------------|-------|----|-----------|---|----|----|--|---|-----|
|   | Audit.handler.file.director | у.    |    |           |   |    |    |  |   | 7-3 |
|   | Audit.handler.file.size .   |       |    |           |   |    |    |  |   | 7-3 |
|   | Audit.handler.file.name .   |       |    |           |   |    |    |  |   | 7-3 |
|   | Audit.handler.file.multith  | reads | з. |           |   |    |    |  |   | 7-4 |
|   | Audit.handler.file.threadli | fesp  | an |           |   |    |    |  |   | 7-4 |
| 監 | 奎レコード・フォーマッ                 | ット    |    |           |   |    |    |  |   | 7-5 |
|   | Encryption Key Manage       | r 内   | の竪 | 益查        | ポ | イン | ィト |  |   | 7-5 |
|   | 監査レコード属性                    |       |    |           |   |    |    |  |   | 7-6 |
| 監 | 査対象イベント                     |       |    |           |   |    |    |  |   | 7-7 |
| 第 | 8章 メタデータの                   | D使    | 用  |           |   |    |    |  | 8 | 8-1 |
| 付 | 録 A. サンプル・フ                 | 7ァ    | イノ | レ         |   |    |    |  | ŀ | ۹-1 |
| サ | ンプル始動デーモン・ス                 | 、クリ   | リプ | arepsilon | • |    |    |  |   | A-1 |
|   | Linux プラットフォーム              | 4.    |    | •         | • |    |    |  |   | A-1 |
| 構 | 成ファイルのサンプル.                 | •     | •  | •         | • | •  |    |  | • | A-1 |

| 付録 B. Encryption Key Manager 構     |
|------------------------------------|
| 成プロパティー・ファイル B-1                   |
| Encryption Key Manager サーバー構成プロパティ |
| -・ファイル                             |
| CLI クライアント構成プロパティー・ファイル B-10       |
| 付録 C. FAQ (よく尋ねられる質問) C-1          |
| 特記事項                               |
| 商標 D-1                             |
|                                    |
| 用語集...............E-1              |
| 索引 X-1                             |

# ×

| 1-1. | Encryption Key Manager の 4 つの主要コン    |
|------|--------------------------------------|
|      | ポーネント                                |
| 1-2. | 暗号化ポリシー・エンジンおよび鍵管理の考                 |
|      | えられる 2 つの場所                          |
| 1-3. | 対称暗号鍵を使用した暗号化                        |
| 2-1. | 暗号化書き込み操作に向けた、LTO 4 また               |
|      | は LTO 5 テープ・ドライブ要求 2-5               |
| 2-2. | 暗号化読み取り操作に向けた、LTO 4 また               |
|      | は LTO 5 テープ・ドライブ要求 2-6               |
| 2-3. | 「重要なファイルのバックアップ (Backup              |
|      | Critical Files)」ウィンドウ                |
| 2-4. | シングル・サーバー構成                          |
| 2-5. | 共用構成を持つ 2 つのサーバー 2-10                |
| 2-6. | 同じデバイスにアクセスする、異なる構成                  |
|      | を持つ 2 つのサーバー . . . . . . 2-10        |
| 3-1. | 「Choose Destination Location (宛先ロケーシ |
|      | ョンの選択)」ウィンドウ                         |
| 3-2. | このバージョンの JVM をデフォルトに設定               |
|      | する                                   |

| 3-3.  | 「Start Copying Files (ファイルのコピー開           |
|-------|-------------------------------------------|
|       | 始)」ウィンドウ                                  |
| 3-4.  | EKM Server Configuration (EKM サーバー構       |
|       | 成) ページ                                    |
| 3-5.  | EKM Server Certificate Configuration (EKM |
|       | サーバーの証明書の構成)ページ 3-9                       |
| 3-6.  | 「重要なファイルのバックアップ (Backup                   |
|       | Critical Files)」ウィンドウ                     |
| 3-7.  | >Create a Group of Keys (キー・グループ          |
|       | の作成)                                      |
| 3-8.  | Change Default Write Key Group (デフォル      |
|       | ト書き込みキー・グループの変更) 3-19                     |
| 3-9.  | Assign Group to Drive (グループをドライ           |
|       | ブに割り当て)                                   |
| 3-10. | Delete Drive (ドライブの削除) 3-21               |
| 5-1.  | Server Status (サーバーの状況) 5-2               |
| 5-2.  | 「Login (ログイン)」ウィンドウ 5-2                   |
|       |                                           |

# 表

- 2-1. Linux の場合の最小ソフトウェア要件 2-3
- 2-2. Windows の場合の最小ソフトウェア要件 2-3
- 7-1. Encryption Key Manager が監査ファイルに書
- き込む監査レコード・タイプ. . . . . . 7-5
- 7-2. 監査対象イベント別の監査レコード・タイプ 7-7
- 8-1. メタデータの照会出力形式 . . . . . 8-2

## まえがき

## 本書について

本書には、Dell<sup>™</sup> Encryption Key Manager のインストールおよび操作に必要な情報 および説明が記載されています。以下のものに関する概念および手順が含まれてい ます。

- 暗号化対応の LTO 4 および LTO 5 テープ・ドライブ
- 暗号鍵
- デジタル証明書

### 本書の対象読者

本書は、重要データのセキュリティーおよびバックアップを行うストレージおよび セキュリティーの管理者や、稼働環境における Encryption Key Manager サーバーの セットアップおよびメンテナンスを支援する人を対象としています。読者は、スト レージ・デバイスおよびネットワークについて実践的な知識を有していることが前 提です。

## 本書で使用される規則と用語

本書では、以下のような書体の規則を使用しています。

| 規則     | 使用法                                                                                                    |
|--------|----------------------------------------------------------------------------------------------------|
| 太字     | 太字で表示された語や文字は、コマンド名、<br>ファイル名、フラグ名、パス名、選択された<br>メニュー・オプションなど、示されたとおり<br>にユーザーが入力する必要のあるシステム・<br>エレメントを示します。 |
| モノスペース | モノスペース書体は、例、ユーザーが指定す<br>るテキスト、およびシステムが画面に表示す<br>る情報を示します。                                                   |
| イタリック  | イタリック で表示された語や文字は、ユー<br>ザーが指定する必要のある可変値を示しま<br>す。                                                           |
| [項目]   | オプション項目を示します。                                                                                               |
| {項目}   | フォーマット記述および構文記述内の、項目<br>を選択する必要があるリストを囲みます。                                                                 |
| 1      | 垂直バーは、選択項目のリスト内の項目を区<br>切ります。                                                                               |
| <+->   | ユーザーが押すキーを示します。                                                                                             |

表1. 本書で使用される表記法

## 注意の注記

注意の注記は、プログラム、装置、システム、またはデータに損傷を与える可能性 があることを示します。注意の注記には感嘆符シンボルが付いていることがありま すが、これは必要条件ではありません。注意の注記の例は、次のとおりです。

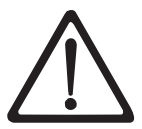

**重要:** 電動ドライバーを使用してこの手順を実行すると、テープ を損なう可能性があります。

#### 関連資料

詳細については、以下の資料を参照してください。

- 「*Getting Started with the Dell<sup>™</sup> PowerVault<sup>™</sup> TL2000 and TL4000 Tape Libraries*」では、インストールに関する情報を記載しています。
- 「Dell<sup>™</sup> PowerVault<sup>™</sup> TL2000 Tape Library and TL4000 Tape Library SCSI Reference」では、サポートされる SCSI コマンドおよび SCSI インターフェース の動作を制御するプロトコルについて説明します。

## Linux 情報

#### Red Hat 情報

以下の URL は、Red Hat Linux<sup>®</sup> システムに関するものです。

http://www.redhat.com

#### SuSE 情報

以下の URL は、SuSE Linux システムに関するものです。

http://www.suse.com

#### Microsoft Windows 情報

以下の URL では、Microsoft<sup>®</sup> Windows<sup>®</sup> システムに関する情報にアクセスできます。

http://www.microsoft.com

## オンライン・サポート

次の関連資料については、http://support.dell.com にアクセスしてください。

「*Dell Encryption Key Manager Quick Start Guide*」では、基本構成のセットアップに関する情報を記載しています。

次の関連資料については、http://www.dell.com にアクセスしてください。

「*Library Managed Encryption for Tape*」ホワイト・ペーパーでは LTO テープ 暗号化に関する最良事例を紹介しています。

## はじめにお読みください

## **Dell** の連絡先

米国の場合、800-WWW-DELL (800-999-3355) に電話してください。

注: アクティブなインターネット接続がない場合、連絡先情報を仕入れ送り状、パ ッキング・スリップ、請求書、または Dell 製品カタログで見つけることができ ます。

Dell は、オンラインおよび電話によるサポートおよびサービス・オプションをいく つか提供しています。利用可能かどうかは国および製品によって異なり、一部のサ ービスはお客様の地域でご利用になれない場合があります。営業、技術サポート、 またはカスタマー・サービスについて Dell に問い合わせるには、次のようにしま す。

- 1. http://support.dell.com にアクセスします。
- 2. ページ下部にある「国・地域の選択」ドロップダウン・メニューでお客様の国または地域を確認します。
- 3. ページの左側にある「お問い合わせ」をクリックします。
- 4. 必要に応じて適切なサービスまたはサポート・リンクを選択します。
- 5. お客様のご都合に合った Dell への連絡方法を選択してください。

## 第1章 テープ暗号化の概要

データは、競争の激しいビジネス環境において最も価値の高いリソースの 1 つで す。そのデータを保護し、データへのアクセスを制御し、認証性を検証すると同時 に、その可用性を維持することは、セキュリティーに対する意識が高い現代社会に おける優先事項です。データ暗号化は、このようなニーズの多くに対応するツール です。Dell Encryption Key Manager (以下、Encryption Key Manager と表す) は、暗 号化のタスクを簡素化します。

LTO 4 および LTO 5 ドライブは、すべての LTO 4 および LTO 5 データ・カー トリッジに書き込まれるデータを暗号化することができます。 この新しい機能によ って、サーバーで実行される暗号化に伴う処理オーバーヘッドおよび性能低下、ま たは専用装置の経費が生じることなく、保管されたデータに対するさらに強力なセ キュリティー手段が提供されます。

テープ・ドライブ暗号化ソリューションは、次の3つの主要なエレメントで構成されます。

#### 暗号化対応テープ・ドライブ

ライブラリー・インターフェースを使用して、すべての LTO 4 および LTO 5 テープ・ドライブを使用可能にする必要があります。

テープ・ドライブについて詳しくは、2-2ページの『ハードウェアおよびソフト ウェアの要件』を参照してください。

#### 暗号鍵の管理

暗号化では、連続的な層にあるいくつかの種類の鍵を使用します。これらの鍵の 生成、維持、制御、および伝送は、暗号化テープ・ドライブが取り付けられてい るオペレーティング環境によって異なります。アプリケーションの中には鍵管理 を実行できるものがあります。そのようなアプリケーションが備わっていない環 境、またはアプリケーションにとらわれない暗号化が必要な環境向けに、Dell Encryption Key Manager は、必要なすべての鍵管理タスクを実行します。 1-3 ページの『暗号化の管理』で、これらのタスクについて詳しく説明します。

#### 暗号化ポリシー

これは、暗号化を可能にするために使用される方式です。これには、暗号化され るボリュームと、鍵選択のための仕組みを決定する規則が組み込まれています。 これらの規則をセットアップする方法と場所は、オペレーティング環境によって 異なります。詳しくは、1-3ページの『暗号化の管理』を参照してください。

## コンポーネント

Encryption Key Manager は、Java 環境の一部であり、Java セキュリティー・コンポ ーネントをその暗号機能に使用します。(Java セキュリティー・コンポーネントの詳 細については、関連資料のセクションを参照してください。) Encryption Key Manager には、その振る舞いを制御するのに使用される主要コンポーネントが 3 つ あります。それらは、次のものです。

#### Java セキュリティー鍵ストア

鍵ストアは、Java Cryptography Extension (JCE)の一部として定義されるもので、Java セキュリティー・コンポーネントの1つのエレメントです。つまり、Java Runtime Environmentの一部と言えます。鍵ストアは、暗号操作を実行するのに Encryption Key Manager が使用する証明書と鍵(あるいは証明書および鍵へのポインター)を保持します。必要に合わせて、さまざまな動作特性を提供するいくつかのタイプのJava 鍵ストアがサポートされています。これらの特性については、2-4ページの『鍵ストアに関する考慮事項』で詳しく説明します。

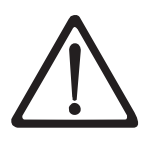

ご自分の鍵ストア・データを保持することの重要性は、どれほど強調しても強 調しすぎることはありません。ご自分の鍵ストアにアクセスできなければ、暗 号化されたテープを暗号化解除することはできません。以下のトピックを注意 深く読み、ご自分の鍵ストア・データの保護に使用できる方式を理解してくだ さい。

#### 構成ファイル

構成ファイルにより、Encryption Key Manager の振る舞いを、組織のニーズ に合わせてカスタマイズできます。以下の振る舞いの選択項目について、最 初は 2-1 ページの『第 2 章 Encryption Key Manager 環境の計画』、次に 4-1 ページの『第 4 章 Encryption Key Manager の構成』、さらに構成オプ ションの完全セットについて説明する付録 B という具合に、本書で何度も 説明しています。

#### テープ・ドライブ・テーブル

テープ・ドライブ・テーブルは、Encryption Key Manager がサポートするテ ープ・デバイスの記録を取るために EKM によって使用されます。テー プ・ドライブ・テーブルは、編集不能なバイナリー・ファイルで、その場所 は構成ファイルに指定されます。この場所は、必要に合わせて変更できま す。

#### KeyGroups.xml ファイル

このパスワードで保護されたファイルには、すべての暗号キー・グループの 名前と各キー・グループに関連付けられた暗号鍵の別名が格納されます。

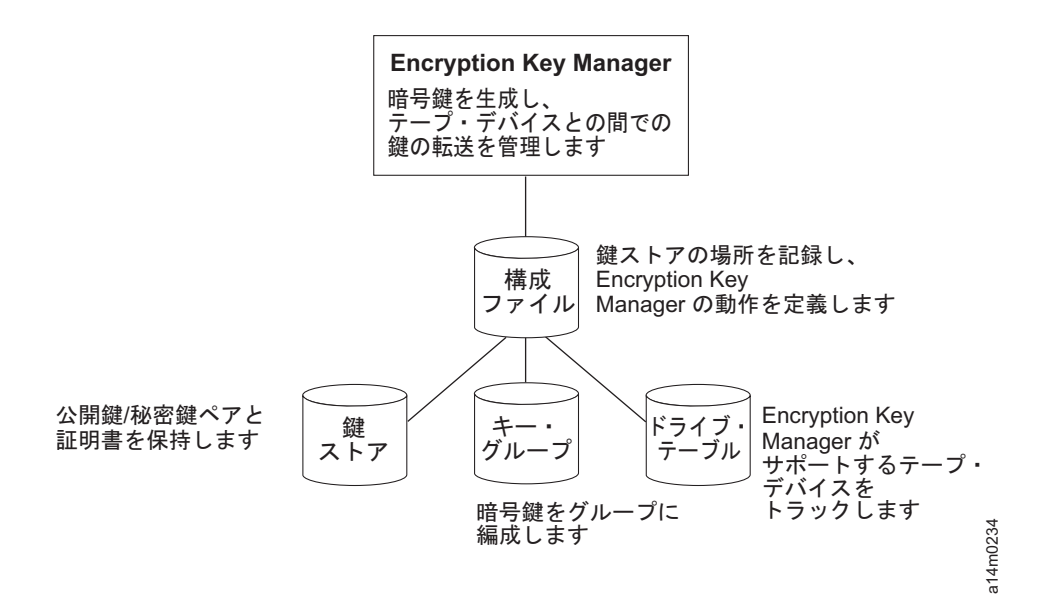

図 1-1. Encryption Key Manager の 4 つの主要コンポーネント

#### 暗号化の管理

Dell Encryption Key Manager は Java<sup>™</sup> ソフトウェア・プログラムの 1 つで、テー プ・メディア (テープおよびカートリッジ形式) に書き込まれる情報の暗号化、お よびテープ・メディアから読み取られる情報の暗号化解除に使用される暗号鍵の生 成、保護、保管および保守に際して暗号化対応テープ・ドライブを支援します。 Encryption Key Manager は、Linux (SLES および RHEL)および Windows 上で稼働 するもので、エンタープライズ内の複数の場所にデプロイされる共用リソースとし て、バックグラウンドで実行されるように設計されています。コマンド行インター フェース・クライアントは、堅牢なコマンドのセットを備えており、これらのコマ ンドにより Encryption Key Manager をユーザーの環境に合わせてカスタマイズした り、操作をモニターすることができます。また、Dell Encryption Key Manager グラ フィカル・ユーザー・インターフェース (GUI) でも多くのカスタマイズおよびモニ タリング機能を使用することができます。 Encryption Key Manager は 1 つ以上の 鍵ストアを使用して、すべての暗号化タスクに必要な証明書と鍵 (または証明書と 鍵へのポインター) を保持します。詳しくは、2-4 ページの『鍵ストアに関する考慮 事項』を参照してください。

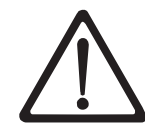

Encryption Key Manager ホスト・サーバーの重要な構成情報: データ損失のリ スクを最小限にとどめるには、Dell Encryption Key Manager プログラムをホ スティングするマシンが、ECC メモリーを使用することを推奨します。 Encryption Key Manager は、暗号鍵の生成を要求する機能、およびその鍵を LTO 4 および LTO 5 テープ・ドライブに引き渡す機能を実行します。鍵の 構成要素は、Encryption Key Manager による処理時中は、ラップされた形 (暗 号化された形式) でシステム・メモリーに常駐します。鍵の構成要素は、カー トリッジに書き込まれるデータがリカバリー (暗号化解除) できるように、エ ラーなしで適切なテープ・ドライブに転送される必要があります。システム・ メモリー内のビット・エラーが発生した結果、何らかの理由で鍵の構成要素が 破損しており、かつ、その鍵の構成要素をカートリッジへのデータ書き込みに 使用する場合、そのカートリッジに書き込まれるデータはリカバリーすること (つまり、後日暗号化解除すること)ができません。このようなデータ・エラ ーの発生を確実に防ぐために配置されている安全機能があります。ただし、 Encryption Key Manager をホスティングするマシンでエラー訂正コード (ECC) メモリーが使用されない場合は、システム・メモリー内にある間に鍵 の構成要素が破損し、この破損によりデータ損失が発生する可能性が残されま す。この状況が発生する可能性は少ないですが、重要なアプリケーション (Encryption Key Manager など) をホスティングするマシンでは、ECC メモリ ーを使用することを常に推奨します。

Encryption Key Manager は、それ自身とテープ・ライブラリーとの間の TCP/IP 通 信パスを介して送信される鍵生成または鍵取得の要求を待つバックグラウンド・プロ セスとして機能します。テープ・ドライブは、暗号化されたデータを書き込むとき に、最初に Encryption Key Manager の暗号鍵を要求します。Encryption Key Manager は、要求を受信すると、次のタスクを実行します。

Encryption Key Manager は、鍵ストアから既存の AES 鍵を取り出し、テープ・ドライブへ安全に転送するためラップします。テープ・ドライブで、鍵は着信時にアンラップされ、テープに書き込まれるデータの暗号化に使用されます。

暗号化されたテープが LTO 4 または LTO 5 ドライブによって読み取られると、 Encryption Key Manager は、テープ上の鍵 ID の情報に基づいて鍵ストアから必要 な鍵を取り出し、安全に転送されるようにラップしてテープ・ドライブに送信しま す。

暗号化管理の方法として、2 つの方法から選択できます。これらの方法は、暗号化 ポリシー・エンジンが常駐する場所、暗号化ソリューションのために鍵管理が実行 される場所、およびドライブへの Encryption Key Manager の接続方法が異なりま す。ご使用の稼働環境により、最適な方法が決定されます。鍵管理および暗号化ポ リシー・エンジンが次の2 つの環境層のいずれか 1 つに置かれることがあります。

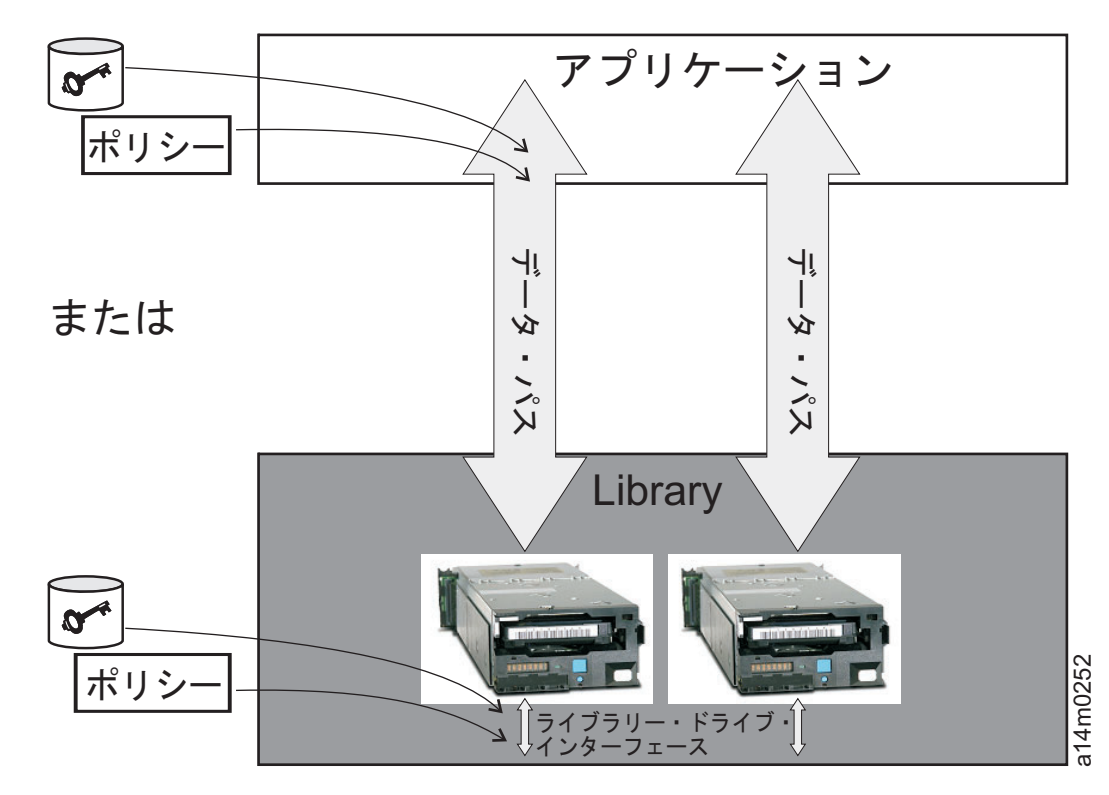

図 1-2. 暗号化ポリシー・エンジンおよび鍵管理の考えられる 2 つの場所

アプリケーション層

Key Manager から独立したアプリケーション・プログラムが、テープ・ストレ ージのデータ転送を開始します。サポートされるアプリケーションについては、 『アプリケーション管理のテープの暗号化』を参照してください。

ライブラリー層

テープ・ストレージ (Dell PowerVault TL2000/TL4000 および ML6000 ファミ リーなど) 用のエンクロージャー。最新のテープ・ライブラリーには、収容され ている各テープ・ドライブへの内部インターフェースが組み込まれています。

#### アプリケーション管理のテープの暗号化

この方法は、オペレーティング環境で既に暗号化ポリシーと鍵を生成および管理を 実行できるアプリケーションが実行されている場合に最適です。暗号化が使用され る場合を指定するポリシーは、アプリケーション・インターフェースを介して定義 されます。ポリシーおよび鍵は、アプリケーション層と暗号化テープ・ドライブと の間のデータ・パスを移動します。暗号化は、アプリケーションと暗号化対応テー プ・ドライブとの間の相互作用の結果であり、システムおよびライブラリー層に対 する変更は必要ありません。アプリケーションが暗号鍵を管理するため、アプリケ ーションの方式を使用して書き込まれ、暗号化されたボリュームを読み取るには、 それらを作成したアプリケーションと同じアプリケーションによって、そのアプリ ケーション管理暗号化方式を使用するしかありません。

Encryption Key Manager は、アプリケーション管理テープ暗号化では必要とされる、つまり使用されることはありません。

暗号化を管理するために使用できるアプリケーションの最小バージョンは、次のと おりです。

- CommVault Galaxy 7.0 SP1
- Symantec Backup Exec 12

アプリケーション管理テープ暗号化は、以下の LTO 4 および LTO 5 テープ・ド ライブでサポートされます。

- Dell<sup>™</sup> PowerVault<sup>™</sup> TL2000 テープ・ライブラリー
- Dell<sup>™</sup> PowerVault<sup>™</sup> TL4000 テープ・ライブラリー
- Dell<sup>™</sup> PowerVault<sup>™</sup> ML6000 テープ・ライブラリー

暗号化ポリシーおよび鍵の管理方法については、ご使用のテープのバックアップ用 ソフトウェア・アプリケーションの資料を参照してください。

#### ライブラリー管理テープの暗号化

この方式は、 Dell<sup>™</sup> PowerVault<sup>™</sup> TL2000 テープ・ライブラリー、Dell<sup>™</sup> PowerVault<sup>™</sup> TL4000 テープ・ライブラリー、または Dell<sup>™</sup> PowerVault<sup>™</sup> ML6000 テープ・ライブラリー 内の LTO 4 および LTO 5 テープ・ドライブに使用しま す。鍵の生成および管理は、ライブラリー接続のホストで稼働する Java アプリケー ションである Encryption Key Manager が行います。ポリシーの制御および鍵は、ラ イブラリーからドライブのインターフェースを介して渡されるため、暗号化は、ア プリケーションには透過的となります。

#### 暗号鍵について

暗号鍵は、特にデータのスクランブルおよびスクランブル解除を行うために生成さ れるランダム・ビット・ストリングです。暗号鍵は、それぞれの鍵が確実に固有の もので、かつ予測不能であるように設計されたアルゴリズムを使用して作成されま す。このように作成された鍵ストリングが長いほど、暗号化コードを解読すること が難しくなります。IBM 方式と T10 方式の両方の暗号化では、データの暗号化に 256 ビットの AES アルゴリズムが使用されます。256 ビットの AES は、米国政府 によって現在認められ、かつ推奨されている暗号化標準です。この標準では、3 つ の異なる鍵長さが許されます。256 ビット鍵は、AES で許される最長のものです。

Encryption Key Manager により、対称アルゴリズムと非対称アルゴリズムという 2 つのタイプの暗号化アルゴリズムが使用されます。対称、つまり秘密鍵暗号化では、暗号化と暗号化解除の両方に単一の鍵が使用されます。対称鍵暗号化は、一般的に大量のデータを効率的に暗号化するために使用されます。256 ビット AES 鍵は対称鍵です。非対称暗号化、つまり公開/秘密暗号化では、1 組の鍵が使用されます。一方の鍵で暗号化されたデータを暗号化解除できるのは、公開/秘密鍵ペアの他方の鍵を使用する場合に限られます。非対称鍵ペアが生成されると、公開鍵は暗号化に使用され、秘密鍵は暗号化解除に使用されます。

Encryption Key Manager では、対称鍵と非対称鍵の両方が使用されます。ユーザー またはホスト・データの高速暗号化では対称暗号化が使用され、対称鍵の保護には 非対称暗号化が使用されます (こちらは、必然的に速度が遅くなります)。 暗号鍵は、Keytool などのユーティリティーによって、Encryption Key Manager に 対して生成されます。AES 鍵を生成する責任と、それらの鍵をテープ・ドライブに 転送する方法は、暗号化管理の方法によって異なります。 ただし、Encryption Key Manager による暗号鍵の使用法と、他のアプリケーションによる使用法の違いを理 解することは有用です。

#### **Dell Encryption Key Manager による暗号鍵の処理**

ライブラリー管理テープ暗号化では、暗号化されていないデータが LTO 4 または LTO 5 テープ・ドライブに送信され、Encryption Key Manager で使用可能な鍵スト アからの事前生成対称データ鍵 (DK) を使用して暗号文に変換されてから、テープ に書き込まれます。Encryption Key Manager は、事前生成された DK をラウンドロ ビン方式で選択します。 事前生成されている DK では数が不足する場合、DK は 複数のテープ・カートリッジで再利用されます。 DK は、Encryption Key Manager によって暗号化、つまりラップされた形で LTO 4 または LTO 5 テープ・ドライ ブに送信されます。LTO 4 および LTO 5 テープ・ドライブは、この DK をアン ラップして暗号化または暗号化解除のために使用します。ただし、LTO 4 または LTO 5 テープ・カートリッジ上ではどこにも、ラップされた鍵は保管されません。 暗号化ボリュームが書き込まれたら、DK は、別名または鍵ラベルに基づいてアク セス可能であり、ボリュームが読み取られるように Encryption Key Manager で使用 可能でなければなりません。 1-8 ページの図 1-3 にこのプロセスを示します。

Dell Encryption Key Manager により、LTO 暗号化用の対称鍵をキー・グループに 編成することができます。 これを使用すると、暗号化するデータのタイプ、鍵への アクセス権を持つユーザーに従って、あるいはその他の重要な特性によって鍵をグ ループ化できます。詳しくは、 3-17 ページの『キー・グループの作成および管理』 を参照してください。

#### 他のアプリケーションによる暗号鍵の処理

アプリケーション管理テープ暗号化では、暗号化されていないデータが LTO 4 お よび LTO 5 テープ・ドライブに送信され、アプリケーションによって提供される 対称 DK を使用して暗号文に変換されてから、テープに書き込まれます。DK は、 テープ・カートリッジ上のどこにも保管されません。暗号化ボリュームが書き込ま れたら、DK は、ボリュームが読み取られるように、アプリケーションが使用でき る場所、例えばサーバー・データベースに入っている必要があります。

LTO 4 および LTO 5 テープ・ドライブは、Yosemite (Dell PowerVault TL2000 お よび TL4000 テープ・ライブラリー用)、CommVault、および Symantec Backup Exec などのアプリケーションを使用して、アプリケーション管理暗号化を行うこと ができます。

あるいは、T10 コマンド・セットを使用するアプリケーションが LTO 4 および LTO 5 テープ・ドライブを使用して暗号化を実行することができます。T10 コマン ド・セットは、アプリケーションによって提供される対称 256 ビット AES 鍵を使 用します。T10 は、各テープ・カートリッジについて複数の、固有の DK を使用で き、暗号化データおよび平文データを同じテープ・カートリッジに書き込むことも できます。アプリケーションは、テープ・カートリッジを暗号化する際に、アプリ ケーションによって決定された方法で DK を選択または生成し、それをテープ・ド ライブに送信します。鍵は、非対称公開鍵ではラップ**されず、**テープ・カートリッ ジ上には保管**されません**。暗号化データがテープに書き込まれたら、DK は、デー タが読み取られるように、アプリケーションが使用できる場所に入っている必要が あります。

図 1-3 に、アプリケーション管理暗号化およびライブラリー管理暗号化によるテー プ暗号化のプロセスを示します。

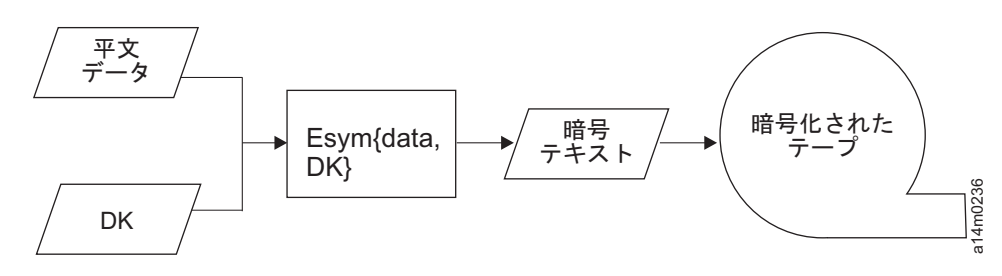

図 1-3. 対称暗号鍵を使用した暗号化: LTO 4 および LTO 5 テープ・ドライブ上でのライブラリー管理およびアプリ ケーション管理暗号化

#### 要約

各ボリュームで使用できる暗号鍵の数は、暗号化の管理に使用されるテープ・ドラ イブ、暗号化標準、および方式によって異なります。LTO 4 および LTO 5 の透過 暗号化 (すなわち、Encryption Key Manager でライブラリー管理暗号化を使用)の 場合、DK が固有であるかどうかは、十分な数の事前生成鍵が Encryption Key Manager で使用可能かどうかによって異なります。

表 1-1. 暗号鍵の要約

|                    | 使用される鍵         |               |  |
|--------------------|----------------|---------------|--|
| 暗号化管理方式            | IBM 暗号化        | T10 暗号化       |  |
| ライブラリー管理暗号化        | 1 つの DK/カートリッジ | 該当せず          |  |
| アプリケーション管理暗号化      | 複数の DK/カートリッジ  | 複数の DK/カートリッジ |  |
| DK = 対称 AES 256 ビッ | Ъ DK           |               |  |

## 第2章 Encryption Key Manager 環境の計画

このセクションは、ニーズにあった最適の Encryption Key Manager 構成を判別でき るようにする情報の提供を目的としています。暗号化方法をセットアップする方法 を計画する際には、さまざまな要因を考慮する必要があります。

## 暗号化セットアップ作業一覧

テープ・ドライブの暗号化機能を使用する前に、特定のソフトウェアおよびハード ウェアの要件を満している必要があります。以下のチェックリストは、これらの要 件を満たす際役立つように考えられています。

#### Encryption Key Manager のセットアップ作業

テープを暗号化するには、まずEncryption Key Manager の構成および実行を行い、 それが暗号化テープ・ドライブと通信できるようにしておく必要があります。 Encryption Key Manager は、テープ・ドライブの取り付け中に実行している必要は ありませんが、暗号化を行うには実行している必要があります。

- Encryption Key Manager サーバーとして使用するシステム・プラットフォームを 決定します。
- 必要な場合は、サーバー・オペレーティング・システムをアップグレードします。(2-2ページの『ハードウェアおよびソフトウェアの要件』を参照。)
- Java 無制限ポリシー・ファイルをインストールします。(2-2ページの『ハードウェアおよびソフトウェアの要件』を参照。)
- Encryption Key Manager JAR をアップグレードします。(3-1ページの『最新のバージョンの Key Manager ISO イメージのダウンロード』を参照。)
- ・ 鍵、証明書、およびキー・グループを作成します。
  - 3-6ページの『GUI を使用した構成ファイル、鍵ストア、および証明書の作成』
  - 3-17 ページの『キー・グループの作成および管理』
- ・以下のステップは、追加の構成オプションを利用しない場合で、 3-6ページの 『GUI を使用した構成ファイル、鍵ストア、および証明書の作成』 の手順に従う場合は、必要ありません。
  - 必要に応じて、鍵および証明書をインポートします。(3-15ページの『Keytool -importseckey を使用したデータ鍵のインポート』を参照。)
  - 構成プロパティー・ファイルを定義します。(4-1 ページの『第 4 章 Encryption Key Manager の構成』を参照。)
  - テープ・ドライブを Encryption Key Manager に定義するか、 drive.acceptUnknownDrives 構成プロパティー値を on に設定します。(5-9 ペ ージの『adddrive』を参照して明示的にドライブを定義するか、4-1 ページの 『テープ・ドライブ・テーブルの自動更新』 を参照してください。)
  - Encryption Key Manager サーバーを始動します。(5-1 ページの『Key Manager サーバーの始動、リフレッシュ、および停止』を参照。)

コマンド行インターフェース・クライアントを始動します(5-6ページの『コマンド行インターフェース・クライアント』を参照。)

#### ライブラリー管理テープ暗号化の計画

暗号化を実行するには、以下のものが必要です。

- 暗号化対応の LTO 4 および LTO 5 テープ・ドライブ
- ・ 鍵ストア
- Dell Encryption Key Manager

#### ライブラリー管理テープの暗号化作業

- 1. LTO 4 および LTO 5 テープ・ドライブを取り付けてケーブルを接続します。
  - ライブラリー・ファームウェアを更新します (TL2000、TL4000、ML6000 は 必要に応じて)。http://support.dell.com にアクセスします。
    - Dell<sup>™</sup> PowerVault<sup>™</sup> TL2000 テープ・ライブラリー でのファームウェアの 必要最小バージョンは、5.xx です。
    - Dell<sup>™</sup> PowerVault<sup>™</sup> TL4000 テープ・ライブラリー でのファームウェアの 必要最小バージョンは、5.xx です。
    - Dell<sup>™</sup> PowerVault<sup>™</sup> ML6000 テープ・ライブラリー ファミリーでのファー ムウェアの必要最小バージョンは、415G.xxx です。
  - 必要な場合は、テープ・ドライブ・ファームウェアを更新します。ファームウェアの必要最小バージョンは 77B5 です。
- LTO 4 および LTO 5 テープ・ドライブおよびテープ・ライブラリーをライブ ラリー管理テープ暗号化用に有効にします (詳細については、Dell テープ・ライ ブラリー情報を参照)。
  - Encryption Key Manager サーバー IP アドレスを追加します。
- 3. ライブラリーの診断機能を使用して、Encryption Key Manager パスおよび暗号化 構成を検査します (詳細については、Dell テープ・ライブラリー情報を参照して ください)。

#### ハードウェアおよびソフトウェアの要件

注: 次の各プラットフォームに対する IBM バージョン の Java ランタイム環境 (JRE) のみが、Encryption Key Manager をサポートします。

## Linux ソリューション・コンポーネント オペレーティング・システム

- RHEL 4
- RHEL 5
- SLES 9
- SLES 10
- SLES 11

#### Encryption Key Manager (Linux で実行された場合)

表 2-1. Linux の場合の最小ソフトウェア要件

|                              | IBM Software  |                         |
|------------------------------|---------------|-------------------------|
| プラットフォーム                     | Developer Kit | 入手可能な URL               |
| 64 ビット                       |               |                         |
| AMD/Opteron/EM64T            | Java 6.0 SR5  | http://support.dell.com |
| 32 ビット Intel <sup>®</sup> 互換 |               |                         |

## テープ・ライブラリー

Dell PowerVault TL2000 テープ・ライブラリー、TL4000 テープ・ライブラリー、 および ML6000 テープ・ライブラリーについて、ファームウェア・レベルが入手可 能な最新のものであることを確認してください。ファームウェア更新については、 http://support.dell.com にアクセスしてください。

## テープ・ドライブ

LTO 4 および LTO 5 テープ・ドライブについて、ファームウェア・レベルが入手 可能な最新のものであることを確認してください。ファームウェア更新について は、http://support.dell.com にアクセスしてください。

## Windows ソリューション・コンポーネント オペレーティング・システム

Windows Server 2003、2008、および 2008 R2

#### **Dell Encryption Key Manager**

Encryption Key Manager の必要最小バージョンは、ビルド日付が 20070914 以降の 2.1 と、次の IBM ランタイム環境のいずれかです。

表 2-2. Windows の場合の最小ソフトウェア要件

| オペレーティン        |                                                                                                    |
|----------------|----------------------------------------------------------------------------------------------------|
| グ・システム         | IBM Runtime Environment                                                                                                    |
| Windows 2003   | • AMD64/EM64T アーキテクチャー上の IBM <sup>®</sup> 64 ビット Runtime<br>Environment for Windows、Java 2 Technology Edition、バージョン 5.0<br>SR5 |
|                | • IBM 32 ビット Runtime Environment for Windows、Java 2 Technology<br>Edition、パージョン 5.0 SR5                                        |
| Windows 2008 お | AMD64/EM64T アーキテクチャー上の IBM 64 ビット Runtime                                                                                      |
| よび 2008 R2     | Environment for Windows, Java 2 Technology Edition, $\neg (\neg ) \exists > 6.0$                                               |
|                | SR5                                                                                                    |

## テープ・ライブラリー

Dell<sup>™</sup> PowerVault<sup>™</sup> TL2000 テープ・ライブラリー、Dell<sup>™</sup> PowerVault<sup>™</sup> TL4000 テ ープ・ライブラリー、および Dell<sup>™</sup> PowerVault<sup>™</sup> ML6000 テープ・ライブラリー に ついて、ファームウェア・レベルが入手可能な最新のものであることを確認してく ださい。ファームウェア更新については、http://support.dell.com にアクセスしてく ださい。

#### テープ・ドライブ

LTO 4 および LTO 5 テープ・ドライブについて、ファームウェア・レベルが入手 可能な最新のものであることを確認してください。ファームウェア更新について は、http://support.dell.com にアクセスしてください。

#### 鍵ストアに関する考慮事項

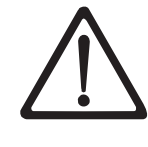

ご自分の鍵ストア・データを保持することの重要性は、どれほど強調しても強 調しすぎることはありません。ご自分の鍵ストアにアクセスできなければ、暗 号化されたテープを暗号化解除することはできません。以下のトピックを注意 深く読み、ご自分の鍵ストア・データの保護に使用できる方式を理解してくだ さい。

#### JCEKS 鍵ストア

EKM は、JCEKS 鍵ストア・タイプをサポートします。

JCEKS (Unix System Services ファイル・ベース) は、EKM が実行するすべてのプ ラットフォーム上でサポートされるファイル・ベースの鍵ストアです。したがっ て、バックアップおよびリカバリーのためにこの鍵ストアの内容をコピーしたり、 フェイルオーバーに備えて 2 つの EKM インスタンスを同期させておくことは、比 較的容易です。JCEKS では、セキュリティーのために鍵ストアの内容をパスワー ド・ベースで保護することができ、比較的高いパフォーマンスが実現されます。FTP などのファイル・コピー方式が使用されることがあります。

#### 暗号鍵と LTO 4 および LTO 5 テープ・ドライブ

Dell Encryption Key Manager およびそのサポートされているテープ・ドライブは、 データを暗号化するのに対称 256 ビット の AES 鍵を使用します。このトピック では、これらの鍵および証明書に関して理解しておく必要があることを説明しま す。

LTO テープ・カートリッジ用の LTO 4 または LTO 5 テープ・ドライブ上で暗号 化タスクを実行するときに、Encryption Key Manager は、256 ビット AES 対称デ ータ鍵のみを使用します。

LTO 4 または LTO 5 が鍵を要求した場合、Encryption Key Manager は、テープ・ ドライブに指定された別名を使用します。テープ・ドライブの別名が指定されてい ない場合、symmetricKeySet 構成プロパティーで指定されたキー・グループ、鍵別名 リスト、または鍵別名の範囲から別名が使用されます。テープ・ドライブの特定の 別名が欠落している場合、別名は、鍵の使用量が均等になるように、ラウンドロビ ン方式で他のエンティティーから選択されます。

選択された別名は、鍵ストアにプリロードされている対称データ鍵 (DK) と関連付 けられます。Encryption Key Manager は、テープ・ドライブが暗号化解除できる別 の鍵を使用してこの DK をラップし、LTO 4 または LTO 5 テープ・ドライブに 送信してデータを暗号化します。DK は、TCP/IP を介して平文で送信されません。 選択された別名は、また、データ鍵 ID (DKi) と呼ばれるエンティティーに変換さ れ、暗号化されたデータと一緒にテープに書き込まれます。この方法で、Encryption Key Manager は DKi を使用して、LTO 4 または LTO 5 テープが読み取られると きにデータを暗号化解除するのに必要な、正しい DK を識別できます。

テープ・ドライブに別名を指定する方法は、5-9ページの『CLI コマンド』の adddrive および moddrive のトピックで説明します。3-12ページの『LTO 4 およ び LTO 5 上での暗号化のための鍵と別名の生成』を参照してください。ここに は、鍵のインポート、鍵のエクスポート、および symmetricKeySet 構成プロパティ ーでのデフォルト別名の指定に関する情報が記載されています。3-17ページの『キ ー・グループの作成および管理』では、キー・グループを定義してそれを鍵ストア から別名で取り込む方法について説明します。

図 2-1 に、暗号化書き込み操作に向けて鍵がどのように処理されるかを示します。

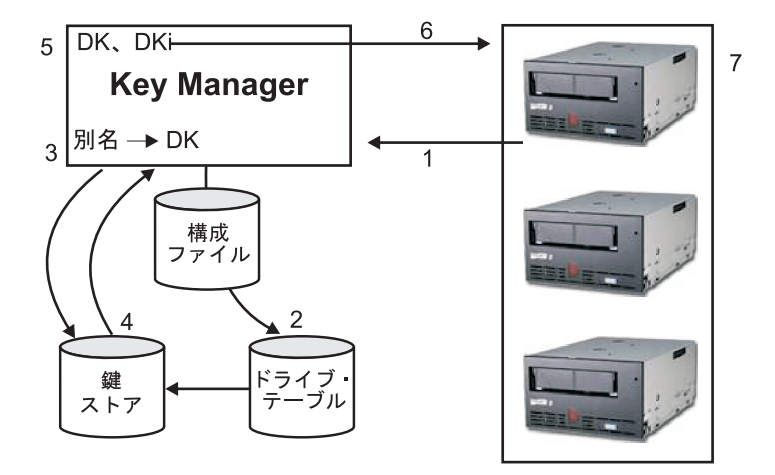

図 2-1. 暗号化書き込み操作に向けた、LTO 4 または LTO 5 テープ・ドライブ要求

- 1. テープ・ドライブが、鍵にテープを暗号化するよう要求します
- 2. Encryption Key Manager が、ドライブ・テーブル内のテープ・デバイスを検査し ます
- 3. 要求で別名が指定されておらず、かつ別名がドライブ・テーブルに指定されてい ない場合、Encryption Key Manager は、別名を keyAliasList の別名のセットまた はキー・グループから選択します
- 4. Encryption Key Manager は、鍵ストアから対応する DK を取り出します
- 5. Encryption Key Manager は、その別名を DKi に変換し、ドライブが暗号化解除 できる鍵を使用して DK をラップします
- 6. Encryption Key Manager は、その DK および DKi をテープ・ドライブに送信 します
- 7. テープ・ドライブがその DK をアンラップし、暗号化データと DKi をテープに 書き込みます。

図 2-2 に、暗号化読み取り操作に向けて鍵がどのように処理されるかを示します。

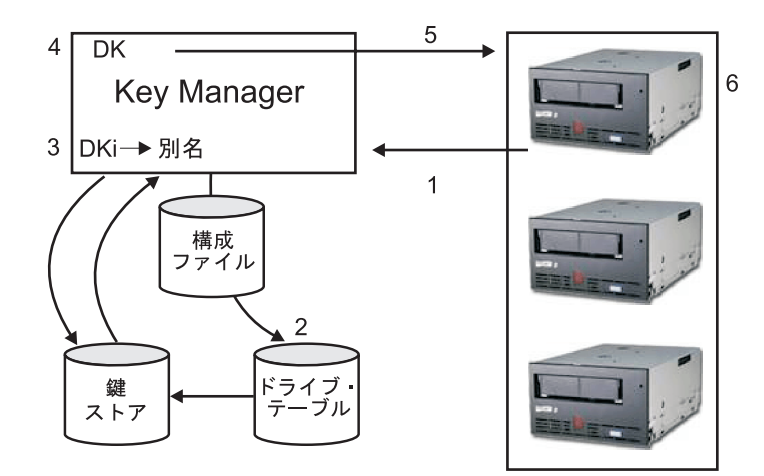

図 2-2. 暗号化読み取り操作に向けた、LTO 4 または LTO 5 テープ・ドライブ要求

- 1. テープ・ドライブは読み取り要求を受信し、DKi を Encryption Key Manager に 送信します
- 2. Encryption Key Manager が、ドライブ・テーブル内のテープ・デバイスを検査し ます
- 3. Encryption Key Manager は、DKi を別名に変換し、対応する DK を鍵ストアか ら取り出します
- 4. Encryption Key Manager は、ドライブが暗号化解除できる鍵を使用して DK を ラップします
- 5. Encryption Key Manager は、ラップされたその DK をテープ・ドライブに送信 します
- 6. テープ・ドライブが、DK をアンラップし、それを使用してデータを暗号化解除 します

## 鍵ストア・データのバックアップ

注: 鍵ストア内の鍵が持っている本質的な重要性のため、非暗号化デバイスで鍵ス トア・データのバックアップをとり、必要に応じてこのデータをリカバリー し、そのテープ・ドライブまたはライブラリーに関連した証明書を使用して暗 号化されたテープを読み取れるようにすることが重要です。鍵ストアが適切に バックアップされないと、暗号化されたデータへのすべてのアクセスを失って 取り返しのつかないことになります。

この鍵ストア情報をバックアップする方法は、各種あります。各鍵ストア・タイプ は、それぞれ固有の特性を持っています。で詳しく説明していますが、以下の一般 ガイドラインはすべてに当てはまります。

 鍵ストアにロードされた証明書のすべてのコピーを保持します (通常、PKCS12 フォーマット・ファイル)。

- システム・バックアップ機能 (RACF など)を使用して、鍵ストア情報のバック アップ・コピーを作成します (リカバリーのためにこのコピーを暗号化解除する ことはできないため、暗号化テープ・ドライブを使用してこのコピーを暗号化し ないように注意してください)。
- 1 次および 2 次 Encryption Key Manager と鍵ストア・コピーを維持します (フ ェイルオーバーの予備用だけでなく、バックアップ用)。冗長性を高めるため、1 次および 2 次の両方に対して鍵ストアをバックアップしてください。
- JCEKS 鍵ストアの場合は、鍵ストア・ファイルを単純にコピーし、平文の(暗号 化されていない)コピーをボールトのような安全な場所に保管します(リカバリー のためにこのコピーを暗号化解除することはできないため、暗号化テープ・ドラ イブを使用してこのコピーを暗号化しないように注意してください)。

最低でも、鍵ストア・データを変更したときには必ず鍵ストア・データをバックア ップしてください。Encryption Key Manager は鍵ストア・データを変更しません。 鍵ストアに対する変更は、適用された変更のみであるため、鍵ストアを変更した ら、できる限り早く鍵ストアをコピーしてください。

#### GUI を使用したファイルのバックアップ

- 1. GUI がまだ開始されていない場合は、次のように GUI を開きます。
  - Windows 上の場合 c:\ekm\gui にナビゲートして、LaunchEKMGui.bat をクリックします。
  - **Linux プラットフォーム上の場合** /var/ekm/gui にナビゲートして、../LaunchEKMGui.shと入力します。
- Encryption Key Manager GUI 左側のナビゲーターの「Backup Critical Files (重要なファイルのバックアップ)」を選択します。
- 3. 表示されるダイアログでバックアップ・データのパスを入力します (2-8 ページ の図 2-3)。

| 👙 EKM Server Console                                                                                                    |                                                                                                    |           |
|----------------------------------------------------------------------------------------------------|----------------------------------------------------------------------------------------------------|-----------|
| D¢LL                                                                                                    |                                                                                                    |           |
| EKM<br>EKM Actions<br>KM Configuration<br>Administration Commands<br>Backup Critical Files<br>Server Health Monitor<br>Logout | Backup Critical Files         It is critical that your EKM data be backed up. Once this information is lost, we will not be able to restore your EKM information.         Files that will be Archived         Key Store File:         EKMKeys.jck         Audit File:         audit/kms_audit.log         Meta Data File:         metadata/ekm_metadata.xml         Drive Table File:         drivetable/ekm_drivetable.dt         Key Groups File:         keygroups/KeyGroups.xml |           |
|                                                                                                    | File System Path used to backup critical files.<br>C:/EKM/gui/BackupFiles                                                                                                    | ?         |
|                                                                                                    | Bac                                                                                                    | kup Files |

図 2-3. 「重要なファイルのバックアップ (Backup Critical Files)」ウィンドウ

- 4. 「Backup Files (ファイルのバックアップ)」をクリックします。
- 5. 情報メッセージにより、結果が表示されます。

## 冗長性を確保するための複数の Key Manager

Encryption Key Manager は、冗長性、ひいては高い可用性を可能にするためにテー プ・ドライブおよびライブラリーで機能するように設計されているため、複数の Key Manager が同じテープ・ドライブおよびライブラリーにサービスすることがで きます。また、これらの Key Manager は、テープ・ドライブおよびライブラリーと 同じシステム上に存在する必要はありません。Key Manager の最大数はライブラリ ーまたはプロキシーによって異なります。 必要なことは、それらの EKM が、 TCP/IP 接続を介してテープ・ドライブで使用できることだけです。

これにより、1 つの Key Manager が使用不能になった場合に、フェイルオーバーの ほか、鍵ストアに関する重要な情報の組み込みバックアップを備えた、互いのミラ ー・イメージである 2 つの Encryption Key Manager を持つことができます。デバ イス (またはプロキシー)を構成するときに、2 つの Key Manager を指すことがで きます。どのような理由であっても、1 つの Key Manager が使用不能になると、ご 使用のデバイス (またはライブラリー) は、単純に代替の Key Manager を使用しま す。

2 つの Encryption Key Manager を同期させておくこともできます。重要データの本 来のバックアップと、テープ操作での障害を防止するためのフェイルオーバー機能 の両方のために、必要な場合にこの重要な機能を利用することは重大な意味を持ち ます。4-2 ページの『2 つの Key Manager サーバー間でのデータの同期化』を参照 してください。 注: 同期化には、鍵ストアは含まれません。これらを手動でコピーする必要があり ます。

#### Encryption Key Manager サーバー構成

Encryption Key Manager は、単一のサーバー上にも、あるいは複数のサーバー上に もインストールできます。次の例は、Key Manager が 1 つの構成と 2 つの構成を 示していますが、ライブラリーはそれよりも多く構成できます。

#### シングル・サーバー構成

図 2-4 に示されているシングル・サーバー構成は、最も単純な Encryption Key Manager 構成です。ただし、冗長性がないため、お勧めしません。この構成では、 すべてのテープ・ドライブが、バックアップなしで、単一の Key Manager サーバー に依存します。サーバーが故障した場合、鍵ストア、構成ファイル、KeyGroups.xml ファイル、およびドライブ・テーブルは使用不能になり、暗号化されたテープは読 み取れなくなります。シングル・サーバーの構成では、サーバーのコピーが失われ た場合に EKM 機能を代替サーバーで再作成できるように、Encryption Key Manager とは別個に、鍵ストア、構成ファイル、KeyGroups.xml ファイル、および ドライブ・テーブルのバックアップ・コピーが安全な場所に確実に保持されるよう にする必要があります。

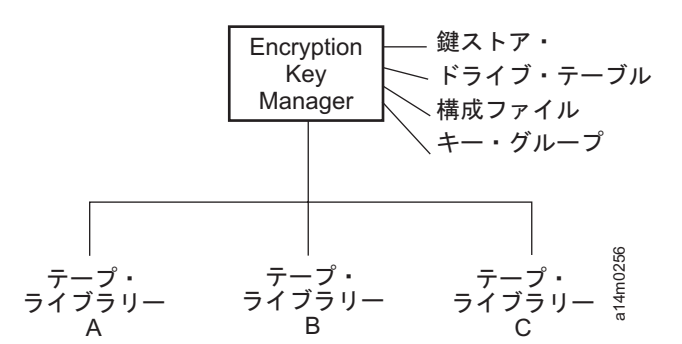

図 2-4. シングル・サーバー構成

#### Two-Server Configurations (2 サーバー構成)

2 サーバー構成をお勧めします。どのような理由であっても 1 次 Key Manager が アクセス不能になった場合、この Encryption Key Manager 構成は自動的に 2 次 Key Manager にフェイルオーバーします。

注: 同じセットのテープ・ドライブからの要求を処理するのに、異なる Encryption Key Manager サーバーが使用される場合、関連した鍵ストアの情報は、同じで なければなりません。これは、連絡を取る Key Manager に関係なく、テープ・ ドライブからの要求をサポートするのに必要な情報を使用できるようにするた めに必要です。

**Identical configurations (同一の構成):** 2-10 ページの図 2-5 に示されているよう な、2 つの Encryption Key Manager サーバーが同じ構成を持つ環境では、1 次 Key Manager が故障した場合、処理は、自動的に 2 次 Key Manager にフェイルオ ーバーします。そのような構成では、2 つの Key Manager サーバーを同期する必要 がありま す。1 つの Key Manager サーバーの構成ファイルおよびドライブ・テーブルに対す る更新は、sync コマンドを使用して、もう一方の Key Manager サーバー上で自動 的に複写できますが、1 つの鍵ストアに対する更新は、使用する鍵ストアに固有の 方式を使用して、もう一方にコピーする必要があります。鍵ストアおよびキー・グ ループ XML ファイルは、手動でコピーする必要があります。 詳しくは、4-2 ペー ジの『2 つの Key Manager サーバー間でのデータの同期化』を参照してください。

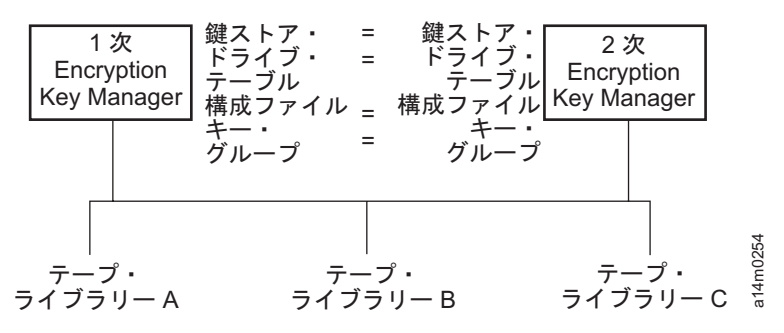

図 2-5. 共用構成を持つ 2 つのサーバー

**異なる構成:** 2 つの Encryption Key Manager サーバーが、1 つの共通鍵ストアと ドライブ・テーブルを共有する一方で、2 つの異なる構成ファイルと 2 つの異なる キー・グループのセットをこれらの XML ファイルに定義することができます。こ の場合に唯一必要となる条件は、共通テープ・ドライブにサービスするのに使用さ れる鍵がそれぞれのサーバーに対して同じでなければならいということです。 これ により、各 Key Manager サーバーは、固有のプロパティーのセットを持つことがで きます。このタイプの構成では、図 2-6 に示されているとおり、Key Manager サー バー間でドライブ・テーブルのみを同期する必要があります。(詳しくは、4-2 ペー ジの『2 つの Key Manager サーバー間でのデータの同期化』を参照してくださ い。)構成ファイルの上書き防止のために必ず、sync.type = drivetab を指定して ください (config または all は指定しないでください)。

注: サーバー間で構成を部分的に共用する手段はありません。

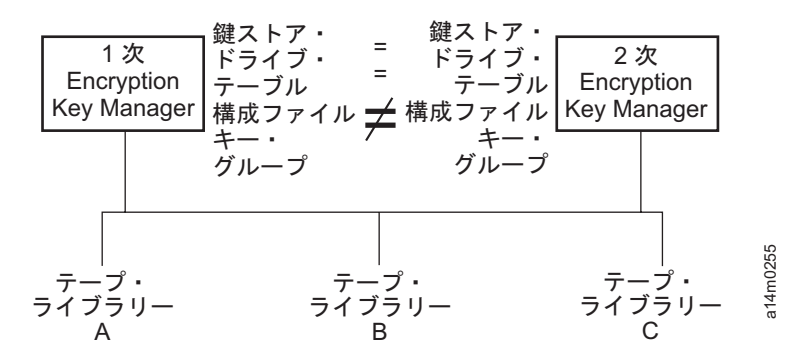

図 2-6. 同じデバイスにアクセスする、異なる構成を持つ 2 つのサーバー

#### 災害時回復サイトについての考慮事項

災害時回復 (DR) サイトの利用を計画している場合、Encryption Key Manager は、 そのサイトで暗号化されたテープの読み取りおよび書き込みが可能になるように多 くのオプションを提供します。以下のものです。

• DR サイトで複製 Encryption Key Manager を作成する。

ご使用のローカル Encryption Key Manager と同じ情報 (構成ファイル、テープ・ ドライブ・テーブル、キー・グループ XML ファイル、および鍵ストア)を使用 して、DR サイトで複製 Encryption Key Manager をセットアップします。そうす ると、この Key Manager は、既存の実動 Key Manager の 1 つに取って代わ り、暗号化されたテープの読み書きを引き継ぐことができます。

 必要に応じて回復できるように3つの Encryption Key Manager データ・ファイ ルのバックアップ・コピーを作成する。

Encryption Key Manager が必要とする 4 つのデータ・エレメント (構成ファイ ル、テープ・ドライブ・テーブル、キー・グループ XML ファイル、および鍵ス トア)の現行のコピーを作成すると、DR サイトで複製として機能するように、 いつでも Key Manager を始動することができます (機能する Key Manager なし ではこのデータを暗号化解除できないため、Encryption Key Manager を使用して これらのファイルのコピーを暗号化しないでください)。ご使用の DR サイト が、1 次サイトからのさまざまなテープ・ドライブを使用している場合は、構成 ファイルとテープ・ドライブ・テーブルには、その DR サイトに関する正確な情 報が含まれていなければなりません。

## 暗号化されたテープをオフサイトで共用するための考慮事項

注: ビジネス・パートナーから受け取った証明書に最終的に署名した認証局 (CA) にその証明書を戻すという信頼の連鎖を検査することによって証明書の妥当性 を検証することが重要です。CA を信頼する場合は、その証明書を信頼できま す。あるいは、証明書が転送中に安全に保護されていた場合、その証明書の妥 当性は検証できます。これらの方法のいずれかによって証明書の妥当性を検証 できないと、「中間者」攻撃が可能になります。

#### LTO 4 および LTO 5 テープの共用

LTO 4 または LTO 5 テープ上の暗号化データを共用するには、相手方の組織がテ ープを読み取れるように、そのテープ上のデータを暗号化するのに使用された対称 鍵のコピーを相手方の組織で使用できるようにする必要があります。対称鍵を共用 するために、相手方の組織はその公開鍵をお客様と共用する必要があります。この 公開鍵は、keytool を使用して対称鍵が Encryption Key Manager 鍵ストアからエク スポートされる際に、その対称鍵をラップするのに使用されます (3-15 ページの

『Keytool -exportseckey を使用したデータ鍵のエクスポート』を参照)。相手方の組 織が対称鍵を自らの Encryption Key Manager 鍵ストアにインポートすると、対称鍵 は、対応する秘密鍵を使用してアンラップされます(3-15ページの『Keytool -importseckey を使用したデータ鍵のインポート』を参照)。これにより、秘密鍵の保 有者のみが対称鍵をアンラップできるため、対称鍵を安全に転送することができま す。相手方の組織は、Encryption Key Manager 鍵ストア内のデータを暗号化するの に使用された対称鍵を使って、テープ上のデータを読み取ることができます。

## Federal Information Processing Standard (連邦情報処理標準) 140-2 に 関する考慮事項

Federal Information Processing Standard (連邦情報処理標準) 140-2 は、連邦政府がす べての暗号提供者が FIPS 140 認定であることを求めているため、重要なものとな りました。この標準は、成長著しいプライベート・セクター・コミュニティーでも 採用されました。政府標準に準拠したサード・パーティーによる暗号機能の認定 は、このセキュリティーを重視する世界において価値が増大してきたように思われ ます。

Encryption Key Manager 自体は暗号機能を提供しないため、FIPS 140-2 認証を必要 とせず、取得することもできません。しかし、Encryption Key Manager は、IBM Java Cryptographic Extension コンポーネント内の IBM JVM の暗号機能を利用し て、FIPS 140-2 レベル 1 認定を受けている IBMJCEFIPS 暗号提供者の選択および 使用を許可します。構成プロパティー・ファイルで fips 構成パラメーターをオンに 設定することによって、Encryption Key Manager は、すべての暗号機能に対して IBMJCEFIPS 提供者を使用できるようになります。

特定のハードウェアおよびソフトウェア暗号製品が FIPS 140-2 認定を受けている かどうかについては、それぞれの提供者からの資料を参照してください。

## 第 3 章 Encryption Key Manager および鍵ストアのインストー ル

Encryption Key Manager は、IBM Java Virtual Machine インストール・システムと 一緒に出荷されます。EKM には、IBM Software Developer Kit for Linux および IBM Runtime Environment for Windows が必要です (2-2 ページの『ハードウェアお よびソフトウェアの要件』を参照)。 ご使用のオペレーティング・システムに該当 する手順に従ってください。

- 3-2 ページの『Linux 上での Encryption Key Manager のインストール』
- 3-3 ページの『Windows 上での Encryption Key Manager のインストール』

Encryption Key Manager のバージョンが最新であるかどうか不明である場合は、 『最新のバージョンの Key Manager ISO イメージのダウンロード』を参照して新 しいバージョンが入手可能であるかどうかを判別してください。Java インストー ル・システムに含まれていない最新バージョンの Encryption Key Manager を入手す ることをお勧めします。 詳細については、http://support.dell.com を参照してくだ さい。

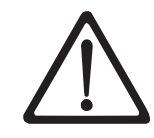

Encryption Key Manager ホスト・サーバーの重要な構成情報: データ損失のリ スクを最小限にとどめるには、Dell Encryption Key Manager プログラムをホ スティングするマシンが、ECC メモリーを使用することを推奨します。 Encryption Key Manager は、暗号鍵の生成を要求する機能、およびその鍵を LTO 4 および LTO 5 テープ・ドライブに引き渡す機能を実行します。鍵の 構成要素は、Encryption Key Manager による処理時中は、ラップされた形 (暗 号化された形式) でシステム・メモリーに常駐します。鍵の構成要素は、カー トリッジに書き込まれるデータがリカバリー (暗号化解除) できるように、エ ラーなしで適切なテープ・ドライブに転送される必要があります。システム・ メモリー内のビット・エラーが発生した結果、何らかの理由で鍵の構成要素が 破損しており、かつ、その鍵の構成要素をカートリッジへのデータ書き込みに 使用する場合、そのカートリッジに書き込まれるデータはリカバリーすること (つまり、後日暗号化解除すること)ができません。このようなデータ・エラ ーの発生を確実に防ぐために配置されている安全機能があります。ただし、 Encryption Key Manager をホスティングするマシンでエラー訂正コード (ECC) メモリーが使用されない場合は、システム・メモリー内にある間に鍵 の構成要素が破損し、この破損によりデータ損失が発生する可能性が残されま す。この状況が発生する可能性は少ないですが、重要なアプリケーション (Encryption Key Manager など) をホスティングするマシンでは、ECC メモリ ーを使用することを常に推奨します。

## 最新のバージョンの Key Manager ISO イメージのダウンロード

最新バージョンの Dell ISO イメージをダウンロードするには、 http://support.dell.com にアクセスしてください。

## Linux 上での Encryption Key Manager のインストール

#### Linux 上でのEncryption Key Manager の CD からのインストール

1. Dell Encryption Key Manager CD を挿入し、CD のルート・ディレクトリーから Install\_Linux と入力します。

インストールにより、CD からすべてのコンテンツ (文書、GUI ファイル、およ び構成プロパティー・ファイル) をご使用のオペレーティング・システムの適切 なハード・ディスクにコピーします。インストール中に、システムにより、正式 な IBM Java ランタイム環境がないか確認されます。見つからない場合は、自動 的にインストールされます。

インストールが完了すると、グラフィカル・ユーザー・インターフェース (GUI) が起動します。

#### Linux 上ので Software Developer Kit の手動によるインストール

CD からインストールしない場合は、次のステップを実行します。

- 1. http://support.dell.com から、ご使用のオペレーティング・システムに基づいて、適切な Runtime Environment for Java をダウンロードします。
  - Java 6 SR 5 (32 ビット) 以降
  - Java 6 SR 5 (64 ビット) 以降
- 2. Java linux rpm ファイルを作業ディレクトリーに置きます。

mordor:~ #/tape/Encryption/java/1.6.0# pwd
/tape/Encryption/java/1.6.0
mordor:~ #/tape/Encryption/java/1.6.0# ls
ibm-java-i386-jre-6.0-5.0.i386.rpm

3. rpm パッケージをインストールします。

mordor:~ #rpm -ivh -nodeps ibm-java-i386-jre-6.0-5.0.i386.rpm

これによって、ファイルが、/opt/ibm/java-i386-60/ dir に置かれます。

mordor:~ #/opt/ibm/java-i386-60/jre # ls
.systemPrefs bin javaws lib

 ファイル /etc/profile.local を、JAVA\_HOME、CLASSPATH、およびユーザーが インストールした Java の bin dir で編集 (または必要に応じて作成) します。 以下の 3 つの行を追加します。

JAVA\_HOME=/opt/ibm/java-i386-60/jre CLASSPATH=/opt/ibm/java-i386-60/jre/lib PATH=\$JAVA\_HOME:opt/ibm/java-i386-60/jre/bin/:\$PATH

5. ログアウトしてから、ホストにもう一度ログインして /etc/profile.local 項目を有 効にするか、あるいは、エクスポート・コマンド行コマンドを実行します。

mordor:~ # export JAVA\_HOME=/opt/ibm/java-i386-60/jre mordor:~ # export CLASSPATH=/opt/ibm/java-i386-60/jre/lib mordor:~ # export PATH=/opt/ibm/java-i386-60/jre/bin/:\$PATH

6. もう一度ログイン後、java -version コマンドを発行します。次のような結果が示 されるはずです。

mordor:~ # java -version
java version "1.6.0"
Java(TM) SE Runtime Environment (build pmz60sr5-20090529(SR5))
IBM J9 VM (build 2.4, J2RE 1.6.0 IBM J9 2.4 Linux x86-32 jvmxi3260-20090519\_35743 (JIT enabled)

mordor:~ # which java
/opt/ibm/java-i386-60/jre/bin/java

# Windows 上での Encryption Key Manager のインストール

1. Dell Encryption Key Manager CD を挿入します。

インストールにより、CD からすべてのコンテンツ (文書、GUI ファイル、お よび構成プロパティー・ファイル) をご使用のオペレーティング・システムの 適切なハード・ディスクにコピーします。インストール中に、システムによ り、正式な IBM Java ランタイム環境がないか確認されます。見つからない場 合は、自動的にインストールされます。

インストールが完了すると、グラフィカル・ユーザー・インターフェース (GUI) が起動します。

- 2. InstallShield Wizard が開いたら、「Next (次へ)」をクリックします。
- 3. 「License Agreement (ご使用条件)」を読んで、「Yes (はい)」をクリックしま す。
- 4. 「Choose Destination Location (宛先ロケーションの選択)」ウィンドウ (3-4 ペ ージの図 3-1) が開いたら、フォルダーを選択して、それをメモします。 Encryption Key Manager を起動するのに、この Java パスが必要になります。

| hoose Destination Location                                               |                         | Same of             |
|--------------------------------------------------------------------------|-------------------------|---------------------|
| Select folder where setup will install files.                            |                         |                     |
| Setup will install IBM 32-bit Runtime Environmen                         | t for Java v6 in the I  | following folder.   |
| To install to this folder, click Next. To install to a<br>another folder | different folder, click | < Browse and select |
|                                                                          |                         |                     |
|                                                                          |                         |                     |
|                                                                          |                         |                     |
|                                                                          |                         |                     |
|                                                                          |                         |                     |
| Destination Folder                                                       |                         |                     |
| Destination Folder<br>C:\Program Files\IBM\Java60\                       |                         | Browse              |
| Destination Folder<br>C:\Program Files\IBM\Java60\<br>IShield            |                         | Browse              |

図 3-1. 「Choose Destination Location (宛先ロケーションの選択)」ウィンドウ

「Next (次へ)」をクリックします。

5. ウィンドウが開き、この Java Runtime Environment をデフォルトのシステム JVM とするかどうかを尋ねてきます (図 3-2)。

a14m0257

| Question | ×                                                        |           |
|----------|----------------------------------------------------------|-----------|
| 2        | Install this Java Runtime Environment as the System JVM? |           |
|          | Yes <u>No</u>                                            | 1 Am0 222 |

図 3-2. このバージョンの JVM をデフォルトに設定する

「No」をクリックします。

6. 「Start Copying Files (ファイルのコピー開始)」ウィンドウが開きます (3-5 ペ ージの図 3-3)。必ず、ターゲット・ディレクトリーをメモしてください。

| IBM 32-bit Runtime Environment for Java v6 - InstallShield Wiza                                                                                                    | rd 🛛 🔀                 |
|----------------------------------------------------------------------------------------------------|------------------------|
| Start Copying Files<br>Review settings before copying files.                                                                                                    | 22                     |
| Setup has enough information to start copying the program files. If you want to r<br>change any settings, click Back. If you are satisfied with the settings, click Nex<br>copying files. | eview or<br>t to begin |
| Current Settings:                                                                                                    |                        |
| Features<br>JRE<br>SDK<br>Source<br>JNI                                                                                                    |                        |
| C:\Program Files\IBM\Java60\                                                                                                    | ~                      |
|                                                                                                    |                        |
| InstallShield Kext > Kext >                                                                                                    | Cancel                 |

図 3-3. 「Start Copying Files (ファイルのコピー開始)」 ウィンドウ

「Next (次へ)」をクリックします。

- 7. 状況ウィンドウに、インストールの進捗状況が示されます。
- 8. 「Browser Registration (ブラウザーの登録)」ウィンドウが開きます。Encryption Key Manager で使用するブラウザーを選択します。「Next (次へ)」をクリック します。
- 9. InstallShield Wizard が開いたら、「Finish (終了)」をクリックします。

インストール後、コマンド・プロンプトを開いて、次のように、インストール された Javaバージョンを照会できます。

C:¥WinEKM>C:¥"Program Files"¥IBM¥Java60¥jre¥bin¥java -version java version "1.6.0" Java(TM) SE Runtime Environment (build pwi3260sr5-20090529\_04(SR5)) IBM J9 VM (build 2.4, J2RE 1.6.0 IBM J9 2.4 Windows Server 2003 x86-32 j9vmwi3223-20090 519\_35743 (JIT enabled, AOT enabled)

10. PATH 変数を次のように更新します (Encryption Key Manager 2.1 の場合は必 須ですが、ビルド日付が 05032007 以前の場合はオプションです)。

コマンド・ウィンドウから java SDK を呼び出す場合に、コマンドの絶対パス を入力するのではなく、ディレクトリーから Java JRE 実行可能ファイル (java.exe) を実行できるようにしたい場合は、PATH 変数を設定することになり ます。PATH 変数を設定しない場合は、実行可能ファイルを実行するたびに、 そのファイルへの次のような絶対パスを指定しなければなりません。

C:>¥Program Files¥IBM¥Java60¥jre¥bin¥java ...

PATH を永続的に設定するには (Encryption Key Manager 2.1 の場合は必須)、 java bin ディレクトリーの絶対パスを PATH 変数に追加します。一般に、この 絶対パスは次のようなものです。

C:¥Program Files¥IBM¥Java60¥jre¥bin

Microsoft Windows 2003、2008、および2008 R2 で PATH を永続的に設定する には次のようにします。

注: PATH 変数は、コマンド行から設定しても機能しません。

- a. 「スタート」メニューから「設定」を選択し、「コントロール パネル」を 選択します。
- b. 「システム」をダブルクリックします。
- c. 「詳細設定」タブをクリックします。
- d. 「環境変数」をクリックします。
- e. 「システム環境変数」のリストをスクロールして PATH 変数を見つけ、 「編集」をクリックします。
- f. PATH 変数の先頭に IBM JVM パスを追加します。

デフォルトのインストール・ディレクトリーは、 C:¥PROGRA~1¥IBM¥Java60¥jre¥bin です。

重要: 追加するパスの終わりにセミコロンを挿入し、パス・リスト内の他の ディレクトリーと区別するようにしてください。

g. 「OK」をクリックします。

# GUI を使用した構成ファイル、鍵ストア、および証明書の作成

Encryption Key Manager を起動する前に、新しい鍵ストアと自己署名証明書を少な くとも 1 つずつ作成する必要があります。 Dell Encryption Key Manager サーバ ー・グラフィカル・ユーザー・インターフェース (GUI) を使用して、Encryption Key Manager 構成プロパティー・ファイル、鍵ストア、証明書、および鍵を作成す ることができます。このプロセスの結果として、簡単な CLI 構成プロパティー・フ ァイルも作成されます。

1. GUI がまだ開始されていない場合は、次のように GUI を開きます。

### Windows 上の場合

c:\ekm\gui にナビゲートして、LaunchEKMGui.bat をクリックします。

Linux プラットフォーム上の場合

/var/ekm/gui にナビゲートして、../LaunchEKMGui.sh と入力します。

2. GUI 左側のナビゲーターの「EKM Configuration (EKM 構成)」を選択します。

- 「EKM Server Configuration (EKM サーバー構成)」ページ (図 3-4) で、アスタ リスク \* で示された必須フィールドすべてにデータを入力します。その他のフ ィールドは、必要に応じて入力してください。 説明を表示する場合は、デー タ・フィールド右側の疑問符 (?) をクリックします。 「Next (次へ)」をクリッ クします。
  - 注: 鍵ストア・パスワードを設定したら、セキュリティーが破られない限り、そのパスワードを変更しないでください。パスワードは機密漏れを排除するために暗号化されます。鍵ストア・パスワードを変更すると、keytool コマンドを使用してその鍵ストア内のすべてのパスワードを個別に変更する必要があります。 3-14 ページの『鍵ストア・パスワードの変更』を参照してください。

| 🖢 EKM Server Console                   |                                                                                                    |                                                         |                |
|----------------------------------------|----------------------------------------------------------------------------------------------------|---------------------------------------------------------|----------------|
| D¢LL                                   |                                                                                                    |                                                         |                |
| EKM<br>EKM Actions<br>KM Configuration | EKM Server Configuration<br>Symmetric Keys<br>* Key Group Name: keygroup1<br>* Key Prefix: KEY<br>* Number of Keys:<br>* = Required Field | 10                                                      | 0<br>0<br>0    |
|                                        | <ul> <li>Server Files and Configuration Parar</li> <li>Auto Discovery of Tape Drives:</li> </ul>                                          |                                                         | ?              |
|                                        | Audit File Name and Path:     Metadata File Name and Path:                                                                                | audit/kms_audit.log<br>metadata/ekm_metadata.xml        | ?              |
|                                        | * Drive Table File Name and Path:     * Key Groups File Name and Path:     * = Beguired Field                                             | drivetable/ekm_drivetable.dt<br>keygroups/KeyGroups.xml | 0              |
|                                        | Server Key Store<br>* Key Store File Name and Path:                                                                                       | EKMKeys.jck                                             | 0              |
|                                        | <ul> <li>* Key Store Password:</li> <li>* Retype Key Store Password:</li> <li>* = Required Field</li> </ul>                               | ******                                                  | 0              |
|                                        |                                                                                                    | Z Daple Manks Cubrid and                                | Bestart Server |

図 3-4. EKM Server Configuration (EKM サーバー構成) ページ

Dell Encryption Key Manager 鍵ストアに対して生成可能な鍵の数には制限があ りませんが、鍵を生成するのに必要な時間が要求される鍵の数に応じて増加しま す。 Encryption Key Manager では、10 個の鍵を生成するのに 15 秒かかり、 10000 個の鍵を生成するには 30 分以上を要します。鍵の数は、ホスト・サーバ ー・リソース (サーバー内のメモリー) によって制限されることに留意してくだ さい。Encryption Key Manager アプリケーションは、実行中は鍵ストアのリスト をシステム・メモリー内に保持します。これは、ライブラリーが鍵要求をドライ ブから送信する際に、鍵へのアクセスを迅速にするためです。 注: 鍵生成中に Encryption Key Manager GUI を中断した場合、Encryption Key Manager の再インストールが必要になります。

Encryption Key Manager の鍵生成プロセスが完了する前に停止された場合、 鍵ストア・ファイルが破損します。このイベントからリカバリーするには、 以下のステップに従ってください。

- Encryption Key Manager の初期インストール中に Encryption Key Manager が中断された場合は、Encryption Key Manager ディレクトリー (例えば、 x:\ekm) があるディレクトリーにナビゲートします。そのディレクトリー を削除し、インストールを再開します。
- 新規のキー・グループを追加中に Encryption Key Manager が中断された 場合は、Encryption Key Manager サーバーを停止し、最新のバックアップ 鍵ストア (このファイルは、x:\ekm\gui\backupfiles フォルダー内にありま す)を使用して、鍵ストア・ファイルを復元してください。バックアッ プ・ファイルには、ファイル名の一部として日時スタンプが含まれている ことに注意してください (例えば、2007\_11\_19\_16\_38\_31\_EKMKeys.jck)。 この日時スタンプは、ファイルを x:\ekm\gui ディレクトリーにコピーした ら、削除する必要があります。Encryption Key Manager サーバーを再始動 して、以前に中断されたキー・グループを追加します。
- 「EKM Server Certificate Configuration (EKM サーバーの証明書の構成)」ページ (3-9ページの図 3-5) で、鍵ストア別名および必要な追加データを入力します 「Submit and Restart Server (サブミットしてサーバーを再始動)」をクリック します。

| 👙 EKM Server Console |                                                                                                 |                                                                                   |  | - 0 X |
|----------------------|-------------------------------------------------------------------------------------------------|-----------------------------------------------------------------------------------|--|-------|
| EKM Server Console   | EKM Server Certificate Cor                                                                      | nfiguration<br>EKMCert<br>1095<br>Empty<br>Empty<br>DELL<br>Austin<br>Texas<br>US |  | ×     |
|                      | Organization Name:<br>City or Locality:<br>State or Province:<br>Country:<br>* = Required Field | DELL<br>Austin<br>Texas<br>US                                                     |  |       |
|                      |                                                                                                 |                                                                                   |  |       |

図 3-5. EKM Server Certificate Configuration (EKM サーバーの証明書の構成) ページ

5. 「Backup Critical Files (重要なファイルのバックアップ)」ウィンドウ (3-10 ペ ージの図 3-6) が開き、Encryption Key Manager データ・ファイルをバックアッ プするよう促します。

| 4 <u>9</u>                                                                                                    | . DX |
|----------------------------------------------------------------------------------------------------|------|
| C Backup Critical Files                                                                                                    |      |
| It is critical that your EKM data be backed up. Once this information is lost, we want to be able to restore your EKM information. | ill  |
| ─ Files to be Archived                                                                                                    |      |
| Key Store File:                                                                                                    |      |
| EKMKeys.jck                                                                                                    |      |
| Audit File:                                                                                                    |      |
| audit/kms_audit.log                                                                                                    |      |
| Meta Data File:                                                                                                    |      |
| metadata/ekm_metadata.xml                                                                                                    |      |
| Drive Table File:                                                                                                    |      |
| drivetable/ekm_drivetable.dt                                                                                                    |      |
| Key Groups File:                                                                                                    |      |
| keygroups/KeyGroups.xml                                                                                                    |      |
| File System Path used to backup critical files.                                                                                    |      |
| C:/EKM/gui/BackupFiles                                                                                                    | ?    |
| Backup Cancel                                                                                                    |      |

図 3-6. 「重要なファイルのバックアップ (Backup Critical Files)」ウィンドウ

パスを確認して、「**Backup** (**バックアップ**)」をクリックします。 Dell Encryption Key Manager サーバーがバックグラウンドで起動します。

Encryption Key Manager は、Encryption Key Manager サーバー構成を変更して 「OK」をクリックするたびに、または「Backup Critical Files (重要なファイル のバックアップ)」ウィンドウで「Backup (バックアップ)」をクリックするたび に、バックアップ・ファイルのセットを生成します。「Files to be Archived (ア ーカイブするファイル)」としてリストされているファイルは、 c:/ekm/gui/BackupFlies ディレクトリーに保存されます。各ファイル名には、先頭 に日付と時刻が付いています。例えば、2007 年の 11 月 26 日の午後 2 時 58 分 46 秒にバックアップされたファイルのセットには、すべて名前の先頭に 「2007\_11\_26\_14\_58\_46\_FileName」という日付と時刻のスタンプが付いていま す。バックアップ・ファイルは上書きされません。

6. GUI ナビゲーターで「Server Health Monitor (サーバーの正常性モニター)」を 選択し、Encryption Key Manager サーバーが起動していることを確認します。

既存の鍵ストアに鍵を追加する場合は、3-17ページの『GUI を使用したキー・グル ープの定義および鍵の作成』を参照してください。

# 適切なホスト IP アドレスを見つける方法

現在の Encryption Key Manager GUI における制限により、Encryption Key Manager のホスト IP アドレスが「Server Health Monitor (サーバーの正常性モニター)」に表示されない場合があります。

- ホストが IPv6 アドレスで構成されている場合、Encryption Key Manager アプリ ケーションは IP アドレスを表示できません。
- Encryption Key Manager アプリケーションが Linux システムにインストールされ ている場合、Encryption Key Manager アプリケーションは実際にアクティブであ る IP ポートではなく、ローカル・ホスト・アドレスを表示します。

- 1. ホスト・システムの実際の IP アドレスを取得するには、ネットワーク構成にア クセスし、IP ポート・アドレスを見つけてください。
  - Windows システムでは、コマンド・ウィンドウを開き、ipconfig と入力しま す。
  - Linux の場合は、isconfig と入力します。

### EKM SSL ポートを識別する方法

- 1. コマンド行を使用して、Encryption Key Manager サーバーを始動します。
  - Windows では、cd c:\ekm にナビゲートし、startServer.bat をクリックしま す。
  - Linux プラットフォームでは、/var/ekm にナビゲートし、startServer.sh と 入力します。
  - 詳しくは、5-1ページの『Key Manager サーバーの始動、リフレッシュ、および停止』を参照してください。
- 2. コマンド行を使用して、CLI クライアントを開始します。
  - Windows では、cd c:\ekm にナビゲートし、startClient.bat をクリックします。
  - Linux プラットフォームでは、/var/ekm にナビゲートし、startClient.sh と 入力します。
  - 詳しくは、5-6ページの『コマンド行インターフェース・クライアント』を参照してください。
- 3. 以下のコマンドを使用して、Encryption Key Manager サーバー上の CLI クライ アントにログインします。

login -ekmuser userID -ekmpassword password

ここで、*userID* = EKMAdmin であり、*password* = changeME (これがデフォルトのパスワードです。既にデフォルトのパスワードを変更している場合は、ご使用の新規パスワードを使用してください)です。

ログインが成功すると、User successfully logged in (ユーザーのログインが 成功しました) と表示されます。

4. 次のコマンドを入力し、SSL ポートを識別します。

status

以下のような応答が表示されます。server is running. TCP port: 3801, SSL port: 443 (サーバーは稼動中です。TCP ポート: 3801、SSL ポート: 443)

構成済みの SSL ポートをメモし、これがライブラリー管理の暗号化設定を構成 するのに使用するポートであることを確認してください。

5. コマンド行からログアウトします。次のコマンドを入力してください。

exit

コマンド・ウィンドウを閉じます。

## LTO 4 および LTO 5 上での暗号化のための鍵と別名の生成

対称暗号鍵を生成する場合、最も簡単な方法は Dell Encryption Key Manager サー バー GUIを使用することです (3-6 ページの『GUI を使用した構成ファイル、鍵ス トア、および証明書の作成』を参照してください)。また対称暗号鍵を生成する場 合、Keytool ユーティリティーも使用できます。特に、Keytool は異なる鍵ストア間 で鍵をインポートしたりエクスポートする際に役立ちます。詳細については、3-15 ページの『Keytool -importseckey を使用したデータ鍵のインポート』および 3-15 ペ ージの『Keytool -exportseckey を使用したデータ鍵のエクスポート』を参照してく ださい。

Keytool は、鍵、証明書、および別名を管理するためのユーティリティーです。暗号 化データ鍵を生成、インポート、およびエクスポートし、鍵ストアに保管できるよ うにします。

鍵ストア内の各データ鍵には、固有の別名でアクセスします。別名とは、 123456tape など、文字のストリングです。JCEKS 鍵ストアでは、123456Tape は 123456tape と同じであり、鍵ストア内の同じ項目にアクセスできるようにします。 keytool -genseckey コマンドを使用してデータ鍵を生成する際に、対応する別名を同 じコマンドに指定します。別名により、LTO 4 および LTO 5 テープ上の暗号化デ ータの書き込みおよび読み取りに使用する正しいキー・グループおよび鍵ストア内 の正しい鍵を識別できます。

注: 個々の別名および別名範囲は固有でなくてはなりません。このことは、鍵が所 定の鍵ストア/Encryption Key Manager インスタンスで生成されると強制的に実 行されます。ただし、複数の Encryption Key Manager/鍵ストア環境では、複数 のインスタンス間で固有性を維持できる命名規則を使用してください。参照の 固有性を維持しながら、インスタンス間で鍵を転送する場合、結果的にこのよ うな命名規則を使用することが望ましくなります。

鍵と別名を生成したら、新しい別名、別名の範囲、またはキー・グループ のグルー プ ID 、対称鍵が保管されるファイル名、およびキー・グループが定義されるファ イル名を指定するように KeyManagerConfig.properties ファイル内の symmetricKeySet プロパティーを更新してください。(詳細については、 3-17 ページ の『キー・グループの作成および管理』を参照してください。) symmetricKeySet に 指定された鍵のみが有効化されます (既存の別名と、適切なサイズおよびアルゴリ ズムの対称鍵が検査されます)。このプロパティーに無効な鍵が指定されている場合 は、Key Manager は始動せず、監査レコードが作成されます。

keytool ユーティリティーは、他の鍵ストアとの間でデータ鍵のインポートおよびエ クスポートも可能にします。各操作について、以下に概説します。keytool -ekmhelp を発行すると、以下に記載のすべての Key Manager 関連パラメーターを表示できま す。

### 構成プロパティー・ファイルの編集

KeyManagerConfig.properties ファイルまたは ClientKeyManagerConfig.properties ファ イルに変更を加えるには、以下のようにします。

1. Encryption Key Manager サーバーを停止します。

- 任意のテキスト・エディターを使用して KeyManagerConfig.properties ファイルを 開き、サーバー構成に変更を加えます。または、クライアント構成を変更するに は ClientKeyManagerConfig.properties ファイルを開きます。 ^M があるため、 Windows を使用してこのファイルを Linux マシン用に編集しないでください。 Windows を使用する場合は、gvim/vim を使ってファイルを編集してください。
- 3. この資料の指示に従って、プロパティー値を変更します。
- 4. ファイルを保存します。
- 5. Encryption Key Manager サーバーを再始動します。

### **Keytool** を使用しない場合

鍵と別名の生成に Keytool または GUI を使用しない場合、Encryption Key Manager と互換性のある範囲の鍵を生成できません。Encryption Key Manager と互換性のある個々の鍵を生成する際は、必ず、以下のフォーマットのいずれかを使用して別名 を指定してください。

- 12 文字以下の印刷可能文字 (例えば、abcdefghijk)

### Keytool -genseckey を使用したデータ鍵および別名の生成

注: どのセッションでも keytool コマンドを初めて使用する前に、updatePath スク リプトを実行して正しい環境を設定してください。

Windows 上の場合

cd c:\ekm にナビゲートして、updatePath.bat をクリックします。

**Linux プラットフォーム上の場合** /var/ekm にナビゲートして、../updatePath.sh

と入力します。Keytool ユーティリティーは、LTO 4 および LTO 5 テープを使用 して LTO 4 および LTO 5 テープ・ドライブ上での暗号化用の別名および対称鍵 を生成します。1 つ以上の秘密鍵を生成し、それらを指定の鍵ストアに保管するに は、keytool -genseckey コマンドを使用します。keytool -genseckey では、以下のパ ラメーターを受け入れます。

-genseckey [-v] [-protected] [-alias <alias> | aliasrange <aliasRange>] [-keypass <keypass>] [-keyalg <keyalg>] [-keysize <keysize>] [-keystore <keystore>] [-storepass <storepass>] [-storetype <storetype>] [-providerName <name>] [-providerClass <provider\_class\_name> [-providerArg <arg>] ... [-providerPath <pathlist>]

以下のパラメーターは、LTO 4 および LTO 5 ドライブに対してテープ暗号化に役 立つ Encryption Key Manager のデータ鍵を生成する場合に特に重要です。

-alias

最大 12 の印刷可能文字 (例えば、abcfrg または key123tape) を使用して単一 のデータ鍵の *alias* 値を指定します。

#### -aliasrange

#### -keypass

データ鍵の保護に使用されるパスワードを指定します。このパスワードは、鍵ス トア・パスワードと同じものでなければなりません。パスワードを指定しない と、パスワードの入力を求めるプロンプトが出されます。プロンプトで 「Enter」を押すと、キー・パスワードは、鍵ストアに使用されたパスワードと 同じものに設定されます。*keypass* は、少なくとも 6 文字の長さにする必要が あります。

注: 鍵ストア・パスワードを設定したら、セキュリティーが破られない限り、そのパスワードを変更しないでください。『鍵ストア・パスワードの変更』を 参照してください。

#### -keyalg

データ鍵の生成に使用されるアルゴリズムを指定します。この値を AES と指定 する必要があります。

#### -keysize

生成するデータ鍵のサイズを指定します。 鍵サイズは 256 と指定する必要があります。

対称鍵と関連付けられる受け入れ可能な別名の例として、次のものがあります。

Key Manager で受け入れられない別名の例として、次のものがあります。

abcefghij1234567 ? wrong length
abcg000000000000000001 ? prefix is longer than 3 characters

鍵ストアに別名が既に存在する場合、keytool は例外をスローして停止します。

### 鍵ストア・パスワードの変更

注: 鍵ストア・パスワードを設定したら、セキュリティーが破られない限り、その パスワードを変更しないでください。パスワードは機密漏れを排除するために 暗号化されます。鍵ストア・パスワードを変更すると、次の keytool コマンド を使用して、その鍵ストア内のすべての鍵に対するパスワードを個別に変更す る必要があります。

鍵ストア・パスワードを変更するには、次のように入力します。

また、KeyManagerConfig.properties を編集し、次の方法のいずれかを使用して鍵スト ア・パスワードが指定されているすべてのサーバー構成ファイル・プロパティーの 鍵ストア・パスワードを変更する必要があります。

- 暗号化されたパスワード全体を削除し、次の始動時に Encryption Key Manager が プロンプトを出せるようにする。
- ・ 暗号化されたパスワード全体を削除し、新しいパスワードを平文で入力する。これにより、次の始動時に暗号化されます。

### Keytool -importseckey を使用したデータ鍵のインポート

keytool -importseckey コマンドは、秘密鍵または秘密鍵のバッチをインポート・ファ イルからインポートするのに使用します。keytool -importseckey では、以下のパラ メーターを受け入れます。

-importseckey

[-v]

[-keyalias <keyalias>] [-keypass <keypass>]
[-keystore <keystore>] [-storepass <storepass>]
[-storetype <storetype>] [-providerName <name>]
[-importfile <importfile>] [-providerClass <provider\_class\_name>]
[providerArg <arg>]

以下のパラメーターは、LTO 4 および LTO 5 ドライブに対してテープ暗号化に役 立つ Encryption Key Manager のデータ鍵をインポートする場合に特に重要です。

### -keyalias

*importfile* 内のすべてのデータ鍵を暗号化解除するために鍵ストア内の秘密鍵の 別名を指定します。

#### -importfile

インポートされるデータ鍵が格納されているファイルを指定します。

### Keytool -exportseckey を使用したデータ鍵のエクスポート

keytool -exportseckey コマンドは、秘密鍵または秘密鍵のバッチをエクスポート・ファイルにエクスポートするのに使用します。keytool -exportseckey では、以下のパラメーターを受け入れます。

-exportseckey [-v]

[-alias <alias> | aliasrange <aliasRange>] [-keyalias <keyalias>]
[-keystore <keystore>] [-storepass <storepass>]
[-storetype <storetype>] [-providerName <name>]
[-exportfile <exportfile>] [-providerClass <provider\_class\_name>]
[providerArg <arg>]

以下のパラメーターは、LTO 4 および LTO 5 ドライブに対してテープ暗号化に役 立つ Encryption Key Manager のデータ鍵をエクスポートする場合に特に重要です。

#### -alias

最大 12 の印刷可能文字 (例えば、abcfrg または key123tape) を使用して単一 のデータ鍵の *alias* 値を指定します。 -aliasrange

#### -exportfile

データ鍵がエクスポートされるときに、データ鍵を保管するファイルを指定しま す。

-keyalias

すべてのデータ鍵を暗号化するための鍵ストア内の公開鍵の別名を指定します。 対称 (データ) 鍵のインポート先となる鍵ストアに、対応する秘密鍵が格納され ていることを確認してください。

# JCEKS 鍵ストアを使用した LTO 4 および LTO 5 暗号化のために セットアップされた別名と対称鍵の例

-aliasrange オプションを使用して、KeyTool を呼び出します。

次のように鍵アルゴリズム (-keyalg) を AES と指定し、鍵サイズ (-keysize) を 256 と指定する必要があることに注意してください。

/bin/keytool -genseckey -v -aliasrange AES01-FF -keyalg AES -keysize 256 -keypass *password* -storetype jceks -keystore *path/filename*.jceks

このように KeyTool を呼び出すと、範囲 AES000000000000000001 から AES00000000000000FF までの 255 の順次別名と、関連する AES 256 ビット対 称鍵が生成されます。どちらも、堅固な Key Manager 操作に必要な数の一定範囲お よびスタンドアロンの鍵別名をセットアップするのに必要な回数だけ累積して繰り 返すことができます。例えば、LTO 4 および LTO 5 用の追加の別名と対称鍵を生 成するには、次のようにします。

/bin/keytool -genseckey -v -alias abcfrg -keyalg AES -keysize 256 -keypass *password* -storetype jceks -keystore *path/filename*.jceks

これを呼び出すと、スタンドアロンの別名 abcfrg が名前を指定された鍵ストアに 累積的に追加されます。この鍵ストアには、上記の呼び出しによる 255 個の別名が 既に含まれています。この呼び出しでは、-keystore オプションに指定された jceks ファイル内に 256 個の対称鍵が生成されます。

上で使用された別名範囲のいずれかまたはすべてに一致する後続の行と、対称鍵が 保管されていたファイル名を追加するように、 KeyManagerConfig.properties ファイ ルの symmetricKeySet プロパティーを更新してください。無効な別名が指定された 場合、Encryption Key Manager が始動しないことがあります。妥当性検査の失敗の 原因として、このほかに、ビット・サイズが正しくない (AES 鍵サイズは 256 でな ければなりません)、あるいはプラットフォームのアルゴリズムが正しくないことな どがあります。-keyalg は AES、-keysize は 256 でなければなりません。 **config.keystore.file** に指定されたファイル名は、KeyTool の呼び出しで -keystore <filename> に指定された名前と同じものでなければなりません。 symmetricKeySet = AES01-FF,abcfrg
config.keystore.file = <filename>.jceks

symmetricKeySet に指定された鍵のみが有効化されます (既存の別名と、適切なサイズおよびアルゴリズムの対称鍵が検査されます)。このプロパティーに無効な鍵が指定されている場合は、Encryption Key Manager は始動せず、監査レコードが作成されます。

# キー・グループの作成および管理

Encryption Key Manager により、LTO 4 および LTO 5 暗号化用の対称鍵をキー・ グループに編成することができます。これを使用すると、暗号化するデータのタイ プ、鍵へのアクセス権を持つユーザーに従って、あるいはその他の重要な特性によ って鍵をグループ化できます。キー・グループを作成すると、adddrive コマンドで -symrec キーワードを使用して、そのキー・グループを特定のテープ・ドライブに関 連付けることができます。構文については、5-9 ページの『adddrive』を参照してく ださい。

キー・グループを作成するには、キー・グループを KeyGroups.xml ファイルに定義 する必要があります。 3-6 ページの『GUI を使用した構成ファイル、鍵ストア、お よび証明書の作成』 に手順に従った場合は、このファイルの場所は「EKM 構成 (EKM Configuration)」ページで指定されています。 構成ファイルを手動で作成する 場合は、KeyGroups.xml ファイルの場所は、次のように構成プロパティー・ファイ ルで指定します。

config.keygroup.xml.file = FILE:KeyGroups.xml

このパラメーターが指定されていない場合は、デフォルトの動作によって、 Encryption Key Manager の起動場所の作業ディレクトリーから KeyGroups.xml ファ イルが使用されます。このファイルが存在しない場合、空の KeyGroups.xml ファイ ルが作成されます。これ以降に Encryption Key Manager サーバーを始動すると、 [Fatal Error] :-1:-1: Premature end of file. というメッセージが **native\_stderr.log** に表示される場合があります。これは空の KeyGroups.xml ファイ ルを構文解析する際のエラーであり、このエラーによって Encryption Key Manager サーバーの始動が妨げられることはありません。ただし、Encryption Key Manager サーバーがキー・グループを使用するように構成済みである場合を除きます。

キー・グループは、Dell Encryption Key Manager サーバー GUI を使用して、ある いは次の CLI クライアント・コマンドを使用して作成します (構文については、 5-9 ページの『CLI コマンド』を参照してください)。

### GUI を使用したキー・グループの定義および鍵の作成

GUI を使用すると、キー・グループの管理に必要なすべてのタスクを実行することができます。また、GUI を使用して追加の鍵を作成することもできます。

注:次のタスクのいずれかを実行しているときに、「Submit Changes (変更をサブ ミット)」をクリックすると、バックアップ・ダイアログ・ウィンドウ (3-10 ペ ージの図 3-6) が開いて Encryption Key Manager データ・ファイルをバックア ップするよう促します。バックアップ・データを保管するパスを入力します。 「Submit (サブミット)」をクリックします。バックアップ・パスを確認して、 「OK」をクリックします。

キー・グループを作成してそれを鍵と一緒に取り込むか、あるいは既存のキー・グ ループに鍵を追加するには、次の手順を実行します。

- 1. GUI がまだ開始されていない場合は、次のように GUI を開きます。
  - Windows 上の場合

c:\ekm\gui にナビゲートして、LaunchEKMGui.bat をクリックします。

Linux プラットフォーム上の場合

/var/ekm/gui にナビゲートして、. ./LaunchEKMGui.shと入力します。

- 2. GUI 左側のナビゲーターの「Administration Commands (管理コマンド)」を選 択します。
- 3. ウィンドウ (図 3-7) の下部にある「Create a Group of Keys (キー・グループの 作成)」をクリックします。

| 👙 EKM Server Console                                                                                                    |                                                                                                    | - DX           |
|----------------------------------------------------------------------------------------------------|----------------------------------------------------------------------------------------------------|----------------|
| D¢LL                                                                                                    |                                                                                                    |                |
| EKM<br>EKM Actions<br>EKM Configuration<br>Administration Commands<br>Backup Critical Files<br>Server Health Monitor<br>Logout | Drive List                                                                                         |                |
|                                                                                                    | Default Group Name Group Name: keygroup1 Administration Commands                                   |                |
|                                                                                                    | Create a Group of Keys Change Default Write Key Group Assign Group to Drive Delete Drive           |                |
|                                                                                                    | Create a Group of Keys           * Group Name:           * Key Prefix:           * Number Of Keys: | D<br>D<br>D    |
|                                                                                                    | * = Required Field                                                                                 | Submit Changes |

図 3-7. >Create a Group of Keys (キー・グループの作成)

新しいキー・グループの名前、鍵別名に使用される接頭辞、およびグループに含まれる鍵の数を入力します。「Submit Changes (変更をサブミット)」をクリックします。

デフォルトのキー・グループを変更するには、次の手順を実行します。

- 1. GUI 左側のナビゲーターの「Administration Commands (管理コマンド)」を選 択します。
- ウィンドウ (図 3-8) の下部にある「Change Default Write Key Group (デフォ ルト書き込みキー・グループの変更)」をクリックします。

| ЕКМ                                                                                                    | Drive List                                                                                                    |                                                | Group List              |   |
|----------------------------------------------------------------------------------------------------|----------------------------------------------------------------------------------------------------|------------------------------------------------|-------------------------|---|
| EKM Actions     EKM Configuration     Administration Commands     Backup Critical Files     Server Health Monitor     Logout | Drive Name                                                                                                    | Group Name                                     | Group Name<br>keygroup1 |   |
|                                                                                                    | Administration Commany<br>Create a Group of K<br>Create a Group of K<br>Change Default Writ<br>Assign Group to Driv<br>Delete Drive<br>Change Default Write K<br>Current Default Key Grou<br>* New Default Key Grou<br>* New Default Key Grou | 1<br>eys<br>te Key Group<br>ve<br>ey Group<br> |                         | 0 |

図 3-8. Change Default Write Key Group (デフォルト書き込みキー・グループの変更)

- 3. 右側の「Group List (グループ・リスト)」から新しいデフォルトのキー・グルー プを選択します。
- ウィンドウの下部にある現行および新規のデフォルト・キー・グループを確認して、「Submit Changes (変更をサブミット)」をクリックします。

特定のテープ・ドライブに特定のキー・グループを割り当てるには、次の手順を実 行します。

- 1. GUI 左側のナビゲーターの「Administration Commands (管理コマンド)」を選 択します。
- 2. ウィンドウ (3-20 ページの図 3-9) の下部にある「Assign Group to Drive (グル ープをドライブに割り当て)」をクリックします。

| 🔄 EKM Server Console                                                                                         |                                                                                                    | - DX           |
|----------------------------------------------------------------------------------------------------|----------------------------------------------------------------------------------------------------|----------------|
| D¢LL                                                                                                    |                                                                                                    |                |
| EKM                                                                                                    | Drive List Drive Name Group Name Group Name                                                             |                |
| ELM Configuration     Administration Commands     Backup Critical Files     Server Health Monitor     Logout | keygroup1                                                                                               |                |
|                                                                                                    | Default Group Name Group Name: keygroup1 Administration Commands O Create a Group of Kom                |                |
|                                                                                                    | <ul> <li>Change Default Write Key Group</li> <li>Assign Group to Drive</li> <li>Delete Drive</li> </ul> |                |
|                                                                                                    | Assign Group to Drive                                                                                   | 0              |
|                                                                                                    | ★ = Required Field                                                                                      | Submit Changes |

図 3-9. Assign Group to Drive (グループをドライブに割り当て)

- 3. 「Drive List (ドライブ・リスト)」からテープ・ドライブを選択します。
- 4. 「Group List (グループ・リスト)」からキー・グループを選択します。
- 5. ウィンドウの下部にあるドライブとキー・グループを確認して、「Submit Changes (変更をサブミット)」をクリックします。

ドライブ・テーブルからテープ・ドライブを削除するには、次の手順を実行します。

- 1. GUI 左側のナビゲーターの「Administration Commands (管理コマンド)」を選 択します。
- ウィンドウ (3-21 ページの図 3-10)の下部にある「Delete Drive (ドライブの削除)」をクリックします。

| 👙 EKM Server Console                                                                                                    |                                                                                                    | - DX               |
|----------------------------------------------------------------------------------------------------|----------------------------------------------------------------------------------------------------|--------------------|
| D¢LL                                                                                                    |                                                                                                    |                    |
| EKM<br>EKM Actions<br>EKM Configuration<br>Administration Commands<br>Backup Critical Files<br>Server Health Monitor<br>Logout | Drive List                                                                                                    |                    |
|                                                                                                    | Default Group Name<br>Group Name: keygroup1<br>Administration Commands<br>O Create a Group of Keys<br>O Change Default Write Key Group<br>O Assign Group to Drive |                    |
|                                                                                                    | Delete Drive     Prive Name:                                                                                                    |                    |
|                                                                                                    | * = Required Field                                                                                                    | Submit Changes Pre |

図 3-10. Delete Drive (ドライブの削除)

- 3. 「Drive List (ドライブ・リスト)」からテープ・ドライブを選択します。
- 4. ウィンドウの下部にあるドライブ名を確認して、「Submit Changes (変更をサブ ミット)」をクリックします。

### CLI コマンドを使用したキー・グループの定義

Encryption Key Manager にはキー・グループ機能が備わっており、これにより鍵の セットをグループ化できます。

Encryption Key Manager アプリケーションをインストールおよび設定し (鍵ストア および鍵が生成される)、Encryption Key Manager サーバーを起動したら、クライア ントを使用してサーバーにログインし、次のステップに従ってください。

1. createkeygroup コマンドを実行します。

このコマンドを実行すると、KeyGroups.xml ファイルに最初のキー・グループ・ オブジェクトが作成されます。これを1度だけ実行します。

構文: createkeygroup -password password

### -password

後の検索用に、KeyGroups.xml ファイル内の鍵ストアのパスワードを暗号化 するために使用されるパスワード。鍵ストアはキー・グループの鍵を暗号化 します。これにより、各キー・グループの別名パスワードが順に暗号化され ます。そのため、KeyGroups.xml ファイル内のどの鍵も平文ではありませ ん。

例: createkeygroup -password a75xynrd

2. addkeygroup コマンドを実行します。

このコマンドを実行すると、固有のグループ ID で KeyGroups.xml 内にキー・ グループのインスタンスが作成されます。

### 構文: addkeygroup -groupID groupname

### -groupID

KeyGroups.xml ファイル内のグループを識別するために使用される固有のグ ループ名。

例: addkeygroup -groupID keygroup1

3. addkeygroupalias コマンドを実行します。

このコマンドを実行すると、鍵ストア内の既存の鍵別名に対して新しい別名を作成し、特定のキー・グループ ID に追加します。

構文: addkeygroupalias -alias aliasname -groupID groupname

### -alias

#### -groupID

KeyGroups.xml ファイル内のグループを識別するために使用される固有のグ ループ名。

- 例: addkeygroupalias -alias key0000000000000000 -groupID keygroup1
- **注:** この CLI コマンドを使用する場合、1 回につき鍵を 1 つだけ追加できま す。このコマンドは、キー・グループに追加する必要があるすべての鍵に対 して実行しなくてはなりません。
- キー・グループを新規のテープ・ドライブまたは既存のテープ・ドライブと関連 付けます。
  - a. moddrive コマンドを実行して、キー・グループを既存のテープ・ドライブに 関連付けます。

このコマンドを実行すると、ドライブ・テーブル内のテープ・ドライブ情報が変更されます。

### 構文: moddrive -drivename drivename -symrec alias

#### -drivename

drivename は、テープ・ドライブのシリアル番号を指定します。

#### -symrec

テープ・ドライブに対して (対称鍵の) 別名またはキー・グループ名を指 定します。 例: moddrive -drivename 000123456789 -symrec keygroup1

b. adddrive コマンドを実行して、テープ・ドライブをドライブ・テーブルに追 加し、これをキー・グループに関連付けます。

このコマンドを実行すると、ドライブを追加して特定のキー・グループと関 連付けることができます。

### 構文: adddrive -drivename drivename -symrec alias

#### -drivename

drivename は、追加するドライブの 12 桁のシリアル番号を指定します。

**注:** 合計 12 桁にするために、10 桁のシリアル番号の前に先行ゼロを 2 つ追加する必要があります。

-symrec

テープ・ドライブに対して (対称鍵の) 別名 またはグループ ID を指定 します。

例: adddrive -drivename 000123456789 -symrec keygroup1

テープ・ドライブに別名が定義されていない場合、デフォルトとして使用するキ ー・グループを指定するには、使用するキー・グループのグループ ID に構成プロ パティー・ファイルの symmetrickeySet プロパティーを設定してください。例え ば、次のようにします。

symmetricKeySet = keygroup1

GroupID は KeyGroups.xml ファイルの既存のキー・グループ ID と一致する必要が あります。一致しない場合、Encryption Key Manager サーバーは始動しません。 Encryption Key Manager はキー・グループ内の鍵の使用について追跡します。有効 なグループ ID を指定すると、Encryption Key Manager は最後に使用された鍵を記 録し、その次に指定された鍵をキー・グループの中からランダムに選択します。

# キー・グループから別のキー・グループへの鍵のコピー

addaliastogroup コマンドを実行します。

このコマンドを実行すると、特定の別名が既存のキー・グループ (ソース) から新し いキー・グループ (ターゲット) にコピーされます。

構文: addaliastogroup -aliasID aliasname -sourceGroupID groupname -targetGroupID groupname

#### -aliasID

追加される鍵の別名。

#### -sourceGroupID

別名のコピー元となるグループを識別するために使用される固有のグループ名。

#### -targetGroupID

別名の追加先となるグループを識別するために使用される固有のグループ名。

例: addaliastogroup -aliasID aliasname -sourceGroupID keygroup1 -targetGroupID keygroup2

注: キーは両方のキー・グループで使用可能です。

# 第4章 Encryption Key Manager の構成

# **GUI を使用した Encryption Key Manager の構成**

構成プロパティー・ファイルを作成するための最も簡単な方法は、3-6ページの 『GUI を使用した構成ファイル、鍵ストア、および証明書の作成』で Dell Encryption Key Manager GUI 下記の手順を使用することです。この手順を実行した 場合、既に構成ファイルが作成されているため、追加の構成は不要です。追加の Encryption Key Manager 構成オプションを利用する場合は、次の情報が役立ちま す。

# 構成戦略

KeyManagerConfig.properties ファイルの構成設定の中には、ショートカットを可能に するものがあります。ショートカットの影響について認識することが必要になる場 合があります。

# テープ・ドライブ・テーブルの自動更新

Encryption Key Manager は、構成ファイル内に変数 (drive.acceptUnknownDrives) を 提供します。この変数の値が true に設定された場合、新しいテープ・ドライブと Dell Encryption Key Manager が通信をした時点でテープ・ドライブ・テーブルを自 動的に取り込みます。これにより、各テープ・ドライブまたはライブラリーにコマ ンド adddrive を使用する必要がなくなります。このモードでは、CLI クライアン ト・コマンドを使用して、これらの各デバイスの 10 桁のシリアル番号を入力する 必要はありません。 新しいドライブは、通常の公開鍵/秘密鍵暗号方式交換を経て、 テープ・デバイスの身元を検証します。この検証が完了すると、新しいデバイス は、既存のテープを、それらに保管された 鍵 ID に基づいて読み取ることが可能に なります (対応する鍵情報が構成済みの鍵ストア内で見つかることを前提としてい ます)。

注: ドライブが自動的に追加されると、ドライブがドライブ・テーブルに確実に保 管されるように、GUI またはコマンド 5-15 ページの『refresh』を使用して Encryption Key Manager サーバーをリフレッシュする必要があります。

LTO 4 および LTO 5 ドライブの場合、新たに追加されたデバイス上での暗号化に 対してデフォルト対称鍵プール (symmetricKeySet) を設定することができます。つ まり、Encryption Key Manager に、デバイスが連絡を取ったときに関連付けられた 鍵の構成要素を使用して、そのデバイスを完全に構成させることができます。デバ イスがドライブ・テーブルに追加されたときにこの構成をさせないよう選択した場 合は、moddrive コマンドを使用して、テープ・ドライブがテープ・ドライブ・テー ブルに追加された後で構成させることができます。

Encryption Key Manager がサービスを提供するテープ・ドライブごとに管理者が 10 桁のシリアル番号を入力しなくて済むようにするだけでなく、大容量システム構成 用のデフォルト環境にも対応できます。

このような便利さは、セキュリティーを犠牲にした上で成り立つものであることに 注意してください。デバイスは自動的に追加され、認証別名と関連付けることがで きる (その認証別名でテープを書き込むことができる)ため、デバイスを手動で追加 するときに管理者が実行する追加セキュリティー・チェックはスキップされます。 テープ・ドライブ情報をドライブ・テーブルに自動的に追加して、新しいデバイス が証明書情報にアクセスすることを暗黙的に認可することが許容可能なセキュリテ ィー・リスクであるかどうかを決定するためには、このオプションの長所および欠 点を検討することが重要です。

注: プロパティー drive.acceptUnknownDrives は、デフォルトでは false に設定さ れます。そのため、Encryption Key Manager が、新しいドライブをドライブ・ テーブルに自動的に追加することはありません。作動するモードを選択し、そ れに応じて、構成を変更してください。詳細については、付録 B を参照してく ださい。

# 2 つの Key Manager サーバー間でのデータの同期化

2 つの Encryption Key Manager サーバー間で、ドライブ・テーブルと構成プロパティー・ファイルを同期させることができます。これは、CLI クライアントの sync コマンドを使用して手動で行うことができますが、KeyManagerConfig.properties ファ イルに 4 つのプロパティーを設定することによって自動的に行うこともできます。

注

鍵ストアまたはキー・グループ XML ファイルでは、いずれの同期化方法も機能 しません。これらを手動でコピーする必要があります。

自動同期化機能は、有効な IP アドレスが KeyManagerConfig.properties ファイルの sync.ipaddress プロパティーに指定されている場合にのみ使用可能です。 4-3 ページの『自動的な同期化』を参照してください。

### 手動による同期化

手動による方法では、CLI クライアントの sync コマンドを実行します。その構文 は次のとおりです。

sync {-all | -config | -drivetab} -ipaddr ip\_addr :sslport [-merge | -rewrite]

このコマンドは、構成ファイルのプロパティーまたはドライブ・テーブル情報、あ るいはその両方をソース (つまり送信側) サーバーから、**-ipaddr** パラメーターで指 定された宛先 (つまり受信側) サーバーに送信します。受信側 Encryption Key Manager サーバーは稼働中でなければなりません。

### 必須フィールド

-all

構成プロパティー・ファイルとドライブ・テーブル情報の両方を、-ipaddr で指 定されたサーバーに送信します。

-config

構成プロパティー・ファイルのみを、-ipaddr で指定されたサーバーに送信します。

#### -drivetab

ドライブ・テーブル情報のみを、-ipaddr で指定されたサーバーに送信します。

#### -ipaddr

*ip\_addr:sslport* は、受信側サーバーのアドレスおよび ssl ポートを指定します。 *sslport* は、受信側サーバーの KeyManagerConfig.properties ファイルに含まれる 「TransportListener.ssl.port」に指定された値と一致していなければなりません。

オプションのフィールド

#### -merge

受信側サーバー上で、新しいドライブ・テーブル・データを現行データにマージ (追加)します。(構成ファイルは、常に、再書き込みです。)これはデフォルト です。

#### -rewrite

受信側サーバー上の現行データを新しいデータと置き換えます。

### 自動的な同期化

ドライブ・テーブルおよびプロパティー・ファイルを 1 次 Key Manager サーバー から 2 次 サーバーに自動的に送信することができます。データの同期化が発生す るようにするには、2 次サーバーが稼働している必要があります。1 次サーバーか ら 2 次サーバーヘデータを自動的に同期させるには、1 次サーバーの

KeyManagerConfig.properties ファイル内に、以下の 4 つのプロパティーを指定して おく必要があります。2 次、つまり受信側サーバーのプロパティー・ファイルを変 更する必要はありません。

### sync.ipaddress

受信側サーバーのアドレスおよび ssl ポートを指定します。例えば、

sync.ipaddress = backupekm.server.ibm.com:1443

このプロパティーが指定されていない、あるいは誤って指定された場合は、自動 同期化が使用不可になります。

### sync.action

受信側サーバーの既存データをマージまたは再書き込みします。有効な値は merge (デフォルト) または rewrite です。構成プロパティーを同期させると、 結果として、常に再書き込みが行われることになります。

#### sync.timeinhours

データの送信頻度。この値は整数 (時間) で指定します。時間間隔は、サーバー が始動したときを開始点とします。つまり、同期化は、サーバーが指定された時 間数だけ実行した後に起きます。デフォルトは 24 です。

#### sync.type

送信するデータを示します。有効な値は drivetab (デフォルト)、config、および all です。

# 基本構成

注: 3-6ページの『GUI を使用した構成ファイル、鍵ストア、および証明書の作 成』の手順を実行した場合は、基本構成が既に作成されているため、以下のス テップを実行する必要はありません。この情報は GUI を使用せずにこれらのタ スクを実行する方法を示し、追加の構成オプションを利用する場合には有用で す。

Windows ユーザーのための注: Windows では、ブランクを含むディレクトリー・パ スは受け入れられません。このようなディレクトリ ーについては、コマンドを入力する際に、Program Files の代わりに progra~1 というようなショー ト・ネームを作成して指定する必要があります。デ ィレクトリーのショート・ネームをリストするに は、dir /x コマンドを発行します。

この手順には、Encryption Key Manager の構成に必要な最小限のステップが含まれ ています。付録 A には、サーバー構成プロパティー・ファイルの例が含まれていま す。サーバー構成およびクライアント構成の両方に関するすべてのプロパティーの 完全なリストについては、付録 B を参照してください。

- 1. keytool を使用して、JCEKS 鍵ストアを管理します。鍵ストアを作成するとき に、証明書および鍵に与えられた名前のほか、パスおよびファイル名もメモし てください。この情報は、後のステップで使用します。
- 2. 鍵ストアが 1 つもない場合は、作成します。この新しい鍵ストアに、テープ・ ドライブと一緒に使用される証明書と鍵を追加またはインポートしてくださ い。(3-12 ページの『LTO 4 および LTO 5 上での暗号化のための鍵と別名の 生成』を参照。) 証明書および鍵に与えられた名前をメモしてください。この 情報は、後のステップで使用します。
- 3. キー・グループを作成して鍵別名で取り込みます。 3-17 ページの『キー・グル ープの作成および管理』を参照してください。
- 任意のテキスト・エディターを使用して KeyManagerConfig.properties を開き、以下のプロパティーを指定します。 サーバーの現行設計は極めて厳密なものであることに注意してください。^M があるため、Windows を使用して、このファイルを Linux マシン用に編集しないでください。Windows を使用する場合は、gvim/vim を使ってファイルを編集してください。

Windows ユーザーのための注: Java SDK は、Windows で実行する場合でも、 順スラッシュを使用します。

> KeyManagerConfig.properties ファイルにパス を指定する場合は、必ず順スラッシュを使用し てください。コマンド・ウィンドウで、完全に 修飾されたパス名を指定する場合は、Windows の通常の方法に従い、逆スラッシュを使用して ください。

- a. Audit.Handler.File.Directory 監査ログが保管される場所を指定します。
- b. Audit.metadata.file.name メタデータ XML ファイルの完全修飾パスおよ びファイル名を指定します。

- c. **Config.drivetable.file.url** Encryption Key Manager が認識するドライブに関 する情報の場所を指定します。サーバーまたは CLI クライアントを始動さ せるまでは、このファイルは必要ありません。このファイルが存在しない場 合は、Encryption Key Manager サーバーのシャットダウン中に作成されま す。
- d. **TransportListener.ssl.keystore.name** ステップ 1 で作成した鍵ストアのパ スおよびファイル名を指定します。
- e. **TransportListener.ssl.truststore.name** ステップ 1 で作成した鍵ストアのパ スおよびファイル名を指定します。
- f. Admin.ssl.keystore.name ステップ 1 で作成した鍵ストアのパスおよびフ ァイル名を指定します。
- g. Admin.ssl.truststore.name ステップ 1 で作成した鍵ストアのパスおよびフ ァイル名を指定します。
- h. config.keystore.file ステップ 1 で作成した鍵ストアのパスおよびファイル 名を指定します。
- i. **drive.acceptUnknownDrives** true または <u>false</u> を指定します。 true という値が指定されると、Encryption Key Manager に連絡を取る新しいテープ・ドライブをドライブ・テーブルに自動的に追加できます。デフォルトは false です。
- 5. 以下のオプションのパスワード項目は、追加または省略される場合がありま す。これらの項目が **KeyManagerConfig.properties** に指定されない場合は、 Encryption Key Manager がサーバーの始動中に、鍵ストア・パスワードを求め るプロンプトを出します。
  - a. Admin.ssl.keystore.password ステップ 1 で作成した鍵ストアのパスワード を指定します。
  - b. config.keystore.password ステップ 1 で作成した鍵ストアのパスワードを 指定します。
  - c. **TransportListener.ssl.keystore.password** ステップ 1 で作成した鍵ストアの パスワードを指定します。

**KeyManagerConfig.properties** ファイルに追加されると、Encryption Key Manager は、セキュリティーを強化するためにこれらのパスワードを暗号化し ます。

6. CLI クライアント認証がローカル・オペレーティング・システム・レジストリ ーに対して実行される場合は、オプションとして Server.authMechanism プロ パティーを LocalOS の値に設定してください。 未指定 (または EKM に設定さ れている) 場合、デフォルトで CLI クライアント・ユーザーは、usr/passwd を EKMAdmin/changeME として使用して Key Manager サーバーにログインしな ければなりません (このパスワードは chgpasswd コマンドを使用して変更でき ます)。

Server.authMechanism プロパティーが LocalOS に設定されている場合、Linux プラットフォームでは追加のセットアップが必要になります。詳細について は、http://support.dell.com にアクセスするか、製品に付属の Dell Encryption Key Manager メディアに格納されている README ファイルを参照してくださ い。5-6ページの『CLI クライアント・ユーザーの認証』 には詳細情報が記載 されています。

- 7. KeyManagerConfig.properties に対する変更を保管します。
- 8. Encryption Key Manager サーバーを始動します。GUI を使用せずにサーバーを 起動するには、次の手順を実行します。

Windows 上の場合

cd c:\ekm\ekmserver にナビゲートして、startServer.bat をクリックします。

Linux プラットフォーム上の場合

/var/ekm/ekmserver にナビゲートして、../startServer.sh

と入力します。詳細については、 5-1 ページの『Key Manager サーバーの始 動、リフレッシュ、および停止』を参照してください。

9. CLI クライアントを起動するには、次の手順を実行します。

### Windows 上の場合

cd c:\ekm\ekmclient にナビゲートして、startClient.bat をクリックします。

Linux プラットフォーム上の場合 /var/ekm/ekmclient にナビゲートして、../startClient.sh

と入力します。詳細については、5-6ページの『コマンド行インターフェー ス・クライアント』を参照してください。

ステップ 4(i) で drive.acceptUnknownDrives = false と指定した場合は、# プロンプトで次のように入力してドライブを構成します。

adddrive -drivename drive\_name -recl cert\_name -rec2 cert\_name

例えば、次のようにします。

# adddrive -drivename 000001365054 -rec1 key1c1 -rec2 key1c2

この後に、次のように続けます。

# listdrives -drivename 000001365054

以下が返されます。

Entry Key: SerialNumber = 000001365054

Entry Key: AliasTwo = key1c2

Entry Key: AliasOne = key1c1 Deleted : false Updated : true TimeStamp : Sun Jul 03 17:34:44 MST 2007

11. # プロンプトに listdrives コマンドを入力して、ドライブが正常に追加された ことを確認します。

# 第5章 Encryption Key Manager の管理

# Key Manager サーバーの始動、リフレッシュ、および停止

Encryption Key Manager サーバーの始動および停止は簡単です。

サーバーをリフレッシュすると、Encryption Key Manager は、鍵ストア、ドライ ブ・テーブル、および構成情報の現在の内容をメモリーからそれぞれのファイルに ダンプしてから、これらをメモリーに再ロードします。 CLI クライアントを使用し てリフレッシュを実行することは、これらのコンポーネントに何らかの変更が加え られた後で役立ちます。このような変更は Encryption Key Manager サーバーのシャ ットダウン時に自動的に保存されますが、サーバーのリフレッシュを実行すると、 システムの異常終了または停電の場合にこれらの変更が失われることを防ぐことが できます。

次の手順を使用して、Dell Encryption Key Manager GUI からEncryption Key Manager サーバーを始動します。

1. GUI がまだ開始されていない場合は、次のように GUI を開きます。

Windows 上の場合 c:\ekm\gui にナビゲートして、LaunchEKMGui.bat をクリックします。

**Linux プラットフォーム上の場合** /var/ekm/gui にナビゲートして、../LaunchEKMGui.sh と入力します。

- 2. GUI 左側のナビゲーターの「Server Health Monitor (サーバーの正常性モニタ ー)」をクリックします。
- 3. 「Server Status (サーバーの状況)」ページ (5-2ページの図 5-1) で、「Start Server (サーバーの始動)」または「Refresh Server (サーバーのリフレッシュ)」 をクリックします。

| 👙 EKM Server Console |                                                                                                    |  |
|----------------------|----------------------------------------------------------------------------------------------------|--|
| EKM Server Console   | EKM Server Status         Image: Server Status:         UP         Image: Server IP & Port:       9.76.11.164:3801         Image: Server IP & Port:       9.76.11.164:3801         Image: Server IP & Software Version:       build-level = -20071011 |  |
|                      | Stop Server Rerresh Server                                                                                                    |  |

図 5-1. Server Status (サーバーの状況)

- 4. サーバー状況の変更が、「Server Status (サーバーの状況)」ウィンドウに反映されます。図 5-1を参照してください。
- 5. 「Login (ログイン)」ウィンドウが表示されます (図 5-2)。

| EKM         EKM Actions         Login         * User Name:         EKMAdmin         * Password:         ********         *         ********         ?         * = Required Field |  |
|----------------------------------------------------------------------------------------------------|--|
|                                                                                                    |  |

図 5-2. 「Login (ログイン)」ウィンドウ

「User Name (ユーザー名)」に EKMAdmin と入力します。初期パスワードは changeME です。ログイン後に、chgpasswd コマンドを使用してパスワードを変 更できます。 5-11 ページの『chgpasswd』を参照してください。

**注:** • Dell Encryption Key Manager GUI では、ホスト IP アドレスを表示できな い場合があります。 現在の GUI における以下の 2 つの制限により、Encryption Key Manager の ホスト IP アドレスが「Server Health Monitor (サーバーの正常性モニタ ー)」に表示されない場合があります。

- 現行のアプリケーションでは、IPV6 は認識されません。ホストが IPV6 アドレスで構成されている場合、Encryption Key Manager アプリケーショ ンは IP アドレスを表示できません。
- Encryption Key Manager アプリケーションが Linux システムにインスト ールされている場合、このアプリケーションは実際にアクティブである IP ポートではなく、ローカル・ホスト・アドレスを表示します。

ホスト・システムの実際の IP アドレスを取得するには、ネットワーク構成 にアクセスし、IP ポート・アドレスを見つけてください。 Windows システ ムでは、コマンド・ウィンドウを開き、ipconfig と入力します。 Linux の 場合は、isconfig と入力します。

6. 「Login (ログイン)」をクリックします。

同じ「Server Status (サーバーの状況)」ページを使用してサーバーを停止します。

### スクリプトを使用した Key Manager サーバーの始動

### Windows 上の場合

cd c:\ekm\ekmserver にナビゲートして、startServer.bat をクリックします。

### Linux プラットフォーム上の場合

/var/ekm/ekmserver にナビゲートして、. ./startServer.sh と入力します。

サーバーを停止するには、後述の 5-6 ページの『コマンド行インターフェース・ク ライアント』 に示す方法のいずれかを使用して stopekm コマンドを実行します。 もう 1 つの方法として、sigterm を Key Manager プロセスに送信する方法があり ます。これにより、サーバーは正確にシャットダウンして終了します。Key Manager プロセスに sigkill を送信しないでください。sigkill の場合、プロセスは正確にシャ ットダウンされません。例えば、Linux システムでは、kill -SIGTERM pid または kill -15 pid と入力してください。

## コマンド・プロンプトからの Key Manager サーバーの始動および停 止

任意のコマンド・ウィンドウまたはシェルから Encryption Key Manager サーバーを 始動するには、次のように入力します。

java com.ibm.keymanager.EKMLaunch KeymanagerConfig.properties

これにより、Encryption Key Manager サーバーがバックグラウンドで起動します。 適切に始動したら、Encryption Key Manager Java プロセスを、ps -ef | grep java コマンド (Linux プラットフォーム) または Windows タスク マネージャを使用し て表示できます。Windows サービスとして実行する場合は、LaunchEKMService と して表示されます。

サーバーを停止するには、後述の 5-6 ページの『コマンド行インターフェース・ク ライアント』 に示す方法のいずれかを使用して stopekm コマンドを実行します。 もう 1 つの方法として、sigterm を Key Manager プロセスに送信する方法があり ます。これにより、サーバーは正確にシャットダウンして終了します。Key Manager プロセスに sigkill を送信しないでください。sigkill の場合、プロセスは正確にシャットダウンされません。例えば、Linux システムでは、kill -SIGTERM pid または kill -15 pid と入力してください。

Windows プラットフォームでは、 Dell Encryption Key Manager は、Windows サービスとして開始された場合、「コントロール パネル」から停止することができます。

### Key Manager サーバーの Windows サービスとしてのインストール

Encryption Key Manager サーバーをサービスとしてホスト・サーバーにインストー ルすることにより、ホスト・サーバーがリブートされた際に Encryption Key Manager サーバー・アプリケーションが確実に起動するようにします。

- 1. Dell サポート Web サイト (http://support.dell.com) のリリース・ダウンロード から、実行可能な LaunchEKMService.exe ファイルを一時ディレクトリーに解凍 します。
- サービスを適切に実行するには、いくつかの環境変数を以下のように設定する必要があります。
  - a. 「スタート」メニューから「コントロール パネル」をクリックします。
  - b. 「システム」をダブルクリックします。
  - c. 「詳細設定」タブをクリックします。
  - d. 「環境変数」をクリックします。
  - e. 「システム環境変数」のリストの下にある「新規」をクリックします。
  - f. 変数として JAVA\_HOME を指定し、IBM JVM ディレクトリーを入力します。
     デフォルトのインストール・ディレクトリーは、C:¥PROGRA~1¥IBM¥Java60 です。
  - g. 「OK」をクリックします。
- 3. この手順を使用してシステム PATH 変数を編集します。

注: PATH 変数は、コマンド行から設定しても機能しません。

- a. 「スタート」メニューから「コントロール パネル」をクリックします。
- b. 「システム」をダブルクリックします。
- c. 「詳細設定」タブをクリックします。
- d. 「環境変数」をクリックします。
- e. 「システム環境変数」のリストをスクロールして **PATH** 変数を見つけ、「編 集」をクリックします。
- f. PATH 変数の先頭に IBM JVM パスを追加します。デフォルトのインストール・ディレクトリーは、C:¥PROGRA~1¥IBM¥Java60¥jre¥bin です。
  - 注: 追加するパスの終わりにセミコロンを挿入し、パス・リスト内の他のディ レクトリーと区別するようにしてください。
- g. 「OK」をクリックします。
- Encryption Key Manager サーバー構成プロパティー・ファイル内のパスが、完全 修飾であることを確認してください。このファイルは KeyManagerConfig.properties という名前で、C:\ekm\gui ディレクトリーにありま す。ファイル内の以下のパスをすべて確認して更新し、必ず完全修飾パスを含む

ようにする必要があります (例えば、gui\EKMKeys.jck ではなく c:\ekm\gui\EKMKeys.jck を使用します)。デフォルトのインストールを使用して いる場合のパスの変更方法については、以下の例を参照してください。

以下は、デフォルトのインストールと鍵ストア名を使用している場合の、プロパ ティーおよびそのポイント先である完全修飾パスです。

KeyManagerConfig.properties ファイル内で、以下の各項目を見つけることができます。

### config.keygroup.xml.file

パスは、FILE:C:/ekm/gui/keygroups/KeyGroups.xml に変更する必要があり ます。

### Admin.ssl.keystore.name

パスは、C:/ekm/gui/EKMKeys.jck に変更する必要があります。

### TransportListener.ssl.truststore.name

パスは、C:/ekm/gui/EKMKeys.jck に変更する必要があります。

### Audit.metadata.file.name

パスは、C:/ekm/gui/metadata/ekm\_metadata.xml に変更する必要がありま す。

### Audit.handler.file.directory

パスは、C:/ekm/gui/audit に変更する必要があります。

### config.keystore.file

パスは、C:/ekm/gui/EKMKeys.jck に変更する必要があります。

### TransportListener.ssl.keystore.name

パスは、C:/ekm/gui/EKMKeys.jck に変更する必要があります。

### config.drivetable.file.url

パスは、FILE:C:/ekm/gui/drivetable/ekm\_drivetable.dt に変更する必要があ ります。

### Admin.ssl.truststore.name

パスは、C:/ekm/gui/EKMKeys.jck に変更する必要があります。

- LaunchEKMServices.exe ファイルは、コマンド・プロンプトから実行する必要 があります。これにアクセスするには、Windows で「スタート」>「すべてのプ ログラム」>「アクセサリ」>「コマンド プロンプト」の順にナビゲートしま す。
- コマンド・プロンプトから、LaunchEKMService.exe が解凍された一時ディレクトリーヘナビゲートします。以下のオプションを参照して、 LaunchEKMService.exe ファイルを実行します。

LaunchEKMService {-help | -i config\_file | -u}

### -help

使用情報を表示します。

Encryption Key Manager を Windows サービスとしてインストールします。
 このオプションには、引数として引き渡される構成プロパティー・ファイルの絶対パス名が必要です。デフォルトのパスおよびファイル名は、
 C:\ekm\gui\KeyManagerConfig.properties です。

 -u Key Manager Windows サービスをサービスとして実行する必要がなくなった場合に、アンインストールします。 EKMServer サービスは、停止してからアンインストールする必要がありますので、注意してください。このコマンドを実行すると、次のエラー・メッセージも表示される場合があります。 Could not remove EKMServer. Error 0. (EKMServer を除去できません。エラー 0 です。)ただし、サービスはアンインストールされている可能性があります。

Encryption Key Manager を Windows サービスとしてインストールするには、以下を実行します。

LaunchEKMService.exe -i config file

- このサービスを上記のコマンドを使用してインストールすると、EKMServer が サービス・コントロール・パネルに表示され、Encryption Key Manager をサービ ス・コントロール・パネルから起動したり、停止することができます。
  - 注: Windows サービスは初めて使用するときに、「コントロール パネル」を使用して手動で起動する必要があります。

# コマンド行インターフェース・クライアント

Encryption Key Manager サーバーが起動したら、ローカルまたはリモートからクラ イアント・インターフェースを介して、CLI コマンドを発行することができます。 CLI コマンドを発行するには、最初に CLI クライアントを起動する必要がありま す。

## CLI クライアント・ユーザーの認証

構成ファイルの Server.authMechanism プロパティーはローカル/リモート・クライア ントで使用される認証メカニズムを指定します。値が EKM に設定されている場合、 CLI クライアント・ユーザーは user/password を EKMAdmin/changeME として使用 し、サーバーにログインする必要があります (このパスワードは chgpasswd コマン ドを使用して変更できます。 5-11 ページの『chgpasswd』を参照してください。) Server.authMechanism プロパティーのデフォルト設定は、EKM です。

Server.authMechanism プロパティーの値が KeyManagerConfig.properties 内で LocalOS と指定されている場合、クライアント認証はローカル・オペレーティン グ・システム・レジストリーに対して実行されます。CLI クライアント・ユーザー は OS user/password を使用してサーバーにログインする必要があります。サーバー へのログインおよびサーバーへのコマンド発行が許可されているユーザー/パスワー ドは、その ID の下でサーバーが実行されており、かつ superuser/root 権限を持って いるユーザー ID のみであることに注意してください。

重要: Encryption Key Manager 構成ファイルにこれらの変更を加える際には、 Encryption Key Manager サーバーをオフにし、GUI を閉じる必要があります。

Windows におけるローカル OS ベースの認証では、以下のようにして KeyManagerConfig.properties に Server.authMechanism=LocalOS を設定する必要があ ります。

1. KeyManagerConfig.properties ファイル (c:\ekm\gui ディレクトリー) を見つけま す。

- 2. 任意のテキスト・エディター (ワードパッドを推奨) でこのファイルを開きま す。
- 3. Server.authMechanism ストリングを見つけます。このストリングが存在しない場合、ファイルにServer.authMechanism=LocalOS を正確にこの形式で追加してください。
- 4. ファイルを保存します。

これで、Encryption Key Manager サーバーのユーザー ID およびパスワードが、OS ユーザー・アカウントと一致するようになりました。サーバーへのログインおよび サーバーへのコマンド発行が許可されており、管理者特権を持つユーザーのみが、 Encryption Key Manager サーバーを管理できることに注意してください。

Linux プラットフォームにおけるローカル OS ベースの認証の場合、以下の追加の ステップが必要です。

- http://support.dell.com から Download Dell Release R175158 (EKMServicesAndSamples) をダウンロードし、そのファイルを任意のディレクト リーに解凍します。
- 2. このダウンロードの際に、LocalOS ディレクトリーを見つけます。
- 3. libjaasauth.so ファイルを、ご使用のプラットフォームに該当する JVM-JaasSetup ディレクトリーから *java\_home/jre/bin* にコピーします。
  - 32 ビット Intel Linux 環境では、LocalOS-setup/linux\_ia32/libjaasauth.so ファイ ルを java\_home/jre/bin/ ディレクトリーにコピーします。ここで、1.6 JVM を 実行する 32 ビット Intel Linux カーネルの場合、java\_home は、通常 java\_install\_path/IBMJava-i386-60 です。
  - 64 ビット AMD64 Linux 環境では、LocalOS-setup/linux-x86\_64/libjaasauth.so ファイルを *java\_home/jre/bin/ ディレク*トリーにコピーします。ここで、1.6 JVM を実行する 64 ビット Linux カーネルの場合、*java\_home* は、通常 *java\_install\_path/IBMJava-x86\_64-60* です。

Windows プラットフォームでは、このファイルは不要です。

インストールが終了したら、Encryption Key Manager サーバーを始動できます。 Encryption Key Manager クライアントは、OS ベースのユーザー/パスワードでログ インできるようになっています。サーバーへのログインまたはサーバーへのコマン ド発行が許可されているユーザー ID は、その ID の下でサーバーが実行されてお り、かつ superuser/root 権限を持っているユーザー ID のみであることに注意してく ださい。

インストールの詳細については、README ファイル (Dell 製品メディア内、および http://support.dell.com で入手可能) を参照してください。

# コマンド行インターフェース・クライアントの起動

注: Encryption Key Manager サーバー・プロパティー・ファイルと Encryption Key Manager CLI クライアント・プロパティー・ファイルの TransportListener.ssl.port プロパティーは両方とも、同じ値に設定する必要があり ます。同じ値に設定されていない場合、これらは通信しません。問題が発生す る場合は、6-2 ページの『CLI クライアントと EKM サーバー間の通信問題の デバッグ』を参照してください。 Encryption Key Manager CLI クライアントと Encryption Key Manager サーバー は、SSL を使用してセキュアな通信を行います。クライアント認証のないデフォル トの JSSE 構成を使用する場合、Encryption Key Manager サーバー上の TransportListener.ssl.keystore の証明書は TransportListener.ssl.truststore 内に存在しな ければなりません。この方法で、クライアントはサーバーに信用性があることを認 識します。Encryption Key Manager CLI クライアントが Encryption Key Manager サーバーと同じシステム上で実行されている場合、同じ構成プロパティー・ファイ ルを使用することができます。これにより、Encryption Key Manager CLI クライア ントが、Encryption Key Manager サーバーと同じ鍵ストア/トラストストア構成を使 用できるようになります。これらが同じシステム上にない場合、またはクライアン トで異なる鍵ストアを使用したい場合、Encryption Key Manager サーバー構成プロ パティー・ファイルで指定された TransportListener.ssl.keystore から証明書をエクス ポートする必要があります。これらの証明書は、Encryption Key Manager CLI プロ パティー・ファイル内の TransportListener.ssl.truststore で指定されたトラストストア にインポートする必要があります。

CLI クライアントを起動して、CLI コマンドを発行する方法は 4 つあります。いず れを選択しても、CLI 構成ファイルの名前を指定する必要があります。詳細につい ては付録 B を参照してください。

### スクリプトの使用

Windows 上の場合

cd c:\ekm\ekmclient にナビゲートして、startClient.bat をクリックします。

Linux プラットフォーム上の場合

/var/ekm/ekmclient にナビゲートして、. ./startClient.shと入力します。

#### 対話式に実行する場合

任意のコマンド・ウィンドウまたはシェルから対話的にコマンドを実行するに は、次のように入力します。

java com.ibm.keymanager.KMSAdminCmd CLIconfiglfile\_name -i

# プロンプトが表示されます。いずれのコマンドも実行する前に、CLI クライ アントで次のコマンド使用して Key Manager サーバーにログインする必要があ ります。

#login -ekmuser EKMAdmin -ekmpassword changeME

CLI クライアントが正常に Key Manager サーバーにログインしたら、どの CLI コマンドでも実行することができます。完了したら、quit コマンドまたは logout コマンドを使用して、CLI クライアントをシャットダウンします。デフ ォルトでは Encryption Key Manager サーバーは、クライアントが 10 分間使用 されないと、通信ソケットを閉じます。この後コマンドの入力を試行しても、結 果的にクライアントは終了します。 Encryption Key Manager サーバーとクライ アント間のソケットのタイムアウト期間をより長く指定するには、

KeyManagerConfig.properties ファイル内の TransportListener.ssl.timeout プロパティーを変更します。

### コマンド・ファイルの使用

Key Manager サーバーにファイルのコマンドをまとめて実行する場合、発行し ようとするコマンドを含んでいるファイル (例えば、*clifile*) を作成します。この
ファイルの最初のコマンドは、どのコマンドでも実行する前に、クライアントに ログインを要求することから、login コマンドでなくてはなりません。例えば、 clifile には次のものが含まれます。

login -ekmuser EKMAdmin -ekmpassword changeME listdrives

次にこのコマンド・ファイルを実行するために、次のように CLI クライアント を起動します。

java com.ibm.keymanager.admin.KMSAdminCmd CLIconfiglfile\_name -filename clifile

#### コマンドを 1 つずつ実行

コマンドごとに CLI userid\_ID およびパスワードを指定して、コマンドを 1 つ ずつ実行することができます。任意のコマンド・ウィンドウまたはシェルから、 次のように入力します。

java com.ibm.keymanager.KMSAdminCmd ClientConfig.properties\_name -listdrives -ekmuser EKMAdmin -ekmpassword changeME

(このパスワードは chgpasswd コマンドを使用して変更できます。) このコマン ドにより、クライアント・セッションを実行したり、終了させたりできます。

## CLI コマンド

Encryption Key Manager は、次のコマンドを含むコマンド行インターフェース・ク ライアントからEncryption Key Manager サーバーと対話するために使用可能なコマ ンド・セットを提供します。

#### addaliastogroup

特定の別名を既存のキー・グループ (ソース)から新しいキー・グループ (ターゲット)にコピーします。これは、あるキー・グループに既に存在する別名を別のキー・グループに追加するときに役立ちます。

addaliastogroup -aliasID aliasname -sourceGroupID groupname -targetGroupID groupname

#### -aliasID

追加される鍵の別名。

#### -sourceGroupID

別名のコピー元となるグループを識別するために使用される固有のグループ名。

#### -targetGroupID

別名の追加先となるグループを識別するために使用される固有のグループ名。

例: addaliastogroup -aliasID aliasname -sourceGroupID keygroup1 -targetGroupID keygroup2

#### adddrive

新しいドライブを Key Manager ドライブ・テーブルに追加します。テープ・ドライ ブをドライブ・テーブルに自動的に追加する方法については、4-1 ページの『テー プ・ドライブ・テーブルの自動更新』を参照してください。別名の要件について は、 2-4 ページの『暗号鍵と LTO 4 および LTO 5 テープ・ドライブ』を参照し てください。

adddrive -drivename drivename [ -rec1 alias] [-rec2 alias][-symrec alias]

#### -drivename

drivename は、追加するドライブの 12 桁のシリアル番号を指定します。

**注:** 合計 12 桁にするために、10 桁のシリアル番号の前に先行ゼロを 2 つ追加 する必要があります。

-rec1

ドライブの証明書の別名 (または鍵ラベル)を指定します。

#### -rec2

ドライブの証明書の2つ目の別名(または鍵ラベル)を指定します。

#### -symrec

テープ・ドライブに対して (対称鍵の) 別名またはキー・グループ名を指定しま す。

例: adddrive -drivename 000123456789 -rec1 alias1 -rec2 alias2

#### addkeygroup

固有のグループ ID を使用して、キー・グループ XML にキー・グループのインス タンスを作成します。

#### addkeygroup -groupID groupname

#### -groupID

KeyGroup XML ファイル内のグループを識別するために使用される固有のグル ープ名。

例: addkeygroup -groupID keygroup1

#### addkeygroupalias

鍵ストア内の既存の鍵別名に対して新しい別名を作成し、特定のキー・グループ ID に追加します。

#### addkeygroupalias -alias aliasname -groupID groupname

#### -alias

鍵の新しい別名。

#### -groupID

KeyGroup XML ファイル内のグループを識別するために使用される固有のグル ープ名。

例: addkeygroupalias -alias aliasname -groupID keygroup1

#### chgpasswd

CLI クライアントのユーザー (EKMAdmin) デフォルト・パスワードを変更します。

chgpasswd -new password

-new

前のパスワードを置き換える新しいパスワード。

例: chgpasswd -new ebw74jxr

#### createkeygroup

KeyGroups.xml ファイルに最初のキー・グループ・オブジェクトを作成します。1 度だけ実行してください。

createkeygroup -password password

#### -password

後の検索用に、KeyGroups.xml ファイル内の鍵ストアのパスワードを暗号化する ために使用されるパスワード。鍵ストアはキー・グループの鍵を暗号化します。 これにより、各キー・グループの別名パスワードが順に暗号化されます。そのた め、KeyGroups.xml ファイル内のどの鍵も平文ではありません。

例: createkeygroup -password password

#### deletedrive

ドライブを Key Manager ドライブ・テーブルから削除します。同等のコマンドとして、deldrive および removedrive があります。

deletedrive -drivename drivename

#### -drivename

drivename は、削除されるドライブのシリアル番号を指定します。

例: deletedrive -drivename 000123456789

#### delgroupalias

キー・グループから鍵別名を削除します。

delgroupalias -groupID groupname -alias aliasname

#### -groupID

KeyGroups.xml ファイル内のグループを識別するために使用される固有のグループ名。

#### -alias

削除される鍵の別名。

例: delgroupalias -groupID keygroup1 -alias aliasname

#### delkeygroup

キー・グループ全体を削除します。

delkeygroup -groupID groupname

#### -groupID

KeyGroups.xml ファイル内のグループを識別するために使用される固有のグループ名。

例: delkeygroup -groupID keygroup1

#### exit

CLI クライアントを終了し、Encryption Key Manager サーバーを停止します。同等 コマンドは quit です。

#### 例: exit

#### export

ドライブ・テーブルまたは Encryption Key Manager サーバー構成ファイルを、指定の URL にエクスポートします。

export {-drivetab|-config} -url urlname

#### -drivetab

ドライブ・テーブルをエクスポートします。

#### -config

Encryption Key Manager サーバー構成ファイルをエクスポートします。

#### -url

urlname は、ファイルを書き込む場所を指定します。

例: export -drivetab -url FILE:///keymanager/data/export.table

#### help

コマンド行インターフェースのコマンド名および構文を表示します。同等コマンド は?です。

#### help

#### import

ドライブ・テーブルまたは構成ファイルを、指定の URL からインポートします。

import {-merge|-rewrite} {-drivetab|-config} -url urlname

#### -merge

新しいデータを現行データとマージします。

#### -rewrite

現行データを新しいデータと置き換えます。

#### -drivetab

ドライブ・テーブルをインポートします。

-config

構成ファイルをインポートします。

-url

urlname は、新しいデータを取り出す場所を指定します。

例: import -merge -drivetab -url FILE:///keymanager/data/export.table

#### list

config.keystore.file プロパティーによって指定された鍵ストア内に含まれている証明 書をリストします。

list [-cert |-key|-keysym][-alias alias -verbose |-v]

#### -cert

指定の鍵ストア内の証明書をリストします。

#### -key

指定の鍵ストア内のすべての鍵をリストします。

#### -keysym

指定の鍵ストア内の対称鍵をリストします。

#### -alias

alias は、リストする特定の証明書を指定します。

#### -verbosel-v

証明書(複数可)に関する詳細を表示します。

#### 例:

list -v は、鍵ストア内のものをすべてリストします。

list -alias mycert -v は、mycert 別名が config.keystore.file 鍵ストア内に存 在する場合はそのすべての使用可能なデータをリストします。

#### listcerts

config.keystore.file プロパティーによって指定された鍵ストア内に含まれている証明 書をリストします。

#### listcerts [-alias alias -verbose |-v]

#### -alias

alias は、リストする特定の証明書を指定します。

#### -verbosel-v

証明書 (複数可) に関する詳細を表示します。

例: listcerts -alias alias1 -v

#### listconfig

KeyManagerConfig.properties ファイルおよび modconfig コマンドよって行われた更 新の最新内容を反映して、メモリー内の Encryption Key Manager サーバー構成プロ パティーをリストします。

#### listconfig

#### listdrives

ドライブ・テーブル内のドライブをリストします。

listdrives [-drivename drivename ]

#### -drivename

drivename は、リストするテープ・ドライブのシリアル番号を指定します。

#### -verbosel-v

テープ・ドライブに関する詳細を表示します。

例: listdrives -drivename 000123456789

#### login

Encryption Key Manager サーバー上の CLI クライアントにサインオンします。

login -ekmuser userID -ekmpassword password

#### -ekmuser

使用される認証タイプによって、 *userID* に EKMadmin または localOS ユーザー ID 値を指定します (5-6 ページの『CLI クライアント・ユーザーの認証』を参 照)。

#### -ekmpassword

ユーザー ID に対して有効なパスワード。

例: login -ekmuser EKMAdmin -ekmpassword changeME

#### logout

現行ユーザーをログオフします。同等コマンドは logoff です。これらのコマンド は、クライアント・セッションが有効な場合にのみ有用です。

#### 例: logout

#### modconfig

Encryption Key Manager サーバー構成プロパティー・ファイル、 KeyManagerConfig.properties のプロパティーを変更します。同等コマンドは modifyconfig です。

modconfig {-set | -unset} -property name -value value

-set

指定のプロパティーを、指定された値に設定します。

#### -unset

指定のプロパティーを除去します。

#### -property

name は、ターゲット・プロパティーの名前を指定します。

#### -value

value は、-set が指定された場合に、ターゲット・プロパティーの新しい値を指 定します。

例: modconfig -set -property sync.timeinhours -value 24

#### moddrive

ドライブ・テーブル内のドライブ情報を変更します。同等コマンドは modifydrive です。

**moddrive** -drivename drivename {-rec1 [alias] | -rec2 [alias] | -symrec [alias]}

#### -drivename

drivename は、テープ・ドライブのシリアル番号を指定します。

#### -rec1

ドライブの証明書の別名 (または鍵ラベル) を指定します。

#### -rec2

ドライブの証明書の2つ目の別名(または鍵ラベル)を指定します。

#### -symrec

テープ・ドライブに対して (対称鍵の)別名またはキー・グループ名を指定します。

例: moddrive -drivename 000123456789 -rec1 newalias1

#### refresh

Encryption Key Manager に、デバッグ、監査、およびドライブ・テーブルの値を最 新の構成パラメーターで更新するように指示します。

#### 例: refresh

#### refreshks

鍵ストアを更新します。これは、Encryption Key Manager サーバーの実行中に鍵ス トアが変更された場合に、config.keystore.file に指定された鍵ストアを再ロードする のに使用します。このコマンドを使用するとパフォーマンスが低下する可能性があ るため、必要な場合にのみ使用してください。

#### 例: refreshks

#### status

Key Manager サーバーが始動されるのか、停止されるのかを表示します。

#### 例: status

#### stopekm

Encryption Key Manager サーバーを停止します。

例: stopekm

#### sync

別の Encryption Key Manager サーバー上の構成ファイル・プロパティーまたはドラ イブ・テーブル情報 (あるいはその両方) を、コマンドを発行する Key Manager サ ーバーのものと同期させます。

注: 鍵ストアまたは KeyGroups.xml ファイルでは、いずれの同期化方法も機能しま せん。これらを手動でコピーする必要があります。

sync {-all | -config | -drivetab} -ipaddr ip\_addr :ssl:port [-merge | -rewrite]

#### -all

構成プロパティー・ファイルとドライブ・テーブル情報の両方を、-ipaddr で指 定された Encryption Key Manager サーバーに送信します。

#### -config

構成プロパティー・ファイルのみを、-ipaddr で指定された Encryption Key Manager サーバーに送信します。

#### -drivetab

ドライブ・テーブル情報のみを、-ipaddr で指定された Encryption Key Manager サーバーに送信します。

#### -ipaddr

*ip\_addr:ssl:port* は、受信側の Encryption Key Manager サーバーのアドレスおよび SSL ポートを指定します。*ssl:port* は、受信側サーバーの

KeyManagerConfig.properties ファイルに含まれる「TransportListener.ssl.port」に 指定された値と一致していなければなりません。

#### -merge

新しいドライブ・テーブル・データを現行データとマージします。(構成ファイルは、常に、再書き込みです。) これはデフォルトです。

#### -rewrite

現行データを新しいデータと置き換えます。

例: sync -drivetab -ipaddr remoteekm.ibm.com:443 -merge

#### version

Encryption Key Manager サーバーのバージョンを表示します。

#### 例: version

## 第6章問題判別

Encryption Key Manager の個々のコンポーネント、複数のコンポーネント、または すべてのコンポーネントに対してデバッグを使用可能に設定できます。

## Encryption Key Manager サーバー問題に対する重要ファイルの確認

Encryption Key Manager が始動しない場合、問題の原因を識別するのに確認が必要なファイルが、3 つあります。

- native\_stdout.log および native\_stderr.log
  - Encryption Key Manager サーバーはバックグラウンド・プロセスで稼働するため、通常の情報およびエラー・メッセージを表示するコンソールはありません。このようなメッセージは、この2つのファイルのログに記録されます。
  - Encryption Key Manager サーバー・プロパティー・ファイルにプロパティー debug.output.file が含まれている場合、この2つのファイルは、デバッグ・ロ グと同じディレクトリーに作成されています。
  - Encryption Key Manager サーバー・プロパティー・ファイルにプロパティー debug.output.file が含まれていない場合、この2つのファイルは作業ディレク トリーに作成されています。
  - この 2 つのファイルは、Encryption Key Manager サーバーを始動するたびに 削除および再作成されます。
- 監査ログ
  - 監査ログには、Encryption Key Manager が処理を行っている際にログに記録さ れたレコードが含まれています。
  - このファイルの場所は、KeyManagerConfig.properties、つまりEncryption Key Manager サーバー構成プロパティー・ファイル内の、以下の2つのプロパティーによって指定されています。
    - Audit.handler.file.directory 監査ログが配置されるディレクトリーを指定し ます
    - Audit.handler.file.name 監査ログのファイル名を指定します
  - 監査について詳しくは、7-1 ページの『第7章 監査レコード』を参照してく ださい。

#### 127 文字より大きい鍵ストア・パスワードのログ項目

Windows サービスとして Encryption Key Manager がインストール済みで、

KeyManagerConfig.properties ファイルにある鍵ストア・パスワードの長さが 128 文 字以上の場合、Encryption Key Manager は、受け入れ可能な長さのパスワードをプ ロンプトする方法がないために、始動に失敗します。ネイティブの Encryption Key Manager ログには、以下と同様の項目が含まれています。

#### native\_stdout.log

Server initialized Default keystore failed to load

#### native\_stderr.log

- at com.ibm.keymanager.KeyManagerException: Default keystore failed to load
- at com.ibm.keymanager.keygroups.KeyGroupManager.loadDefaultKeyStore(KeyGroupManager.java:145)
- at com.ibm.keymanager.keygroups.KeyGroupManager.init(KeyGroupManager.java:605)
  - at com.ibm.keymanager.EKMServer.c(EKMServer.java:243)
- at com.ibm.keymanager.EKMServer.<init>(EKMServer.java:753)
- at com.ibm.keymanager.EKMServer.a(EKMServer.java:716)
- at com.ibm.keymanager.EKMServer.main(EKMServer.java:129)

## CLI クライアントと EKM サーバー間の通信問題のデバッグ

EKM CLI クライアントと EKM サーバー間の通信は、サーバーとクライアントの 両方の構成プロパティー・ファイルの TransportListener.ssl.port プロパティーに指定 されているポート上で行われ、SSL によって保護されます。

以下に、クライアントが EKM サーバーに接続できない場合の考えられる理由を示 します。これには、問題を判別し、その問題を修正する方法を示すステップが記載 されています。

- EKM サーバーが稼働していないため、クライアントには通信する対象がない。
  - コマンド・ウィンドウから netstat -an を発行し、EKM サーバー・プロパテ ィー・ファイルの TransportListener.ssl.port プロパティーおよび TransportListener.tcp.port プロパティーで指定したポートが表示されているか確 認してください。ポートが表示されていない場合は、サーバーは稼働していま せん。
- EKM CLI クライアント・プロパティー・ファイルの TransportListener.ssl.host プロパティーが、EKM サーバーが稼働する正しいホストをポイントしない。
  - 1. EKM CLI クライアント・プロパティー・ファイルの TransportListener.ssl.host プロパティーの値は、localhost をデフォルトとします。正しいホストをポイ ントするように、このプロパティーの値を修正してください。
- EKM サーバーと EKM CLI クライアントが、同じポートで通信しない。
  - 1. EKM サーバー・プロパティー・ファイルと EKM CLI クライアント・プロパ ティー・ファイルの両方の TransportListener.ssl.port プロパティーを確認し て、これらが同じ値に設定されていることを確認してください。
- EKM サーバーと EKM CLI クライアントが、通信を保護するために使用する共通の証明書を見つけることができない。
  - TransportListener.ssl.keystore および TransportListener.ssl.truststore CLI クライア ント・プロパティーで指定された鍵ストアに、サーバー・プロパティーの Admin.ssl.keystore 鍵ストアおよび Admin.ssl.truststore 鍵ストアと同じ証明書 が含まれているか確認してください。
  - 2. クライアント・プロパティーの TransportListener.ssl.keystore.password に正しい パスワードが指定されているか確認してください。
  - 3. これらの鍵ストアの証明書が、いずれも失効していないか確認してください。 JSSE は失効した証明書を使用して通信を保護しません。
- EKM CLI クライアント・プロパティー・ファイルが読み取り専用である。
  - 1. ファイルの属性または権限を調べて、EKM CLI クライアントを実行している ユーザーがファイルへのアクセス権限およびファイルの変更権限を持っている かを確認します。

- EKM サーバー・プロパティー・ファイルには Server.authMechanism = LocalOS と指定されているが、EKMServicesAndSamples パッケージから必要なファイルが インストールされなかったか、または間違った場所にインストールされている。
  - 1. 認証に関する詳細については、EKMServiceAndSamples パッケージに含まれて いる README を参照してください。

## Key Manager サーバー問題のデバッグ

Key manager に関する問題の多くは、構成または Key manager サーバーの始動に関 するものです。デバッグ・プロパティーの指定については、付録 B 『デフォルトの 構成ファイル』を参照してください。

## Encryption Key Manager の始動が失敗した場合は、ファイアウォールの状態を調べてください。

ソフトウェア・ファイアウォールまたはハードウェア・ファイアウォールのいずれ かが、Encryption Key Manager がポートにアクセスするのを妨害している可能性が あります。

EKM server not started. (EKM サーバーが始動されていません。)EKM.properties config could not be loaded or found. (EKM.properties config がロードできないか、見つかりませんでした。)

 このエラーは、プロパティー・ファイルがデフォルトのパスに置かれていないと きに KeyManagerConfig.properties の絶対パスを指定せずに KMSAdminCmd ま たは EKMLaunch を開始した場合に発生します。

Windows でのデフォルトのパスは C:/Program Files/IBM/KeyManagerServer/

Linux プラットフォームのデフォルト・パスは /opt/ibm/KeyManagerServer/

2. コマンドを再度入力して KMSAdminCmd を開始し、

**KeyManagerConfig.properties** ファイルの絶対パスを含めます。詳細について は、付録 B の『Encryption Key Manager 構成プロパティー・ファイル』を参照 してください。

EKM server is not started. (EKM は始動されません。) File name for XML metadata file needs to be specified in the configuration file. (構成ファイルに XMLメタデータ・ファイルのファイル名を指定する必要があります。)

Audit.metadata.file.name 項目は構成ファイルから欠落しています。

この問題を訂正するには、Audit.metadata.file.name プロパティーを KeyManagerConfig.properties 構成ファイルに追加してください。

## Failed to start EKM.Mykeys. (EKM.Mykeys を開始できませんでした。) The system cannot find the specified file. (システムは、 指定されたファイルを見つけられません。)

1. このエラー・メッセージは、**KeyManagerConfig.properties**内の鍵ストア項目が既 存ファイルを指していない場合に発生します。 2. この問題を訂正するには、KeyManagerConfig.properties ファイル内の以下の項 目が既存の有効な鍵ストア・ファイルを指していることを確認してください。

Admin.ssl.keystore.name

TransportListener.ssl.truststore.name

TransportListener.ssl.keystore.name

Admin.ssl.truststore.name

詳細については、付録 B の『Encryption Key Manager 構成プロパティー・ファ イル』を参照してください。

## Failed to start EKM. (EKM を始動できませんでした。) File does not exist = safkeyring://xxx/yyy (ファイルは存在していません = safkeyring://xxx/yyy)

このエラーは、Encryption Key Manager 環境シェル・スクリプト内の IJO 変数に、 誤ったプロバイダーを指定したことにより発生した可能性があります。

JCECCARACFKS 鍵ストアの場合、以下を使用してください。

-Djava.protocol.handler.pkgs=com.ibm.crypto.hdwrCCA.provider

また、JCERACFKS 鍵ストアの場合、以下を使用してください。

-Djava.protocol.handler.pkgs=com.ibm.crypto.provider

# Failed to start EKM. keystore was tampered with, or password was incorrect (EKM を始動できませんでした。鍵ストアが改ざんされたか、あるいはパスワードが正しくありません)

 このエラーは、プロパティー・ファイル (付録 B『Encryption Key Manager 構成 プロパティー・ファイル』を参照) 内の以下の項目の 1 つ以上に、正しくない 値が入っている場合に発生します。

config.keystore.password (config.keystore.file に対応します)

admin.keystore.password (admin.keystore.name に対応します)

transportListener.keystore.password (transportListener.keystore.name に対応します)

- 2. このエラーは、サーバーの始動時にパスワード・プロンプトに正しくないパスワ ードが入力された場合にも発生します。
- 3. パスワードが構成に入っていない場合、プロパティー・ファイル内の 3 つの鍵 ストア項目すべてが固有のものであれば、最大 3 回プロンプトが出されます。 プロパティーな入出力項目がすべて同じである場合は、1 回だけプロンプトが出 されます。

## Failed to start EKM. (EKM を始動できませんでした。)Invalid keystore format. (鍵ストア形式が無効です。)

- 1. このエラーは、プロパティー・ファイル内の鍵ストア項目の 1 つに正しくない 鍵ストア・タイプが指定された場合に発生する可能性があります。
- プロパティー・ファイル内の鍵ストア項目のすべてが同じファイルを指している 場合、Encryption Key Manager は、config.keystore.type 値をすべての鍵ストアの 鍵ストア・タイプとして使用します。

3. 特定の鍵ストアのプロパティー・ファイル内にタイプ項目がない場合、 Encryption Key Manager は、そのタイプが jceks であると想定します。

# Failed to start the server. (サーバーを始動できません。) Listener thread is not up and running. (リスナー・スレッドが起動して稼働していません。)

このエラーが発生する理由は、多々考えられます。

1. KeyManagerConfig.properties ファイル内の以下の 2 つの項目が同じポートを指 している。

TransportListener.ssl.port

TransportListener.tcp.port

各トランスポート・リスナーがそれぞれ固有のポートで listen するよう構成する 必要があります。

- 上記項目の1つまたは両方が、Key Manager サーバーと同じマシン上で稼働している既に別のサービスで使用されているポートに対して構成されている。別のサービスが使用していないポートを見つけ、それらを使用して、Key Manager サーバーを構成してください。
- Linux オペレーティング・システムを実行中のシステムでは、このエラーは、ポ ートの1 つまたは両方が 1024 より下位であり、しかも Key Manager サーバー を始動するユーザーが root でない場合に発生する可能性があります。1024 より 上のポートを使用するよう、KeyManagerConfig.properties 内のトランスポー ト・リスナー項目を変更してください。

## "[Fatal Error] :-1:-1: Premature end of file."message in native\_stderr.log (「[致命的エラー] :-1:-1: ファイルの途中終了」と いうメッセージが native\_stderr.log にあります。)

このメッセージは、Encryption Key Manager が空のキー・グループ・ファイルをロ ードした場合に表示されます。このメッセージは XML パーサーからのものであ り、Encryption Key Manager の始動を妨げるものではありません。ただし、EKM がキー・グループを使用するように構成されており、かつ

**KeyManagerConfig.properties** (Encryption Key Manager サーバー・プロパティー・ファイル) 内の config.keygroup.xml.file プロパティーが指定するファイルが破損している場合を除きます。

# Error: Unable to find Secretkey in the config keystore with alias:MyKey. (エラー: 別名 MyKey を使って構成鍵ストア内で秘密 鍵を見つけられません。)

プロパティー・ファイル内の symmetricKeySet 項目に、config.keystore.file に存在しない鍵別名が含まれています。

この問題を訂正するには、**KeyManagerConfig.properties** の config.keystore.file 項目 によって指示された鍵ストア・ファイルに存在する別名のみが含まれるように構成 ファイル内の symmetricKeySet 項目を修正するか、あるいは欠落している対称鍵を 鍵ストアに追加してください。詳細については、付録 B の『Encryption Key Manager 構成プロパティー・ファイル』を参照してください。

## No symmetric keys in symmetricKeySet, LTO drives cannot be supported. (symmetricKeySet に対象鍵がない場合、LTO ドラ イブはサポートできません。)

これは情報メッセージです。Encryption Key Manager サーバーはまだ始動します が、この Encryption Key Manager インスタンスでは LTO ドライブをサポートでき ません。この Encryption Key Manager と通信するよう構成されている LTO ドライ ブがない場合、これは問題ではありません。

## Encryption Key Manager によって報告されるエラー

ここでは、Encryption Key Manager によって報告され、ドライブ・センス・データ に返されるエラー・メッセージを定義します。これらは一般に障害症状コード (FSC) と呼ばれます。 表には、エラー番号、障害の簡略説明、および修正処置が示 されています。デバッグ・プロパティーの指定については、付録 B『デフォルトの 構成ファイル』を参照してください。

表 6-1. Encryption Key Manager によって報告されるエラー

| エラー番号 | 説明                                   | 処置                               |
|-------|--------------------------------------|----------------------------------|
| EE02  | 暗号化読み取りメッセージ障害。                      | テープ・ドライブがサポートされていない処             |
|       | DriverErrorNotifyParameterError。「不正な | 置を要求しました。最新バージョンの                |
|       | ASC & ASCQ を受け取りました。ASC &            | Encryption Key Manager を実行していること |
|       | ASCQ は、鍵作成/鍵変換/鍵取得のいずれの              | を確認してください (最新バージョンを判別            |
|       | 操作にも一致しません。」                         | するには、 3-1 ページの『最新のバージョン          |
|       |                                      | の Key Manager ISO イメージのダウンロー     |
|       |                                      | ド』を参照してください)。ドライブまたはプ            |
|       |                                      | ロキシー・サーバー・ファームウェアのバー             |
|       |                                      | ジョンを調べ、必要なら、それらを最新リリ             |
|       |                                      | ースに更新してください。Key Manager サー       |
|       |                                      | バー上でのデバッグ・トレースを有効にしま             |
|       |                                      | す。問題の再作成を試み、デバッグ・ログを             |
|       |                                      | 収集してください。問題が解決しない場合              |
|       |                                      | は、本書の最初にある『はじめにお読みくだ             |
|       |                                      | さい』セクションの『Dell の連絡先』で、           |
|       |                                      | 技術支援の入手に関する情報を参照してくだ             |
|       |                                      | さい。                              |

| 表6-1. | Encryption | Key | Manager | によって | 報告され | るエラー | (続き) |
|-------|------------|-----|---------|------|------|------|------|
|-------|------------|-----|---------|------|------|------|------|

| エラー番号 | 説明                                                     | 処置                                                                                                    |
|-------|--------------------------------------------------------|----------------------------------------------------------------------------------------------------|
| EE0F  | 暗号化論理エラー。内部エラー。予期しない<br>エラー。「EKM 内の内部プログラミング・<br>エラー。」 | 最新バージョンの Encryption Key Manager<br>を実行していることを確認してください (最<br>新バージョンを判別するには、3-1ページの<br>『最新のバージョンの Key Manager ISO イ<br>メージのダウンロード』を参照してくださ<br>い)。ドライブまたはプロキシー・サーバー・<br>ファームウェアのバージョンを調べ、必要な<br>ら、それらを最新リリースに更新してくださ<br>い。Key Manager サーバー上でのデバッグ・<br>トレースを有効にします。問題の再作成を試<br>み、デバッグ・ログを収集してください。問<br>題が解決しない場合は、本書の最初にある<br>『はじめにお読みください』セクションの<br>『Dell の連絡先』で、技術支援の入手に関<br>する情報を参照してください。 |
|       | エラー: 呼び出し CSNDDSV からのハードウ<br>ェア・エラー 戻りコード 12 理由コード 0。  | ハードウェア暗号方式を使用する場合は、<br>ICSF が開始されていることを確認してくだ<br>さい。                                                                                                    |
| EE23  | 暗号化読み取りメッセージ障害。内部エラ<br>ー。「予期しないエラー。」                   | ドライブまたはプロキシー・サーバーから受け取ったメッセージは、一般的なエラーのために解析できませんでした。最新バージョンのEncryption Key Manager を実行していることを確認してください(最新バージョンを判別するには、3-1ページの『最新のバージョンの Key Manager ISO イメージのダウンロード』を参照してください)。Key Managerサーバー上でのデバッグを有効にします。問題の再作成を試み、デバッグ・ログを収集してください。問題が解決しない場合は、本書の最初にある『はじめにお読みください』セクションの『Dellの連絡先』で、技術支援の入手に関する情報を参照してください。                                                                        |

| 表6-1. | Encryption | Key | Manager | によって報告されるエラー (約 | きき) |
|-------|------------|-----|---------|-----------------|-----|
|-------|------------|-----|---------|-----------------|-----|

| エラー番号 | 説明                                      | 処置                                                                                                    |
|-------|-----------------------------------------|----------------------------------------------------------------------------------------------------|
| EE25  | 暗号化構成上の問題。ドライブ・テーブルに<br>関連するエラーが発生しました。 | config.drivetable.file.url が指定された場合、このパラメーターが                                                                                                    |
|       |                                         | KeyManagerConfig.properties ファイル内で正<br>しいか確認してください。Encryption Key<br>Manager サーバー上で listdrives<br>-drivename <drivename> コマンドを実行し<br/>て、ドライブが正しく構成されているかどう<br/>か (例えば、ドライブ・シリアル番号、別<br/>名、および証明書が正しいか)を確認してく<br/>ださい。最新バージョンの Encryption Key<br/>Manager を実行していることを確認してくだ<br/>さい (最新バージョンを判別するには、3-1<br/>ページの『最新のバージョンの Key Manager<br/>ISO イメージのダウンロード』を参照してく<br/>ださい)。ドライブまたはプロキシー・サーバ<br/>ー・ファームウェアのバージョンを調べ、必<br/>要なら、それらを最新リリースに更新してく<br/>ださい。デバッグ・トレースを有効にして、<br/>操作を再試行します。問題が解決しない場合<br/>は、本書の最初にある『はじめにお読みくだ<br/>さい』セクションの『Dell の連絡先』で、<br/>技術支援の入手に関する情報を参照してくだ<br/>さい。</drivename> |
| EE29  | 暗号化読み取りメッセージ障害。無効な署<br>名。               | ドライブまたはプロキシー・サーバーから受<br>け取ったメッセージが、その署名に一致しま<br>せん。最新バージョンの Encryption Key<br>Manager を実行していることを確認してくだ<br>さい (最新バージョンを判別するには、3-1<br>ページの『最新のバージョンの Key Manager<br>ISO イメージのダウンロード』を参照してく<br>ださい)。Key Manager サーバー上でのデバッ<br>グを有効にします。問題の再作成を試み、デ<br>バッグ・ログを収集してください。問題が解<br>決しない場合は、本書の最初にある『はじめ<br>にお読みください』セクションの『Dell の連<br>絡先』で、 技術支援の入手に関する情報を参<br>照してください。                                                                                                    |

| 表6-1. | Encryption | Key | Manager | によって報 | 告され | るエラー | (続き) |
|-------|------------|-----|---------|-------|-----|------|------|
|-------|------------|-----|---------|-------|-----|------|------|

| エラー番号 | 説明                                                                                                    | 処置                                                                                                    |
|-------|----------------------------------------------------------------------------------------------------|----------------------------------------------------------------------------------------------------|
| EE2B  | 暗号化読み取りメッセージ障害。内部エラ<br>ー。「DSK 内に署名がないか、または DSK<br>内の署名が検証できません。」                                                  | 最新バージョンの Encryption Key Manager<br>を実行していることを確認してください (最<br>新バージョンを判別するには、3-1ページの<br>『最新のバージョンの Key Manager ISO イ<br>メージのダウンロード』を参照してくださ<br>い)。ドライブまたはプロキシー・サーバー・<br>ファームウェアのバージョンを調べ、必要な<br>ら、それらを最新リリースに更新してくださ<br>い。Key Manager サーバー上でのデバッグ・<br>トレースを有効にします。問題の再作成を試<br>み、デバッグ・ログを収集してください。問<br>題が解決しない場合は、本書の最初にある<br>『はじめにお読みください』セクションの<br>『Dell の連絡先』で、技術支援の入手に関<br>する情報を参照してください。                                                              |
| EE2C  | 暗号化読み取りメッセージ障害。<br>QueryDSKParameterError。「デバイスからの<br>QueryDSKMessage の解析エラー。予期しない<br>DSK カウントまたは予期しないペイロー<br>ド。」 | テープ・ドライブが Encryption Key Manager<br>に、サポートされない機能の実行を求めまし<br>た。最新バージョンの Encryption Key<br>Manager を実行していることを確認してくだ<br>さい (最新バージョンを判別するには、3-1<br>ページの『最新のバージョンの Key Manager<br>ISO イメージのダウンロード』を参照してく<br>ださい)。ドライブまたはプロキシー・サーバ<br>ー・ファームウェアのバージョンを調べ、必<br>要なら、それらを最新リリースに更新してく<br>ださい。Key Manager サーバー上でのデバッ<br>グ・トレースを有効にします。問題の再作成<br>を試み、デバッグ・ログを収集してくださ<br>い。問題が解決しない場合は、本書の最初に<br>ある『はじめにお読みください』セクション<br>の『Dell の連絡先』で、技術支援の入手に<br>関する情報を参照してください。 |
| EE2D  | 暗号化読み取りメッセージ障害。無効なメッ<br>セージ・タイプ                                                                                   | Encryption Key Manager が、順不同でメッセ<br>ージを受け取ったか、取り扱い方法が不明な<br>メッセージを受け取りました。最新バージョ<br>ンの Encryption Key Manager を実行してい<br>ることを確認してください(最新バージョン<br>を判別するには、3-1ページの『最新のバー<br>ジョンの Key Manager ISO イメージのダウ<br>ンロード』を参照してください)。Key<br>Manager サーバー上でのデバッグを有効にし<br>ます。問題の再作成を試み、デバッグ・ログ<br>を収集してください。問題が解決しない場合<br>は、本書の最初にある『はじめにお読みくだ<br>さい』セクションの『Dell の連絡先』で、<br>技術支援の入手に関する情報を参照してくだ<br>さい。                                                              |

| 表 6-1. | Encryption | Key | Manager | によって報告されるエラー | (続き) |
|--------|------------|-----|---------|--------------|------|
|--------|------------|-----|---------|--------------|------|

| エラー番号 | 説明                                 | 処置                                                                                                    |
|-------|------------------------------------|----------------------------------------------------------------------------------------------------|
| EE2E  | 暗号化読み取りメッセージ障害。内部エラー。無効な署名タイプ。     | ドライブまたはプロキシー・サーバーから受<br>け取ったメッセージに、有効な署名タイプが<br>ありません。最新バージョンの Encryption<br>Key Manager を実行していることを確認して<br>ください (最新バージョンを判別するには、<br>3-1ページの『最新のバージョンの Key<br>Manager ISO イメージのダウンロード』を参<br>照してください)。Key Manager サーバー上で<br>のデバッグを有効にします。問題の再作成を<br>試み、デバッグ・ログを収集してください。<br>問題が解決しない場合は、本書の最初にある<br>『はじめにお読みください』セクションの<br>『Dell の連絡先』で、技術支援の入手に関<br>する情報を参照してください。                                                                                                    |
| EE30  | 禁止された要求。                           | サポートされない操作が、テープ・ドライブ<br>に対して要求されました。サポートされてい<br>る正しいコマンドを、ターゲット・テープ・<br>ドライブに対して入力してください。                                                                                                    |
| EE31  | 暗号化構成上の問題。鍵ストアに関連するエ<br>ラーが発生しました。 | 使用しようとする鍵ラベル、またはデフォル<br>ト用に構成された鍵ラベルを調べてくださ<br>い。listcerts コマンドを使用して、Encryption<br>Key Manager で使用可能な証明書をリストす<br>ることができます。デフォルトを使用するこ<br>とがわかっている場合は、Encryption Key<br>Manager サーバーで listdrives -drivename<br><i>drivename</i> コマンドを実行して、ドライブが<br>正しく構成されているか (例えば、ドライ<br>ブ・シリアル番号、および関連する別名/鍵ラ<br>ベルが正しいか)検査してください。問題の<br>ドライブに別名/鍵ラベルが関連付けられてい<br>ない場合は、default.drive.alias1 および<br>default.drive.alias2 の値を確認してください。<br>これでも解決しない、あるいは別名/鍵ラベル<br>が存在する場合は、デバッグ・ログを収集<br>し、本書の最初にある『はじめにお読みくだ<br>さい』セクションの『Dell の連絡先』で、<br>技術支援の入手に関する情報を参照してくださ |
| EE32  | 鍵ストア関連の問題。                         | 最も可能性が高い原因は、異なる鍵を持つ別<br>の Encryption Key Manager を使用してテー<br>プが暗号化されたか、あるいはこのテープを<br>暗号化するのに使用した鍵が名前変更または<br>鍵ストアから削除されていたか、いずれかが<br>考えられます。 list -keysym を発行し、要<br>求の別名が鍵ストア内にあることを確認して<br>ください。                                                                                                    |

| 表 6-1. | Encryption | Key | Manager | によって報告されるエラー | (続き) |
|--------|------------|-----|---------|--------------|------|
|--------|------------|-----|---------|--------------|------|

| エラー番号 | 説明                                                      | 処置                                                                                                    |
|-------|---------------------------------------------------------|----------------------------------------------------------------------------------------------------|
| EEE1  | 暗号化論理エラー。内部エラー。予期しない<br>エラー。EK/EEDK フラグがサブページと矛<br>盾する。 | 最新バージョンの Encryption Key Manager<br>を実行していることを確認してください(最<br>新バージョンを判別するには、3-1ページの<br>『最新のバージョンの Key Manager ISO イ<br>メージのダウンロード』を参照してくださ<br>い)。ドライブまたはプロキシー・サーバー・<br>ファームウェアのバージョンを調べ、必要な<br>ら、それらを最新リリースに更新してくださ<br>い。Key Manager サーバー上でのデバッグを<br>有効にします。問題の再作成を試み、デバッ<br>グ・ログを収集してください。問題が解決し<br>ない場合は、本書の最初にある『はじめにお<br>読みください』セクションの『Dell の連絡<br>先』で、技術支援の入手に関する情報を参照<br>してください。                                                                                                    |
| EF01  | 暗号化構成上の問題。「ドライブが構成され<br>ていない。」                          | Encryption Key Manager と通信を試みている<br>ドライブがドライブ・テーブルに存在しませ<br>ん。config.drivetable.file.url が指定された場<br>合、このパラメーターが<br>KeyManagerConfig.properties ファイル内で正<br>しいか確認してください。listdrives コマン<br>ドを実行して、ドライブがリストにあるかど<br>うか調べてください。リストにない場合は、<br>adddrive コマンドを使用して、正しいドライ<br>ブ情報を使ってドライブを手動で構成する<br>か、または modconfig コマンドを使用して<br>「drive.acceptUnknownDrives」プロパティーを<br>true に設定します。デバッグ・トレースを有<br>効にして、操作を再試行します。問題が解決<br>しない場合は、本書の最初にある『はじめに<br>お読みください』セクションの『Dell の連絡<br>先』で、 技術支援の入手に関する情報を参照<br>してください。 |

## メッセージ

以下のメッセージは Encryption Key Manager によって生成し、管理コンソール上に 表示できます。

# Config File not Specified (構成ファイルが指定されていません) テキスト

Configuration file not specified: KeyManager Configuration file not specified when starting EKM. (構成ファイルが指定されていません。EKM の始動時に KeyManager 構成ファイルが指定されていません。)

#### 説明

KMSAdmin コマンドでは、構成ファイルをコマンド行パラメーターとして渡す必要があります。

#### システムの応答

プログラムは停止します。

#### オペレーターの応答

構成ファイルを提供して、コマンドを再試行してください。

## Failed to Add Drive (ドライブを追加できません) テキスト

Failed to add drive (ドライブを追加できません。)Drive already exists. (ドラ イブは既に存在します。)

#### 説明

ドライブは既に Encryption Key Manager で構成され、ドライブ・テーブルに存在す るため、adddrive コマンドは失敗しました。

#### オペレーターの応答

listdrives コマンドを実行して、ドライブが Encryption Key Manager で既に構成さ れているかどうか確認してください。ドライブが既に存在する場合、moddrive コマ ンドを使用してドライブ構成を変更できます。詳細を入手するには、help を実行し てください。

## 

## テキスト

Failed to archive the log file. ( $\Box \phi \cdot \nabla_{r} f \mu \delta r - \lambda f \nabla \phi \delta r$ )

#### 説明

ログ・ファイルの名前を変更できません。

#### オペレーターの応答

ファイル・アクセス権と、そのドライブ上のスペースを確認してください。

# Failed to Delete the Configuration (構成を削除できませんでした)

#### テキスト

"modconfig" command failed. (「modconfig」コマンドが失敗しました。)

## 説明

**modconfig** コマンドを使用して Encryption Key Manager 構成を削除できませんでした。

#### オペレーターの応答

help を使用してコマンド構文を調べ、提供されたパラメーターが正しいか確認して ください。詳しくは、監査ログを調べてください。

# Failed to Delete the Drive Entry (ドライブ項目を削除できませんでした)

## テキスト

"deldrive"command failed. (「deldrive」コマンドが失敗しました。)

#### 説明

**deldrive** コマンドは、ドライブ・テーブルからドライブ項目を削除できませんでした。

## オペレーターの応答

help を使用してコマンド構文を調べ、提供されたパラメーターが正しいか確認して ください。listdrives コマンドを使用して、ドライブが Encryption Key Manager で 構成されているか確認してください。詳しくは、監査ログを調べてください。

## Failed to Import (インポートできませんでした) テキスト

"import" command failed. (「import」コマンドが失敗しました。)

#### 説明

ドライブ・テーブルまたは構成ファイルをインポートできません。

#### システムの応答

Encryption Key Manager サーバーは始動しません。

#### オペレーターの応答

指定された URL が存在し、読み取り権限を持っていることを確認してください。 help を使用してコマンド構文を確認してください。パラメーターが正しいことを確 認して、再試行してください。

Failed to Modify the Configuration (構成を変更できませんでした)

## テキスト

"modconfig" command failed. (「modconfig」コマンドが失敗しました。)

## 説明

**modconfig** コマンドを使用して Encryption Key Manager 構成を変更できませんでした。

#### オペレーターの応答

help を使用してコマンド構文を調べ、提供されたパラメーターが正しいか確認して ください。詳しくは、監査ログを調べてください。

# File Name Cannot be Null (ファイル名がヌルであってはなりません)

#### テキスト

File name was not supplied for audit log file. (監査ログ・ファイルにファイ ル名が提供されていません。)

#### 説明

監査ファイル名が、Encryption Key Manager の構成プロパティーを介して指定され ていません。このパラメーターは、必須の構成パラメーターです。

#### システムの応答

プログラムは停止します。

#### オペレーターの応答

プロパティー Audit.handler.file.name が、Encryption Key Manager に対して提供 された構成プロパティー・ファイル内で定義されているか確認し、再始動を試みて ください。

## File Size Limit Cannot be a Negative Number (ファイル・サ イズの限度に負の数値は使用できません)

### テキスト

Maximum file size for audit log can not be a negative number. (監査ログの最 大ファイル・サイズが負の数値であってはなりません。)

#### 説明

Encryption Key Manager 構成ファイル内の Audit.handler.file.size プロパティー 値は、正数でなければなりません。

#### システムの応答

Encryption Key Manager は始動しません。

### オペレーターの応答

Audit.handler.file.size に有効な数値を指定して、Encryption Key Manager の再 始動を試みてください。

## No Data to be Synchronized (同期するデータがありません) テキスト

No data can be found to be synchronized with "sync". (「sync」で同期される データが見つかりません。)

#### 説明

sync コマンドは、同期されるデータを識別できません。

#### オペレーターの応答

指定された構成ファイルが存在しており、ドライブ・テーブルが config.drivetable.file.url を使用して構成ファイルで正しく構成されているかどうかを 確認してください。help を使用して構文を確認し、sync コマンドを使用して再試行 してください。

## Invalid Input (無効な入力) テキスト

Invalid input parameters for the CLI. (CLI の入力パラメーターが無効です。)

#### 説明

特定のコマンド構文が正しくない可能性があります。

#### オペレーターの応答

入力されたコマンドが正しいことか確認してください。help を使用してコマンド構 文を確認してください。提供されたパラメーターが正しいことを確認して、再試行 してください。

## Invalid SSL Port Number in Configuration File (構成ファイル 内の SSL ポート番号が無効です)

### テキスト

Invalid SSL port number in config file. (構成ファイル内の SSL ポート番号が 無効です。)

#### 説明

構成ファイルに提供された SSL ポート番号は有効な数値ではありません。

## システムの応答

Encryption Key Manager は始動しません。

## オペレーターの応答

Encryption Key Manager を始動する際に、構成ファイルに TransportListener.ssl.port プロパティーに有効なポート番号を指定して、再始動 を試みてください。

## Invalid TCP Port Number in Configuration File (構成ファイル 内の TCP ポート番号が無効です)

## テキスト

Invalid TCP port number specified in the EKM configuration file. (構成ファ イル内の TCP ポート番号が無効です。)

#### 説明

構成ファイルに提供された TCP ポート番号は有効な数値ではありません。

## システムの応答

Encryption Key Manager は始動しません。

## オペレーターの応答

Encryption Key Manager を始動する際に、構成ファイルに TransportListener.tcp.port プロパティーに有効なポート番号を指定して、再始動 を試みてください。デフォルトの TCP ポート番号は 3801 です。

## Must Specify SSL Port Number in Configuration File (構成フ ァイルに SSL ポート番号を指定する必要があります) テキスト

SSL port number is not configured in the properties file. (プロパティー・フ ァイルに SSL ポート番号が構成されていません。)

#### 説明

SSL ポート番号は、構成プロパティー・ファイルに構成する必須プロパティーで す。これは、マルチサーバー環境で Encryption Key Manager サーバー間の通信に使 用されます。

## システムの応答

Encryption Key Manager は始動しません。

### オペレーターの応答

TransportListener.ssl.port プロパティーに有効なポート番号を指定して、 Encryption Key Manager の再始動を試みてください。

## Must Specify TCP Port Number in Configuration File (構成フ ァイルに TCP ポート番号を指定する必要があります) テキスト

TCP port number is not configured in the properties file. (プロパティー・フ ァイルに TCP ポート番号が構成されていません。)

#### 説明

TCP ポート番号は、構成プロパティー・ファイルに構成する必須プロパティーで す。これは、ドライブと Encryption Key Manager 間の通信に使用されます。

#### システムの応答

Encryption Key Manager は始動しません。

#### オペレーターの応答

TransportListener.tcp.port プロパティーに有効なポート番号を指定して、 Encryption Key Manager の再始動を試みてください。デフォルトの TCP ポート番 号は 3801 です。

## Server Failed to Start (サーバーは始動できませんでした) テキスト

EKM server failed to start. (EKM サーバーが始動できませんでした。)

#### 説明

構成に問題があるため、Encryption Key Manager サーバーは始動できません。

#### オペレーターの応答

提供された構成ファイル内のパラメーターを確認してください。詳しくは、ログを 調べてください。

## Sync Failed (同期できませんでした) テキスト

"sync" command failed. (「sync」コマンドが失敗しました)

#### 説明

2 つの Encryption Key Manager サーバー間でデータを同期するための sync 操作が 失敗しました。

### オペレーターの応答

リモート Encryption Key Manager サーバーに対して指定された IP アドレスが正し く、そのコンピューターがアクセス可能であることを確認してください。構成ファ イルが存在しており、正しいドライブ・テーブル情報が入っていることを確認して ください。help を使用してコマンド構文を確認し、sync コマンド構文を調べてくだ さい。詳しくは、ログを調べてください。

## The Specified Audit Log File is Read Only (指定の監査ログ・ ファイルは読み取り専用です) テキスト

The audit log file can not be opened for writing. (監査ログ・ファイルを書き 込み用に開けません。)

#### 説明

プロパティー Audit.handler.file.name で指定された Encryption Key Manager 構成内の監査ログ・ファイルを書き込み用に開くことができません。

#### システムの応答

Encryption Key Manager は始動しません。

#### オペレーターの応答

指定の監査ファイルおよびディレクトリーに対する権限を確認してから、Encryption Key Manager を再始動してみてください。

## Unable to Load the Admin Keystore (管理鍵ストアをロードで きません)

## テキスト

Keystore for Admin cannot be loaded. (管理のための鍵ストアをロードできません)

#### 説明

Encryption Key Manager に提供された管理鍵ストアをロードできません。管理鍵ス トアは、マルチサーバー環境でのサーバー・サイド通信用に Encryption Key Manager サーバー間で使用されます。

#### システムの応答

Encryption Key Manager は始動しません。

#### オペレーターの応答

構成ファイル・セットアップを確認します。Encryption Key Manager 構成ファイル 内のプロパティー admin.keystore.file、admin.keystore.provider、および admin.keystore.type が正しく (付録 B を参照)、鍵ストア・ファイルが既に存在 し、読み取り権限を持っていることを確認してください。admin.keystore.password プロパティーを介して鍵ストアに提供されたか、またはコマンド行に入力されたパ スワードが正しいか確認してください。Encryption Key Manager の再始動を試行し ます。

## Unable to load the keystore (鍵ストアをロードできません) テキスト

Keystore for EKM can not be loaded. (EKM の鍵ストアをロードできません。)

#### 説明

Encryption Key Manager に対して指定された鍵ストアをロードできません。

#### システムの応答

Encryption Key Manager は始動しません。

## オペレーターの応答

構成ファイル・セットアップを確認します。Encryption Key Manager 構成ファイル 内のプロパティー config.keystore.file、config.keystore.provider、および config.keystore.type が正しく、鍵ストア・ファイルが既に存在し、読み取り権限 を持っていることを確認してください。config.keystore.password プロパティーを 介して Encryption Key Manager 鍵ストアに提供されたか、またはコマンド行に入力 されたパスワードが正しいか確認してください。再始動を試みてください。

## Unable to Load the Transport Keystore (移送鍵ストアをロー ドできません) テキスト

Transport keystore cannot be loaded. (移送鍵ストアをロードできません。)

#### 説明

Encryption Key Manager に提供された移送鍵ストアをロードできません。移送鍵ストアは、マルチサーバー環境でのクライアント・サイド通信用に Encryption Key Manager サーバー間で使用されます。

## システムの応答

Encryption Key Manager は始動しません。

## オペレーターの応答

構成ファイル・セットアップを確認します。Encryption Key Manager 構成ファイル 内のプロパティー transport.keystore.file、transport.keystore.provider、およ び transport.keystore.type が正しく、鍵ストア・ファイルが存在し、読み取り権 限を持っていることを確認してください。transport.keystore.password プロパテ ィーを介して管理鍵ストアに提供されたか、またはコマンド行に入力されたパスワ ードが正しいか確認してください。Encryption Key Manager の再始動を試行しま す。

## サポートされないアクション テキスト

User entered action for the CLI which is not supported for EKM. (ユーザー が、EKM についてサポートされていない CLI にアクションを入力しました。)

#### 説明

sync コマンドに提供されたアクションは、Encryption Key Manager がサポートして いないか、または理解していません。有効なアクションは、merge (マージ) または rewrite (再書き込み) です。

#### オペレーターの応答

help を使用してコマンド構文を確認し、再試行してください。

## 第7章 監査レコード

注: この章で説明している監査レコード・フォーマットは、プログラミング・イン ターフェースとみなされません。これらのレコードのフォーマットは、リリー スによって異なる場合があります。フォーマットについては、監査レコードの 構文解析が必要な場合に、この章で説明しています。

## 監査の概要

監査サブシステムは、Encryption Key Manager による要求の処理中に各種の監査可 能イベントが発生したときに、テキストによる監査レコードを一連の順次ファイル に書き込みます。監査サブシステムは、ファイルに対して書き込みます (ディレク トリーおよびファイルの名前は構成可能です)。これらのファイルのファイル・サイ ズも構成可能です。レコードがファイルに書き込まれ、ファイルのサイズが構成可 能なサイズに達すると、そのファイルはクローズされて、現在タイム・スタンプに 基づいて名前変更されると、別のファイルがオープンされ、新たに作成されたファ イルにレコードが書き込まれます。監査レコードのログ全体は、このようにして、 構成可能なサイズのファイルに分けられ、それぞれの名前は、ファイルのサイズが 構成可能なサイズを超えた時点のタイム・スタンプで順序付けられます。

監査ログ全体 (作成されたすべての順次ファイルに及びます)の情報量が大きくなり すぎて、ファイル・システムで使用可能なスペースを超えないようにしておくため に、構成済みの監査ディレクトリー/フォルダー/コンテナー内のファイル・セットを モニターするスクリプトまたはプログラムを作成する必要があります。ファイルが クローズされ、タイム・スタンプに基づいて名前が付けられたら、ファイルの内容 をコピーし、必要な長期連続ログの場所に付加してから、クリアする必要がありま す。実行中の Encryption Key Manager によってレコードが書き込まれているファイ ルを、除去または変更しないように注意してください (このファイルには、ファイ ル名にタイム・スタンプがありません)。

## 監査構成パラメーター

監査ログに記録されるイベント、監査ログ・ファイルの書き込み先、および監査ロ グ・ファイルの最大サイズを制御するのに、以下のパラメーターが Encryption Key Manager の構成ファイル内で使用されます。

## Audit.event.types

構文

**Audit.event.types=**{*type*[;*type*]}

#### 使用法

監査ログに送信される監査タイプを指定するのに使用されます。構成パラメーター の可能な値は、次のとおりです。

| all                      | すべてのイベント・タイプ                                                    |
|--------------------------|-----------------------------------------------------------------|
| authentication           | 認証イベント                                                          |
| data_synchronization     | Encryption Key Manager サーバー間での情報の同期中に発生<br>するイベント               |
| runtime                  | Encryption Key Manager に送信される処理動作および要求の<br>一部として発生するイベント        |
| configuration_management | 構成変更が行われるときに発生するイベント                                            |
| resource_management      | Encryption Key Manager のリソース (テープ・ドライブ) 設定<br>が変更されるときに発生するイベント |

#### 例

この構成値の指定例は、次のとおりです。 Audit.event.types=all

別の例として、次のものもあります。 Audit.event.types=authentication;runtime;resource management

## Audit.event.outcome

構文

Audit.event.outcome={outcome[;outcome]}

### 使用法

正しく実行された動作または正しく実行されなかった動作、あるいはその両方の結 果生じたイベントを監査対象にするかどうかを指示するのに使用されます。動作が 正しく実行された結果生じる、ログに記録されるイベントについて success を指定 します。動作が正しく実行されなかった結果生じる、ログに記録されるイベントに ついては failure を指定します。

## 例

この構成値の指定例は、次のとおりです。 Audit.event.outcome=failure

正常なケースと失敗したケースの両方を有効にするには、次のようにします。 Audit.event.outcome=success;failure

## Audit.eventQueue.max

## 構文

Audit.eventQueue.max=number\_events

## 使用法

メモリー・キュー内に保持されるイベント・オブジェクトの最大数を設定するのに 使用されます。このパラメーターはオプションですが、指定することをお勧めしま す。デフォルトはゼロです。 例

Audit.eventQueue.max=8

## Audit.handler.file.directory 構文

Audit.handler.file.directory=directoryName

#### 使用法

このパラメーターは、監査レコード・ファイルを書き込むディレクトリーを指示す るのに使用されます。指定したディレクトリーが存在しない場合、Encryption Key Manager はそのディレクトリーの作成を試行することに注意してください。ただ し、正常に作成できない場合、Encryption Key Manager は始動されません。 Encryption Key Manager を実行する前に、目的のディレクトリーが存在しているよ うにしてください。Encryption Key Manager が実行されるユーザー ID が、指定さ れたディレクトリーに対して書き込みアクセスを持っていることも必要です。

#### 例

ディレクトリーを **/var/ekm/ekm1/audit** に設定するには、次のように指定します。 Audit.handler.file.directory=/var/ekm/ekm1/audit

## Audit.handler.file.size

構文

Audit.handler.file.size=sizeInKiloBytes

#### 使用法

このパラメーターは、監査ファイルがクローズされ、新しい監査ファイルが書き込まれるサイズ限度を示すのに使用されます。結果として生じる監査ファイルの実際のサイズは、この値を数バイト上回る場合があることに注意してください。それは、サイズ限度に達した後でファイルがクローズされるためです。

## 例

最大ファイル・サイズをおおよそ 2 メガバイトに設定するには、次のように入力し ます。

Audit.handler.file.size=2000

## Audit.handler.file.name

構文

Audit.handler.file.name=fileName

#### 使用法

このパラメーターは、監査ログ・ファイルの作成時に基底名として使用する指定の 監査ディレクトリー内で、基本ファイル名を指定するのに使用します。このパラメ ーターは、完全修飾パス名ではなく、基本ファイル名のみを含む必要があることに 注意してください。監査ログ・ファイルの絶対パス名では、そのファイルが書き込 まれた時間に相当する値がこの名前に付加されます。

これを示すために、Audit.handler.file.name の値が **ekm.log** に設定されている例を考 えてみます。ファイルの絶対パス名は、ekm.log.2315003554 のようなものになりま す。付加されたストリングは、監査ログ・ファイルが作成された順序を判別するの に役立ちます。数値が大きいほど、新しい監査ログ・ファイルであることを表しま す。

## 例

基底名を ekm.log に設定する例は、次のとおりです。 Audit.handler.file.name=ekm.log

## Audit.handler.file.multithreads 構文

Audit.handler.file.multithreads={yes|true|no|false}

#### 使用法

true と指定された場合、イベント・データを監査ログに書き込むために別のスレッドが使用され、監査ログの完了を待たずに実行 (動作)の現行スレッドが続行できるようになります。複数のスレッドの使用は、デフォルトの動作です。

#### 例

基底名を **true** に設定する例は、次のとおりです。 Audit.handler.file.multithreads=true

## Audit.handler.file.threadlifespan

#### 構文

Audit.handler.file.threadlifespan=timeInSeconds

#### 使用法

このパラメーターは、監査ログ項目を書き込むのにスレッドが必要とすると予想される最大時間を指定するのに使用されます。この値がクリーンアップ処理中に使用されると、スレッドは、中断される前に処理を完了することができます。バックグラウンド・スレッドが threadlifespan パラメーターによって割り当てられた時間内に処理を完了しなかった場合、終結処理時にそのスレッドは中断されます。

#### 例

スレッドが監査ログを書き込む予想時間を 10 秒に設定するには、次のように指定 します。

Audit.handler.file.threadlifespan=10

## 監査レコード・フォーマット

すべての監査レコードは、ここで説明されている類似の出力フォーマットを使用し ます。すべての監査レコードには、発生した監査イベントに固有の情報と共に、タ イム・スタンプおよびレポート・タイプを含む共通情報が入っています。監査レコ ードの一般的なフォーマットを以下に示します。

AuditRecordType:[ timestamp=timestamp Attribute Name=Attribute Value ...

1

各レコードは、ファイル内で複数の行に及びます。レコードの最初の行は、その行 の最初の文字から始まる監査レコード・タイプで始まり、その後にコロン (;) と、 左大括弧 ([) が続きます。同じ監査レコードに関連する後続行は、ログ・レコード を読みやすくするために、スペース 2 つ分字下げされます。1 つの監査レコードの 最後の行には、右大括弧 (]) がスペース 2 つ分字下げされて入ります。各監査レコ ードの行数は、監査レコード・タイプと、監査レコードと一緒に提供される追加の 属性情報により異なります。

監査レコードのタイム・スタンプは、Encryption Key Manager が稼働しているシス テムのシステム・クロックに基づきます。これらのレコードを、タイム・スタンプ に基づいて、他のシステム上で発生するイベントと相互に関連付ける場合、環境内 の各種システムのクロックが許容可能なレベルの正確さに同期されるように、なん らかのタイプの時刻同期を使用する必要があります。

## Encryption Key Manager 内の監査ポイント

Encryption Key Manager は、要求の処理中に発生する多くのイベントについて、構成に基づいて監査レコードを書き込むことができます。この項では、監査可能なイベントのセットについて、監査レコード構成カテゴリーと共に説明します。これらの監査レコードが監査ファイルに書き込まれるためには、このカテゴリーが有効でなければなりません(表 7-1 を参照)。

| 監査レコード・ |                      |                                                                                  |
|---------|----------------------|----------------------------------------------------------------------------------|
| タイプ     | 監査タイプ                | 説明                                                                               |
| 認証      | authentication       | 認証イベントをログに記録するのに使用<br>されます                                                       |
| データ同期   | data_synchronization | データ同期処理をログに記録するのに使<br>用されます                                                      |
| ランタイム   | runtime              | 要求の処理中に Encryption Key Manager<br>サーバー内で発生する各種の重要な処理<br>イベントをログに記録するのに使用され<br>ます |
| リソース管理  | resource_management  | Encryption Key Manager に対するリソー<br>スの構成方法への変更をログに記録する<br>のに使用されます                 |

表 7-1. Encryption Key Manager が監査ファイルに書き込む監査レコード・タイプ

表7-1. Encryption Key Manager が監査ファイルに書き込む監査レコード・タイプ (続き)

| 監査レコード・ |                          |                                |
|---------|--------------------------|--------------------------------|
| タイプ     | 監査タイプ                    | 説明                             |
| 構成管理    | configuration_management | Encryption Key Manager サーバーの構成 |
|         |                          | への変更をログに記録するのに使用され             |
|         |                          | ます                             |

## 監査レコード属性

以下のリストは、各監査レコード・タイプに使用できる属性を示しています。

#### 認証イベント

これらのレコードのフォーマットは、次のとおりです。

Authentication event:[
 timestamp=timestamp
 event source=source
 outcome=outcome
 event type=SECURITY\_AUTHN
 message=message
 authentication type=type
 users=users
]

message 値は、それのための情報が使用可能な場合にのみ表示されることに注意してください。

## データ同期イベント

これらのレコードのフォーマットは、次のとおりです。

```
Data synchronization event:
    timestamp=timestamp
    event source=source
    outcome=outcome
    event type=SECURITY_DATA_SYNC
    message=message
    action=action
    resource=resource
    user=user
]
```

message 値および user 値は、それらのための情報が使用可能な場合にのみ表示されることに注意してください。

## ランタイム・イベント

これらのレコードのフォーマットは、次のとおりです。

Runtime event: timestamp=timestamp event source=source outcome=outcome event type=SECURITY\_RUNTIME message=message resource=resource action=action user=user ] message 値および user 値は、それらのための情報が使用可能な場合にのみ表示されることに注意してください。

## リソース管理イベント

```
これらのレコードのフォーマットは、次のとおりです。
```

```
Resource management event:
   timestamp=timestamp
   event source=source
   outcome=outcome
   event type=SECURITY_MGMT_RESOURCE
   message=message
   action=action
   user=user
   resource=resource
]
```

message 値は、それのための情報が使用可能な場合にのみ表示されることに注意してください。

## 構成管理イベント

これらのレコードのフォーマットは、次のとおりです。

```
Configuration management event:
   timestamp=timestamp
   event source=source
   outcome=outcome
   event type=SECURITY_MGMT_CONFIG
   message=message
   action=action
   command type=type
   user=user
]
```

message 値は、それのための情報が使用可能な場合にのみ表示されることに注意してください。

## 監査対象イベント

表 7-2 は、監査レコードが作成される原因となるイベントについて説明していま す。この表には、以下のイベントが発生したときにログに記録される監査レコー ド・タイプをリストします。

表 7-2. 監査対象イベント別の監査レコード・タイプ

| 監査対象イベント               | 監査レコード・タイプ           |
|------------------------|----------------------|
| ユーザーが正常に認証された          | authentication       |
| ユーザー認証が失敗した            | authentication       |
| データが他の EKM に正常に送信された   | data_synchronization |
| 他の EKM へのデータの送信中にエラーが発 | data_synchronization |
| 生した                    |                      |
| sync コマンドが処理された        | data_synchronization |
| sync コマンドの処理中にエラーが発生した | data_synchronization |
| コマンド行処理が開始された          | runtime              |
| exit コマンドを受信した         | runtime              |

表 7-2. 監査対象イベント別の監査レコード・タイプ (続き)

| 監査対象イベント                                 | 監査レコード・タイプ          |
|------------------------------------------|---------------------|
| 不明のコマンドが入力された                            | runtime             |
| ドライブがメッセージを受信した                          | runtime             |
| ドライブからのメッセージの処理中にエラー                     | runtime             |
| が発生した                                    |                     |
| ドライブから受け取ったメッセージからのエ                     | runtime             |
| ラー                                       |                     |
| ドライブから受け取った情報でドライブ・テ<br>ーブルを更新中にエラーが発生した | runtime             |
| ドライブ・テーブルから情報を取り出してい<br>るときにエラーが発生した     | runtime             |
| 鍵ストアから情報を取り出しているときにエ<br>ラーが発生した          | runtime             |
| 鍵ストアからの証明の処理中にエラーが発生<br>した               | runtime             |
| 鍵ストアから秘密鍵を検索中にエラーが発生<br>した               | runtime             |
| 暗号値を計算中にエラーが発生した                         | runtime             |
| メッセージ交換が正常に処理された                         | runtime             |
| メッセージ処理が開始された                            | runtime             |
| コマンド行処理が開始された                            | runtime             |
| 暗号サービスを使用中に問題が見つかった                      | runtime             |
| 新しいドライブが発見された                            | runtime             |
| ドライブ・テーブルに対してドライブを構成<br>中にエラーが発生した       | runtime             |
| ドライブからのメッセージの処理が正常に開<br>始された             | runtime             |
| stopekm コマンドを受け取り、処理した                   | runtime             |
| ドライブがドライブ・テーブルから除去され<br>た                | resource_management |
| ドライブをドライブ・テーブルから除去中に<br>エラーが発生した         | resource_management |
| ドライブ・テーブルが正常にインポートされ<br>た                | resource_management |
| ドライブ・テーブルのインポート中にエラー<br>が発生した            | resource_management |
| ドライブ・テーブルが正常にエクスポートさ<br>れた               | resource_management |
| ドライブ・テーブルのエクスポート中にエラ<br>ーが発生した           | resource_management |
| listcerts コマンドが正常に実行された                  | resource_management |
| ドライブがドライブ・テーブルに正常に追加<br>された              | resource_management |
表 7-2. 監査対象イベント別の監査レコード・タイプ (続き)

| 監査対象イベント                    | 監査レコード・タイプ               |
|-----------------------------|--------------------------|
| ドライブをドライブ・テーブルに追加中にエ        | resource_management      |
| ラーが発生した                     |                          |
| listdrives コマンドが正常に実行された    | resource_management      |
| listdrives コマンドの処理中にエラーが発生し | resource_management      |
| た                           |                          |
| ドライブ・テーブルが正常に変更された          | resource_management      |
| ドライブ・テーブルの変更中にエラーが発生        | resource_management      |
| した                          |                          |
| KeyStore のオープンが正常に実行された     | resource_management      |
| KeyStore のオープン中にエラーが発生した    | resource_management      |
| 構成プロパティーが変更された              | configuration_management |
| 構成プロパティーの変更中にエラーが発生し        | configuration_management |
| た                           |                          |
| 構成プロパティーが削除された              | configuration_management |
| 構成プロパティーの削除中にエラーが発生し        | configuration_management |
| た                           |                          |
| 構成が正常にインポートされた              | configuration_management |
| 構成のインポート中にエラーが発生した          | configuration_management |
| 構成が正常にエクスポートされた             | configuration_management |
| 構成のエクスポート中にエラーが発生した         | configuration_management |
| listconfig コマンドが正常に実行された    | configuration_management |

### 第8章 メタデータの使用

Encryption Key Manager は、データが暗号化されてテープに書き込まれるときに重要情報を取り込む XML ファイルを作成するよう構成する必要があります。このファイルをボリューム通し番号で照会すると、そのボリュームで使用された別名または鍵ラベルを表示できます。逆に、ファイルを別名で照会すると、その鍵ラベル/別名と関連付けられたすべてのボリュームを表示できます。

注: メタデータ・ファイルを構成しない場合、Encryption Key Manager は始動しません。

暗号化処理の実行に合わせて、Encryption Key Manager は以下のデータを収集します。

- Drive Serial Number (ドライブのシリアル番号)
- Drive WorldWideName (ドライブ World Wide Name)
- Creation Date (作成日)
- Key Alias 1 (鍵別名 1)
- Key Alias 2 (鍵別名 2)
- DKi
- VolSer

収集されたデータが一定の限度に達すると、XML ファイルに書き込まれます。デフ オルトの限度は (Encryption Key Manager プロパティー・ファイル

(KeyManagerConfig.properties) で設定可能) 100 個のレコードです。このファイルは 一度書き込まれると、Encryption Key Manager が実行している限り、照会すること ができます。ファイルが大きくなりすぎないようにするために、最大ファイル・サ イズに達する前に、新しいファイルに自動的にロールオーバーされます。ロールオ ーバーのデフォルトの最大ファイル・サイズ限度は (Encryption Key Manager プロ パティー・ファイルで設定可能)、1 MB です。保管されるのは、現行ファイル・バ ージョンと直前のファイル・バージョンだけです。Encryption Key Manager 構成プ ロパティー・ファイルに設定する値は、次のものです。

#### Audit.metadata.file.name

メタデータが保管される XML ファイルの名前。これは必須です。

#### Audit.metadata.file.size

ファイルを現行バージョンから直前バージョンにローリングする前の、キロバイ ト単位で指定される最大ファイル・サイズ。これはオプションです。デフォルト は 1024 (1MB) です。

#### Audit.metadata.file.cachecount

メタデータ・ファイルを書き込む前にキャッシュに入れられるレコードの数。こ れはオプションです。デフォルトは 100 です。

#### XML ファイル・フォーマット

このファイルには、以下のフォーマットでレコードが入っています。

<KeyUsageEvent> <DriveSSN>FVTDRIVE0000</driveSSN> -Drive Serial Number <VolSer>TESTER</volSer> -Volume Serial <DriveWWN>57574E414D453030</driveWWN> -drive WWN <keyAlias2>cert2</keyAlias2> -Key Alias1 <keyAlias1>cert1</keyAlias1> - keyAlias2 <dateTime>Tue Feb 20 09:18:07 CST 2007</dateTime> - creation date </KeyUsageEvent>

注: LTO 4 および LTO 5 ドライブの場合、存在するのは <keyAlias1></keyAlias1> レコードのみであり、DKi は記録されません。

### メタデータ XML ファイルの照会

メタデータ・ファイルを照会するには、EKMDataParser ツールを使用します。この ツールは、Document Object Model (DOM) 技法を使用して XML ファイルを解析し ますが、Encryption Key Manager コマンド行インターフェースからは実行できませ ん。このツールは、次のように呼び出します。

**java com.ibm.keymanager.tools.EKMDataParser -filename** *full\_path\_to\_metadata\_file* {**-volser** *volser* | **-keyalias** *alias*}

#### metadata\_path

これは、**KeyManagerConfig.properties** ファイル内の Audit.metadata.file.name の メタデータ・ファイルに対して指定されるのと同じディレクトリー・パスです。

#### -filename

*filename* は必須であり、XML メタデータ・ファイルの名前でなければなりません。これは、通常、**KeyManagerConfig.properties** ファイル内の Audit.metadata.file.name プロパティーに指定された名前と同じものです。

#### -volser

XML ファイル内で探しているテープ・カートリッジのボリューム通し番号。-volser または -keyalias を指定する必要があります。

#### -keyalias

XML ファイル内で探している鍵ラベルまたは別名。-volser または -keyalias を 指定する必要があります。

#### 例

#### **KeyManagerConfig.properties** 内のメタデータ・ファイル名プロパティー

(Audit.metadata.file.name) が値 metadata に設定されており、ファイルは Encryption Key Manager が実行するローカル・ディレクトリーにあるとした場合、以下のコマ ンドは volser 72448 に関連する XML レコードのみをフィルタリング (表示) しま す。

<jvm\_path>/bin/java com.ibm.keymanager.tools.EKMDataParser -filename metadata -volser 72448

出力のフォーマットは、次のようになります。

表 8-1. メタデータの照会出力形式

keyalias1 keyalias2 volSer dateTime

driveSSN dki

表 8-1. メタデータの照会出力形式 (続き) cert1 cert2 72448 Wed Mar 14 10:31:32 CDT 2007 FVTDRIVE0004

### 破損したメタデータ・ファイルからのリカバリー

Encryption Key Manager が適切にシャットダウンされなかった場合、または Encryption Key Manager が実行されているシステムが異常終了した場合、Encryption Key Manager メタデータ・ファイルが破損する可能性があります。編集または変更 を適切に行わなかった場合にも、メタデータ・ファイルが破損することがありま す。この破損は、EKMDataParser がメタデータ・ファイルの構文解析を行うまで認 識されません。 EKMDataParser が、以下のようなエラーで失敗することがありま す。

[Fatal Error] EKMData.xml:290:16: The end-tag for element type "KeyUsageEvent" must end with a '>' delimiter.

org.xml.sax.SAXParseException: The end-tag for element type "KeyUsageEvent" must end with a '>' delimiter.

at org.apache.xerces.parsers.DOMParser.parse(Unknown Source)

at org.apache.xerces.jaxp.DocumentBuilderImpl.parse(Unknown Source)

at javax.xml.parsers.DocumentBuilder.parse(Unknown Source)

at com.ibm.keymanager.tools.EKMDataParser.a(EKMDataParser.java:136)

at com.ibm.keymanager.tools.EKMDataParser.a(EKMDataParser.java:26)

at com.ibm.keymanager.tools.EKMDataParser.main(EKMDataParser.java:93)

このエラーが発生した場合、原因はエレメントの XML 終了タグの欠落です。

Encryption Key Manager メタデータ・ファイルをリカバリーし、EKMDataParser が 再びファイルの構文解析をすることが可能です。

- 1. Encryption Key Manager メタデータ・ファイルのバックアップ・コピーを作成します。
- 2. Encryption Key Manager メタデータ・ファイルを編集します。
- 3. XML には、データまたはイベントの各部分に、開始タグと対応する終了タグが あるはずです。
  - 開始タグの例は、以下のようになります。
    - <KeyUsageEvent>
    - <driveSSN>
    - <keyAlias1>
  - 終了タグの例は、以下のようになります。
    - </KeyUsageEvent>
    - </driveSSN>
    - </keyAlias1>
- 4. ファイルをスキャンし、一致していないタグがないか確認します。

EKMDataParser のエラー・メッセージにより、終了タグが欠落したタグがリスト されます。これにより、検索がいくらか容易になるはずです。

- 5. 一致していないタグが検出されたら、一時的にイベントを削除するか、またはイ ベントを補完するのに必要なタグを追加します。
  - 例えば、以下の Encryption Key Manager メタデータ・ファイルの抜粋では、 終了タグが欠落した最初の KeyUsageEvent を表示しています。

```
<KeyUsageEvent>
<driveSSN>001310000109</driveSSN>
<volSer>
             </volSer>
<driveWWN>5005076312418B07</driveWWN>
<keyAlias1>key00000000000000F</keyAlias1>
<dki>6B6579000000000000000F</dki>
<dateTime>Thu Aug 30 09:50:53 MDT 2007</dateTime>
<KeyUsageEvent>
<driveSSN>001310000100</driveSSN>
<volSer>
            </volSer>
<driveWWN>5005076312418ABB</driveWWN>
<keyAlias1>key00000000000000000/keyAlias1>
<dki>6B6579000000000000000000/dki>
<dateTime>Thu Sep 06 16:49:39 MDT 2007</dateTime>
</KeyUsageEvent>
```

<dateTime>Thu Aug 30 09:50:53 MDT 2007</dateTime> と <KeyUsageEvent> の行の間に </KeyUsageEvent> を追加すると、最初の <KeyUsageEvent> が完 全なものになります。

ファイルの破損を修復すると、EKMDataParser がデータの構文解析を正常に行うことができます。

## 付録 A. サンプル・ファイル

### サンプル始動デーモン・スクリプト

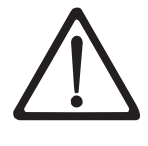

**重要:** ご自分の鍵ストア・データを保持することの重要性は、どれほど強調しても強調しすぎることはありません。ご自分の鍵ストアにアクセスできなければ、暗号化されたテープを暗号化解除することはできません。鍵ストアおよびパスワード情報は、必ず保存してください。

### Linux プラットフォーム

以下に、実績のある方法で EKM がバックグラウンドで開始されるようにするスク リプトのサンプルを示します。このスクリプトは、EKM を開始すると、スクリプト を通じて鍵ストア・パスワード keystore\_password を引き渡します。この方法では、 鍵ストア・パスワードが EKM 構成ファイルに入っている必要はありません (以下 を参照)。スクリプト・ファイルには、次のものが入っているはずです。

java com.ibm.keymanager.KMSAdminCmd KeyManagerConfig.properties <<EOF
startekm
keystore\_password
status
EOF</pre>

注: 鍵ストア・パスワードがスクリプトを通じて EKM に入っている (すなわち、 EKM 構成ファイルに鍵ストア・パスワードは含まれていません) 場合、ファイ ル (構成ファイル、ドライブ・テーブル、および鍵ストア・バックアップ・ファ イル)を秘密として取り扱う必要はありませんが、鍵ストア・パスワードが含ま れているスクリプトは、安全かつ弾力的に (例えば、複数の場所に複数のコピ ー)保管する**必要があります。**鍵ストア・パスワードは、機密情報であるため、 そのように扱う必要があります。スクリプト・ファイルを安全にバックアップ するには、鍵ストア・パスワードが入っている構成ファイルをバックアップす る場合と同じオプションがあります。しかし、スクリプトは、安全に、しかも EKM バックアップ・ファイルとは別個にバックアップされ、保管/送信されま す。これにより、セキュリティーに役立つレベルの間接指示が追加されます。 最後に、鍵ストア・パスワードは (スクリプトまたは EKM の構成ファイルに) 保管されますが、鍵ストア・パスワードが必ずリカバリーできるように、安全 かつ弾力的に保管する必要があることを強調しておきます。鍵ストア・パスワ ードのすべてのコピーが失われると、鍵ストア内のすべての鍵が失われるた め、これをリカバリーする手だてはありません。

### 構成ファイルのサンプル

以下に、すべての鍵ストア項目が同じソフトウェア鍵ストアを指している EKM プロパティー・ファイルのサンプルを示します。

```
Admin.ssl.keystore.name = /keymanager/testkeys
Admin.ssl.keystore.type = jceks
Admin.ssl.truststore.name = /keymanager/testkeys
Admin.ssl.truststore.type = jceks
Audit.event.outcome = success,failure
Audit.event.types = all
Audit.eventQueue.max = 0
Audit.handler.file.directory = /keymanager/audit
Audit.handler.file.name = kms audit.log
Audit.handler.file.size = 100\overline{0}
Audit.metadata.file.name = /keymanager/metafile.xml
config.drivetable.file.url = FILE:///keymanager/drivetable
config.keystore.file = /keymanager/testkeys
config.keystore.provider = IBMJCE
config.keystore.type = jceks
fips = Off
TransportListener.ssl.ciphersuites = JSSE ALL
TransportListener.ssl.clientauthentication = 0
TransportListener.ssl.keystore.name = /keymanager/testkeys
TransportListener.ssl.keystore.type = jceks
TransportListener.ssl.port = 443
TransportListener.ssl.protocols = SSL TLS
TransportListener.ssl.truststore.name = /keymanager/testkeys
TransportListener.ssl.truststore.type = jceks
TransportListener.tcp.port = 3801
```

以下は、すべての鍵ストア項目が異なるソフトウェア鍵ストアを指している EKM プロパティー・ファイルのサンプルです。太字で示された項目が、上記の最初のサ ンプル・プロパティー・ファイルと異なります。

```
Admin.ssl.keystore.name = /keymanager/adminkeys.jceks
Admin.ssl.keystore.type = jceks
Admin.ssl.truststore.name = /keymanager/admintrustkeys
Admin.ssl.truststore.type = jceks
Audit.event.outcome = success,failure
Audit.event.types = all
Audit.eventQueue.max = 0
Audit.handler.file.directory = /keymanager/audit
Audit.handler.file.name = kms audit.log
Audit.handler.file.size = 100\overline{0}0
Audit.metadata.file.name = /keymanager/metafile.xml
config.drivetable.file.url = FILE:///keymanager/drivetable
config.keystore.file = /keymanager/drive.keys
config.keystore.provider = IBMJCE
config.keystore.type = jceks
fips = Off
TransportListener.ssl.ciphersuites = JSSE ALL
TransportListener.ssl.clientauthentication = 0
TransportListener.ssl.keystore.name = /keymanager/sslkeys
TransportListener.ssl.keystore.type = jceks
TransportListener.ssl.port = 443
TransportListener.ssl.protocols = SSL TLS
TransportListener.ssl.truststore.name = /keymanager/ssltrustkeys
TransportListener.ssl.truststore.type = jceks
TransportListener.tcp.port = 3801
```

## 付録 B. Encryption Key Manager 構成プロパティー・ファイル

Encryption Key Manager には 2 つの構成プロパティー・ファイルが必要です。1 つ は Encryption Key Manager サーバー用、もう 1 つは CLI クライアント用です。こ れらのファイルは、それぞれ、Java.util.Properties ロード・ファイルとして扱われて 構文解析されます。この結果、プロパティーのフォーマットと仕様について、以下 の特定の制約が生じます。

- 構成プロパティーは1行につき1つ記録されます。特定のプロパティーに対する値は、その行の最後まで続きます。
- パスワードのようにスペースを含むプロパティー値は、引用符で囲む必要はあり ません。
- 鍵ストアのパスワードは、長さが 127 文字を超えないようにしてください。
- ・ 誤って行末に空白文字を入れると、プロパティー値の一部と解釈されることがあります。

サンプル構成プロパティー・ファイルは、http://support.dell.com からダウンロード 用の EKMServicesandSamples ファイルを入手できます。

## Encryption Key Manager サーバー構成プロパティー・ファイル

Encryption Key Manager サーバー構成ファイル (KeyManagerConfig.properties) 内の プロパティーの完全なセットは、次のもので構成されます。ファイル内のプロパテ ィー設定の順序は問題ありません。ファイルにコメントが入っている場合がありま す。コメントを追加する場合は、1 つの行の最初の桁に記号「#」を使用してくださ い。

注: KeyManagerConfig.properties ファイルに加えられた変更は、シャットダウン時に 失われることがあります。したがって、構成プロパティーを編集する前に、 Encryption Key Manager サーバーが実行されていないことを確認してくださ い。 Encryption Key Manager サーバーを停止するには、CLI クライアントから stopekm コマンドを発行します。Encryption Key Manager サーバーを再起動す ると、変更がアクティブになります。

#### **Admin.ssl.ciphersuites** = *value*

Encryption Key Manager サーバー間の通信に使用される暗号スイートを指定 します。暗号スイートは、トランスポート層セキュリティー (TLS) および Secure Sockets Layer (SSL) でデータ転送用に使用される暗号アルゴリズム およびハンドシェーク・プロトコルを記述します。

- 必須 オプション。
- 値 可能な値は、IBMJSSE2 によってサポートされるすべての暗 号スイートです。
- デフォルト JSSE\_ALL
- **Admin.ssl.keystore.name** = *value*

これは、Encryption Key Manager サーバー間の sync コマンドなどの

Secure Socket Layer クライアント操作に使用される、鍵ペアおよび証明書 のデータベース名です。sync 操作では、セキュア・ソケット・クライアン トがセキュア・ソケット・サーバーに提示する証明書は、この鍵ストアから 取得されます。

必須 オプション。sync コマンドでのみ使用されます。デフォル トは config.keystore.file プロパティー値です。

#### Admin.ssl.keystore.password = password

Admin.ssl.keystore.name にアクセスするためのパスワード

 必須 オプション。指定されなかった場合は、Encryption Key Manager の始動時にプロンプトが出されます。指定された 場合、このプロパティーの値はセキュリティーを向上させる ために暗号化され、プロパティー・ファイルのスタンザ名そ のものが「Admin.ssl.keystore.password.obfuscated」という新 しいスタンザに置き換えられます。

#### **Admin.ssl.keystore.type** = *value*

使用される鍵ストアのタイプ。

必須 オプション。

デフォルト jceks

#### **Admin.ssl.protocols** = *value*

| セキュリティ | ー・プロトコル。                   |
|--------|----------------------------|
| 必須     | オプション。                     |
| 値      | <u>SSL_TLS</u>   SSL   TLS |
| デフォルト  | SSL_TLS                    |

#### **Admin.ssl.timeout** = *value*

ソケットが SocketTimeoutException をスローするまでに read() を待機する 時間の長さを指定します。

 必須
 オプション。

 値
 分単位で指定されます。0 はタイムアウトなしを意味します。

デフォルト 1

#### **Admin.ssl.truststore.name** = *value*

これは、セキュア・ソケット・サーバーがセキュア・ソケット・クライアン トに提示するセキュア・ソケット・サーバー証明書の信頼性を確認するため に使用されるデータベース・ファイル名です。

**必須** オプション。sync コマンドでのみ使用されます。デフォル トは config.keystore.file プロパティー値です。

Admin.ssl.truststore.type = value

使用される鍵ストアのタイプ。

必須 オプション。 デフォルト jceks

#### **Audit.event.outcome** = *value*

指定された結果に終わった監査イベントのみが記録されます

| 必須    | はい                                                       |
|-------|----------------------------------------------------------|
| 値     | <u>success</u>   failure。コンマまたはセミコロンで区切ると、両方<br>を指定できます。 |
| デフォルト | success                                                  |

#### Audit.event.Queue.max = 0

ファイルへのフラッシュが始まる、監査メモリー・キュー内でのイベント・ オブジェクトの最大数。

)

| 必須    | オプション。(推奨)。          |
|-------|----------------------|
| 値     | 0?(0 は即時フラッシュを意味します。 |
| デフォルト | 0                    |

#### **Audit.event.types** = *value*

値

指定された結果に終わった監査イベントのみが記録されます

| all   authentication   authorization   data synchronization |
|-------------------------------------------------------------|
| runtime   audit management   authorization terminate        |
| configuration management   resource management   none。 ⊐    |
| ンマまたはセミコロンで区切ると、複数の値を指定できま                                  |
| す。                                                          |
|                                                             |

デフォルト all

#### Audit.handler.file.directory = ../audit

Audit.handler.file.name が配置されるディレクトリー

**必須** オプション。(推奨)。

#### **Audit.handler.file.multithreads** = value

監査レコードを処理するために監査ハンドラーが個々のスレッドをディスパ ッチする必要があるかどうかを指定します。

| 必須 | オプショ | ン。 |
|----|------|----|
|    |      |    |

值 <u>true</u> | false

デフォルト true

#### Audit.handler.file.name = kms\_audit.log

監査項目がログに記録されるファイル名。

必須はい

#### Audit.handler.file.size = 100

Audit.Handler.file.name が上書きを始めるサイズ。

| 必須    | オプション。(推奨)。      |
|-------|------------------|
| 値     | 0-?(キロバイト単位で指定。) |
| デフォルト | 100              |

#### **Audit.handler.file.threadlifespan** = value

1 つの監査レコード処理スレッドの存続時間を制限します。 audit.handler.file.multithreads= true の場合にのみ有用です。

| 必須    | オプション。        |
|-------|---------------|
| 値     | ミリ秒単位で指定されます。 |
| デフォルト | 10000         |

#### Audit.metadata.file.cachecount = 100

メタデータ・ファイルを作成する前にメモリーに保管するレコードの数を指 定します。

**必須** いいえ

デフォルト 100

#### **Audit.metadata.file.name** = *value*

 メタデータ・レコードが保管される XML ファイルの名前を指定します。

 必須
 はい

#### Audit.metadata.file.size = 1024

XML メタデータ・ファイルが閉じられ、新規ファイルが開始される前に XML メタデータ・ファイルが達する可能性がある、KB 単位で指定される 最大ファイル・サイズを指定します。ファイルの現行および直前のバージョ ンのみが保管されます。

| 必須    | いいえ  |
|-------|------|
| デフォルト | 1024 |

#### config.drivetable.file.url = FILE:../filedrive.table

はい

シリアル番号、認定など、テープ・ドライブに関する情報が含まれているファイル。

#### 必須

#### **config.keygroup.xml.file** = *value*

個々の別名がキー・グループ別に保管される場合、XML ファイルの名前を 指定します

必須 オプション。

#### **config.keystore.file** = *value*

使用される鍵ストアを指定します。

必須 はい

#### config.keystore.password = password

config.keystore.file にアクセスするためのパスワード。指定された場合、このプロパティーの値はセキュリティーを向上させるために暗号化され、プロ パティー・ファイルのスタンザ名そのものが

「config.keystore.password.obfuscated」という新しいスタンザに置き換えられます。

**必須** オプション。指定されなかった場合は、Encryption Key Manager の始動時にプロンプトが出されます。

#### config.keystore.provider = IBMJCE

必須 オプション。

config.keystore.type = jceks

**必須** オプション。(推奨)。 デフォルト jceks

**debug** = *value* 

指定された Encryption Key Manager コンポーネントについてデバッグを有 効にします。

必須 オプション。

all | audit | server | drivetable | config | admin | transport | logic | keystore | console | <u>none</u>。コンマで区切ると、複数の 値を指定できます。

デフォルト none

**debug.output =** *value* 

値

指定された場所にデバッグ出力を送ります。

| 必須 | オプション。 |
|----|--------|
|----|--------|

値 simple\_file | console (推奨しません)。

#### debug.output.file = debug

デバッグ出力が書き込まれるパスおよびファイル名。

| 必須 | オプション。debug.output = simple_file の場合は必須です。 |
|----|--------------------------------------------|
|    | ファイルへのパスが存在している必要があります。                    |

#### drive.acceptUnknownDrives = value

Encryption Key Manager に接続する新しいドライブを、ドライブ・テーブル に自動的に追加します。

| 必須 | はい |
|----|----|
|----|----|

值 true | false

デフォルト false

セキュリティー上の注 - 有効な drive.default.alias1 が設定されている場合に この設定を組み合わせると、Encryption Key Manager に接続するテープ・ド ライブが追加され、管理者がその追加を検証しなくても動作可能になりま す。詳しくは、第 3 章の「テープ・ドライブ・テーブルの自動更新」を参 照してください。

fips = value

FIPS (連邦情報処理標準) 詳細については、第2章「Federal Information Processing Standard (連邦情報処理標準) 140-2 に関する考慮事項」を参照してください。

必須 オプション。

值 on | off

デフォルト off

maximum.threads = 200

Encryption Key Manager が作成できるスレッドの最大数。

必須 オプション。

**Server.authMechanism** = *value* 

- ローカル/リモート・クライアントで使用される認証メカニズムを指定しま す。値が EKM に設定されている場合、CLI クライアント・ユーザーは usr/passwd を EKMAdmin/changeME として使用し、サーバーにログインす る必要があります (このパスワードは chgpasswd コマンドを使用して変更 できます)。値が LocalOS として指定されている場合は、クライアント認証 はローカル・オペレーティング・システム・レジストリーに対して実行され ます。(KeyManagerConfig.properties ファイルを変更する前に、必ず Encryption Key Manager サーバーをシャットダウンしてください。) CLI ク ライアント・ユーザーは OS usr/passwd を使用してサーバーにログインす る必要があります。Linux のプラットフォームにおけるローカル OS ベース の認証の場合、以下の追加のステップが必要です。
- Dell リリース R175158 (EKMServicesAndSamples) を http://support.dell.com からダウンロードし、任意のディレクトリーにそ のファイルを解凍します。
- EKMServiceAndSamples.jar (Dell 製品メディアに含まれている、または http://support.dell.com で入手可能)の内容を一時ディレクトリーに解凍 します。
- 3. libjaasauth.so ファイルをご使用のプラットフォームに該当する LocalOS-setup から *java\_home/jre/bin* にコピーします。
  - 32 ビット Intel Linux 環境では、LocalOS-setup/linux\_ia32/libjaasauth.so ファイルを *java\_home/jre/bin/* ディレクトリーにコピーします。ここ で、1.4.2 JVM を実行する 32 ビット Intel Linux カーネルの場合、 *java\_home* は、通常 *java\_install\_path/IBMJava2-i386-142* です。
  - 64 ビット AMD64 Linux 環境では、LocalOS-setup/linux-x86\_64/
     libjaasauth.so ファイルを *java\_home/jre/bin/* ディレクトリーにコピーします。ここで、1.4.2 JVM を実行する 64 ビット AMD Linux カーネルの場合、*java\_home* は、通常 *java\_install\_path/IBMJava2-amd64-142*です。

Windows プラットフォームでは、このファイルは不要です。

インストールが終了したら、Encryption Key Manager サーバーを始動できま す。Encryption Key Manager クライアントは、OS ベースのユーザー/パス ワードでログインできるようになっています。サーバーへのログインまたは サーバーへのコマンド発行が許可されているユーザー ID は、その ID の下 でサーバーが実行されており、かつ superuser/root 権限を持っているユーザ ー ID のみであることに注意してください。

インストールの詳細については、README ファイル (Dell 製品メディア内 および http://support.dell.com で入手可能) を参照してください。

必須 オプション。
 値 <u>EKM</u> | LocalOS
 デフォルト EKM

**Server.password** = value

内部プロパティー。編集しないでください。

#### symmetricKeySet = {GroupID | keyAliasList [, keyAliasList,]}

LTO 4 および LTO 5 テープ・ドライブに使用される対称鍵別名およびキ ー・グループを指定します。

- **必須** オプション。LTO 4 および LTO 5 テープ・カートリッジ にのみ適用されます。
- 値

*GroupID* には 1 つの値を指定し、*keyAliasList* には 1 つ以 上の値を指定します。

GroupID は、対称鍵のリストを事前に準備して、テープ・ ドライブに別名が指定されないときにデフォルトとして機能 するキー・グループ名を指定します。GroupID は KeyGroups.xml ファイルの既存のキー・グループ ID と一致 する必要があります。一致しない場合は、

KeyManageException が戻されます。複数の GroupID が指 定されている場合は、KeyManagerException が戻されます。 有効な GroupID を指定すると、キー・グループ XML で最 後に使用された鍵が記録され、KeyGroups.xml から getKey が対称鍵のリストに対して呼び出されるたびに、その次の鍵 がランダムに選択されて使用されます。keyAliasList の各指 定に、keyAlias または keyAliasRange のどちらかの値が含ま れます。

*keyAlias* は、鍵ストア内の対称鍵の名前または別名の Backus-Naur Form (BNF) を最大 12 文字の長さで、または sequentialKeyID を正確に 21 文字の長さで指定します。

*keyAliasRange* は、sequentialKeyID と 16 進数字をハイフン (-) で区切って、最大 18 文字で指定します。18 文字を指定 する場合、先頭の 2 文字は 00 でなければなりません。1 行に指定する必要があり、改行を含んではなりません。

GroupID は別名のグループ名を指定します。

例

#### **sync.action** = *value*

自動同期時にデータをどのように処理するかを指定します。

| 必須    | オプション。          |
|-------|-----------------|
| 値     | rewrite   merge |
| デフォルト | merge           |

注:構成情報のマージは、構成情報の再書き込みと同じです。

sync.ipaddress = ip\_addr:ssl 自動同期するリモート Encryption Key Manager の IP アドレスとポートを 指定します。 必須 オプション。このプロパティーが指定されていない、あるい は誤って指定された場合は、sync 関数は使用不可になりま す。 リモート・サーバーの IP アドレス:SSL ポート番号 値 **sync.timeinhours** = *value* リモート Encryption Key Manager との自動同期を行うまでに待機する時間 数を指定します。 必須 オプション。 値 時間単位で指定されます。 デフォルト 24 sync.type = value 自動同期するデータを指定します。 オプション。 必須

値 config | drivetab | all

デフォルト drivetab

#### TransportListener.ssl.ciphersuites = JSSE\_ALL

Encryption Key Manager サーバー間の通信に使用される暗号スイート。暗号 スイートは、トランスポート層セキュリティー (TLS) および Secure Sockets Laver (SSL) でデータ転送用に使用される暗号アルゴリズムおよび ハンドシェーク・プロトコルを記述します。

| 必須 | オプション。 |
|----|--------|
|    |        |

可能な値は、IBMJSSE2 によってサポートされるすべての暗 号スイート。

#### TransportListener.ssl.clientauthentication = 0

値

Encryption Key Manager サーバー間の通信に必要な SSL 認証。

| 必須 | オプション。                 |
|----|------------------------|
| 値  | 0 - クライアント認証なし (デフォルト) |
|    | 1 - サーバーは、クライアントと一緒に   |
|    | クライアント認証を行うことを希望       |
|    | 2 - サーバーは、クライアントと一緒に   |
|    | クライアント認証を行う必要あり        |

#### **TransportListener.ssl.keystore.name** = value

セキュア・ソケット・サーバー用の証明書および秘密鍵を保持する Encryption Key Manager サーバーが使用するデータベースの名前。この証明 書は、セキュア・ソケット・クライアントに認証および信頼性の確認用に与 えられます。またこの鍵ストアは、Encryption Key Manager クライアントが Encryption Key Manager サーバーと通信し、セキュア・ソケット・クライア ントとして機能するためにも使用します。

必須 はい

#### TransportListener.ssl.keystore.password = password

TransportListener.ssl.keystore.name にアクセスするためのパスワード。指定された場合、このプロパティーの値はセキュリティーを向上させるために暗号化され、プロパティー・ファイルのスタンザ名そのものが

「TransportListener.ssl.keystore.password.obfuscated」という新しいスタンザに 置き換えられます。

必須 オプション。

TransportListener.ssl.keystore.type = jceks

| 必須 | オプション。 | (推奨)。 |
|----|--------|-------|
| 值  | JCEKS  |       |

١

#### **TransportListener.ssl.port** = value

Encryption Key Manager サーバーが、他の Encryption Key Manager サーバーからの要求または Encryption Key Manager CLI クライアントからの要求 がないか listen するポート。

| 必 | 須   | はい |
|---|-----|----|
| _ | //h | 10 |

値

ポート番号 (例えば、443)。これは CLI クライアント構成 プロパティー・ファイルの TransportListener.ssl.port プロパ ティーと一致する必要があります。

#### TransportListener.ssl.protocols = SSL\_TLS

セキュリティー・プロトコル

| 必須 | オプション。                      |
|----|-----------------------------|
| 値  | SSL TLS (デフォルト)   SSL   TLS |

#### TransportListener.ssl.timeout = 10

ソケットが SocketTimeoutException をスローするまでに read() を待機する 時間の長さを指定します。

必須 オプション。
 値 分単位で指定されます。
 デフォルト 1

#### **TransportListener.ssl.truststore.name** = value

他のクライアントおよびサーバーの身元を確認するのに使用される公開鍵お よび署名済み証明書のデータベース名。

TransportListener.ssl.clientauthentication プロパティーがデフォルト値の0(ク ライアント認証は行われない)に設定されていない場合、セキュア・ソケッ ト・サーバーとして機能する Encryption Key Manager サーバーは、このフ ァイルを使用してクライアントを認証する必要があります。またこのトラス トストアは、Encryption Key Manager クライアントが Encryption Key Manager サーバーと通信し、セキュア・ソケット・クライアントとして機能 するために使用します。

必須 はい

TransportListener.ssl.truststore.type = jceks

**必須** オプション。(推奨)。

值 <u>JCEKS</u>

**TransportListener.tcp.port** = value

Encryption Key Manager サーバーが、テープ・ドライブからの要求がないか listen するポート。デフォルトの TCP ポート番号は 3801 です。

**必須** はい

値ポート番号 (例えば、10)。

**TransportListener.tcp.timeout** = value

ソケットが SocketTimeoutException をスローするまでに read() を待機する 時間の長さを指定します。

| 必須    | オプション。                        |
|-------|-------------------------------|
| 値     | 分単位で指定されます。0 はタイムアウトなしを意味します。 |
| デフォルト | 10                            |

### CLI クライアント構成プロパティー・ファイル

値

このファイル (ClientKeyManagerConfig.properties) には、KeyManagerConfig.properties ファイルに含まれているプロパティーのサブセットが含まれています。このサブセットには次のプロパティーが含まれています。

#### TransportListener.ssl.ciphersuites = JSSE\_ALL

Encryption Key Manager サーバーと CLI クライアント間の通信に使用され る暗号スイート。暗号スイートは、トランスポート層セキュリティー (TLS) および Secure Sockets Layer (SSL) でデータ転送用に使用される暗号アルゴ リズムおよびハンドシェーク・プロトコルを記述します。

#### 必須 オプション。

この値は Encryption Key Manager サーバー・プロパティ ー・ファイル (KeyManagerConfig.properties)の TransportListener.ssl.ciphersuites に指定された値と一致する必 要があります。

#### **TransportListener.ssl.host** = value

Encryption Key Manager CLI クライアントに対する Encryption Key Manager サーバーを識別します。

| 必須    | オプション。                                                                             |
|-------|------------------------------------------------------------------------------------|
| 値     | IP アドレスまたはホスト名                                                                     |
| デフォルト | ローカル・ホスト                                                                           |
| 例     | TransportListener.ssl.host = 9.24.136.444<br>TransportListener.ssl.host = ekmsvr02 |

注: KeyManagerConfig.properties ファイルでは使用されません。

#### **TransportListener.ssl.keystore.name** = value

この鍵ストアは、Encryption Key Manager クライアントが Encryption Key Manager サーバーと通信し、セキュア・ソケット・クライアントとして機能 するために使用します。

必須 はい

#### TransportListener.ssl.keystore.type = jceks

- 鍵ストアのタイプ。
- **必須** オプション。(推奨)。
- デフォルト jceks

#### **TransportListener.ssl.port** = value

これは、CLI クライアントが Encryption Key Manager サーバーと通信する ために使用するポートです。

必須はい

値

この値は Encryption Key Manager サーバー・プロパティ ー・ファイル (KeyManagerConfig.properties)の TransportListener.ssl.port に指定された値と一致する必要があ ります。

#### TransportListener.ssl.protocols = SSL\_TLS

| セキュリラ | ティー・プロトコル                                      |
|-------|------------------------------------------------|
| 必須    | オプション。                                         |
| 値     | この値は Encryption Key Manager サーバー・プロパティ         |
|       | ー・ファイル (KeyManagerConfig.properties) の         |
|       | TransportListener.ssl.protocols に指定された値と一致する必要 |
|       | があります。                                         |

#### **TransportListener.ssl.truststore.name** = value

他のクライアントおよびサーバーの身元を確認するのに使用される公開鍵お よび署名済み証明書のデータベース名。

必須 はい

#### TransportListener.ssl.truststore.type = jceks

トラストストアのタイプ。

- **必須** オプション。(推奨)。
- デフォルト jceks
- サンプル構成プロパティー・ファイルは、http://support.dell.com からダウンロード 用の EKMServicesAndSamples ファイルを入手できます。

### 付録 C. FAQ (よく尋ねられる質問)

アプリケーション・ベースの鍵管理とライブラリー管理の暗号化を組み合わせて使 用できますか?

いいえ。アプリケーション管理暗号化が使用される場合、暗号化は、ライブラリ ー層で透過的となります。同様に、ライブラリーが管理する暗号化が使用される 場合、プロセスは他の層でも透過的です。暗号化管理の各方式は、それぞれ排他 的です。ライブラリー管理暗号化の場合、アプリケーションを変更する必要はあ りません。

テープの暗号化または暗号化解除の要求を生成する可能性のあるすべてのシステム

- に Encryption Key Manager をインストールして実行する必要がありますか?
  - ライブラリー管理の暗号化に関しては、テープ・ドライブ書き込み要求の発信元 であるシステムが、Encryption Key Manager が実行中のシステムである必要は ありません。しかも、Encryption Key Manager のインスタンスが、暗号化する テープ・ドライブへのアクセス元であるすべてのシステムで実行する必要もあり ません。

「drive.acceptUnknownDrives = True」パラメーターを組み込んだ場合でも、構成 ファイルに「config.drivetable.file.url = FILE:/filename」パラメーターを含める必要 がありますか?

**config.drivetable.file.url** は、必ず、指定する必要があります。これは、ドライブ 情報が収められるところです。drive.acceptUnknownDrives = True を設定した 場合、変数 drive.default.alias1 および drive.default.alias2 を正しい認証 別名/鍵ラベルに指定することも必要です。

FILE:/filename は config.drivetable.file.url プロパティーの正しい構文ですか ?FILE:///filename がサンプル・ファイル内にあり、FILE:../ が記述にあります。

ご提示のサンプルは正しいです。これは、URL 仕様であり、通常、ディレクト リー構造仕様に予想されるものではありません。

Windows で実行する Encryption Key Manager のインスタンスの場合、 KeyManagerConfig.properties ファイルに完全修飾パスを指定するためには、順スラ ッシュまたは逆スラッシュのいずれを使用するべきですか?

KeyManagerConfig.properties は Java のプロパティー・ファイルですので、 Windows 内であっても、パス名として認められるのは順スラッシュのみです。 KeyManagerConfig.properties ファイル内で逆スラッシュを使用すると、エラーが 生じます。

**Encryption Key Manager は証明書取り消しリスト (CRL) 検査を実行しますか?** いいえ、Encryption Key Manager は CRL 検査を実行しません。

テープを暗号化するために使用している証明書が失効すると、どのようなことが起きますか? Encryption Key Manager は以前に暗号化されたテープを読み取りますか?

証明書が失効しても、Encryption Key Manager にとっては問題ではありません。EKM は引き続き証明書を受け入れ、以前に暗号化されたテープを読み取ります。ただし、失効した証明書は、以前に暗号化されたテープを読み取ったり、追加できるようにその鍵ストアに残しておく必要があります。

# Encryption Key Manager では、証明書の名前を変更したり、証明書を更新する必要がありますか?

特に指定のない限り、Encryption Key Manager は失効した証明書を使用して新 規の鍵要求を受理するように構成されています。 Encryption Key Manager がこ のように構成されている場合、証明書の更新は必要ありません。この機能が無効 とされていても、この秘密鍵/証明書のペアを新規の鍵要求に使用する必要があ る場合は、ユーザーは証明書を更新する必要があります。証明書(有効期日)の みが更新されますが、関連付けられた鍵は更新されません。

新しいバージョンの Encryption Key Manager は、以前のバージョンのソフトウェ アで作成された暗号化テープを読み取りますか?

はい。Encryption Key Manager はリリースに関係なく証明書を受理します。

# 特記事項

### 商標

Dell、Dell ロゴ、および PowerVault は、Dell Inc. の商標です。Microsoft および Windows は、Microsoft Corporation の登録商標です。他の商標および商標名は、そ れぞれ各社の商標、商標名、または製品です。 Dell Inc. は、自社以外の商標および 商標名の所有権を放棄します。

# 用語集

この用語集は、本書および他の関連資料で使用す る特別な用語、略語、および頭字語を定義したも のです。

# [ア行]

暗号化 (encryption). データを暗号に変換すること。デ ータの暗号化および暗号化解除には鍵が必要である。暗 号化により、鍵なしにデータにアクセスを試みる人また はソフトウェアから保護される。

# [カ行]

**鍵ストア (keystore).** 秘密鍵とそれに関連する X.509 デジタル証明書チェーンのデータベースで、対応する公 開鍵を認証するために使用される。環境によっては、証 明書ストアまたは鍵リングともいう。

鍵の変更 (rekey). 既に暗号化されているテープに格納 されているデータ・キー (DK) を保護する非対称の鍵暗 号化鍵を変更するプロセス。これにより、異なるエンテ ィティーがそのデータにアクセスすることが可能にな る。

**鍵ラベル (key label).** 保護されている対称データ・キ ーをアンラップするのに必要な秘密鍵 (KEK) と EEDK を合わせるのに使用される固有の ID。使用される鍵ス トアによっては、別名または証明書ラベルともいう。

鍵リング (key ring). 「鍵ストア (keystore)」を参照。

**公開鍵 (public key).** 非対称鍵ペアの一方の鍵。通常、 暗号化に使用される。Encryption Key Manager は、公開 鍵を使用して、AES データ・キーをテープ・カートリ ッジに保管する前にラップ (保護) する。

# [サ行]

証明書 (certificate). 公開鍵を証明書所有者の身元にバ インドして証明書の所有者が認証されるようにするデジ タル文書。

証明書ストア (certificate store). 「鍵ストア (keystore)」を参照。

証明書**ラベル (certificate label).** 「鍵ラベル (key label)」を参照。

# [ハ行]

**秘密鍵 (private key).** 非対称鍵ペアの一方の鍵。通 常、暗号化解除に使用される。Encryption Key Manager は、秘密鍵を使用して、保護されている AES データ・ キーを暗号化解除前にアンラップする。

別名 (alias). 「鍵ラベル (key label)」を参照。

### Α

**AES.** 拡張暗号化規格 (Advanced Encryption Standard)。米国政府が暗号化標準として採用しているブロック暗号。

### D

**DK.** データ・キー (Data Key)。データの暗号化で使用 される英数字ストリング。

### Ε

**EEDK.** 外部暗号化データ・キー (Externally Encrypted Data Key)。データ・カートリッジに保管される前に鍵暗号化鍵で暗号化 (ラップ) されているデータ・キー。「KEK」を参照。

## Κ

**KEK.** 鍵暗号化鍵 (Key Encrypting Key)。データ・キ ーを暗号化するために使用される英数字の非対称鍵。 「EEDK」を参照。

### Ρ

**PKDS.** 公開鍵データ・セット。PKA 暗号鍵データ・ セットともいう。

### R

**RSA.** Rivest-Shamir-Adleman アルゴリズム (Rivest-Shamir-Adleman algorithm)。暗号化および認証に 使用される、非対称の公開鍵暗号方式のための体系。 1977 年に Ron Rivest、Adi Shamir、および Leonard Adleman によって考案された。この体系の安全性は、2 つの大きな素数の積を因数処理する難しさに依存する。

# 索引

日本語,数字,英字,特殊文字の 順に配列されています。なお、濁 音と半濁音は清音と同等に扱われ ています。

# [ア行]

アプリケーション管理暗号化 1-5 暗号化 アプリケーション管理 1-5 アルゴリズム 1-6 外部暗号化データ・キー 1-6 鍵 1-6 鍵暗号化鍵 1-6 鍵のラッピング 1-6 計画 2-1, 2-2 公開鍵 1-6 対称暗号化 1-6 データ・キー 1-6 非対称暗号化 1-6 秘密鍵 1-6 ライブラリー管理 1-6 Encryption Key Manager によって報告 されるエラー 6-6 インストールと構成 4-1 エラー Encryption Key Manager によって報告 される 6-6

# [カ行]

鍵 LTO に対して対称 3-12 鍵ストアの作成 Encryption Key Manager GUI 3-6 鍵ストア・パスワード 3-14 鍵ストア・パスワードの変更 3-14 監査 7-1 イベント 7-7 概要 7-1 属性 7-6 パラメーター 7-1 Audit.eventQueue.max 7-2 Audit.event.outcome 7-2 Audit.event.types 7-1 Audit.handler.file.directory 7-3 Audit.handler.file.multithreads 7-4 Audit.handler.file.name 7-3 Audit.handler.file.size 7-3 Audit.handler.file.threadlifespan 7-4 監査 (続き) ポイント 7-5 レコード・フォーマット 7-5 管理 5-1 キー・グループ 作成 3-17 起動 コマンド行インターフェース 5-6 計画 2-1 計画の考慮事項 暗号化 2-1, 2-2 ライブラリー管理 2-2 構成 シングル・サーバー 2-9 2 サーバー 2-9 Key Manager 4-4 構成プロパティー クライアント B-10 サーバー B-1 コマンド行インターフェース 5-9 記動 5-6

# [サ行]

サーバー 構成 2-9 別のサーバーとの同期化 4-2 サーバーの同期化 4-2 災害時回復サイト 計画 2-11 始動および停止 サーバー 5-1 商標 D-1 資料 オンライン x 関連の x Linux x Windows x 前提条件 ハードウェアおよびソフトウェア 2-2 Linux 2-2 Windows 2-3 ソフトウェア開発者キット Linux (Intel) のインストール 3-2 Windowsのインストール 3-3 ソフトウェア要件 2-2

# [夕行]

テープの共用 2-11 ディスク・ドライブ、サポートされる 2-2 特記事項 D-1

# [ハ行]

ハードウェア要件 2-2 秘密鍵/公開鍵 2-11 プロパティー設定 B-1 編集 3-12 ホスト IP アドレス 識別 3-10 ホスト IP アドレスの識別 3-10

# [マ行]

メタデータ 8-1 メッセージ 6-11 サポートされないアクション 6-20 Config File not specified (構成ファイ ルが指定されていません) 6-11 Failed to add drive (ドライブを追加で きません) 6-12 failed to archive the log file  $(\Box \vec{\mathcal{D}} \cdot \mathcal{I})$ ァイルをアーカイブできませんでし た) 6-12 Failed to delete the configuration (構成 を削除できませんでした) 6-12 Failed to delete the drive entry (ドライ ブ項目を削除できませんでした) 6-13 Failed to import (インポートできませ んでした) 6-13 Failed to modify the configuration (構 成を変更できませんでした) 6-13 File name cannot be null (ファイル名 がヌルであってはなりません) 6-14 File size limit cannot be a negative number (ファイル・サイズの限度に 負の数値は使用できません) 6-14 invalid input (無効な入力) 6-15 Invalid SSL port number in config file (構成ファイル内の SSL ポート番号 が無効です) 6-15 Invalid TCP port number in config file (構成ファイル内の TCP ポート番号 が無効です) 6-16

メッセージ (続き) Must specify SSL port number in config file (構成ファイルに SSL ポ ート番号を指定する必要があります) 6-16 Must specify TCP port number in config file (構成ファイルに TCP ポ ート番号を指定する必要があります) 6-17 No data to be synchronized (同期する データがありません) 6-15 Server failed to start (サーバーは始動 できませんでした) 6-17 sync failed (同期できませんでした) 6-17 The specified audit log file is read only (指定の監査ログ・ファイルは読み取 り専用です) 6-18 Unable to load the admin keystore (管 理鍵ストアをロードできません) 6-18 Unable to load the keystore (鍵ストア をロードできません) 6-19 Unable to load the transport keystore (移送鍵ストアをロードできません) 6-19 問題、判別と解決 暗号化を使用した 6-6 問題の解決 暗号化を使用した 6-6 問題判別 6-1 チェックするファイル 6-1

# [ヤ行]

要件 ハードウェアおよびソフトウェア 2-2 用語 E-1 用語集 E-1

[ラ行]

ライブラリー管理暗号化 1-6

# A

Audit.eventQueue.max 7-2 Audit.event.outcome 7-2 Audit.event.types 7-1 Audit.handler.file.directory 7-3 Audit.handler.file.multithreads 7-4 Audit.handler.file.name 7-3 Audit.handler.file.size 7-3 Audit.handler.file.size 7-3

# С

CLI 起動 5-6 debug 6-2 ClientKeyManagerConfig.properties B-10 編集 3-12

# D

debug B-5

# Ε

Encryption Key Manager 計画 2-1 Encryption Key Manager によって報告さ れるエラー 6-6 Encryption Key Manager の構成 Encryption Key Manager のプロパティ 一設定 B-1

### F

FIPS 140-2 2-12

### J

JCEKS 2-4

# K

Key Manager コンポーネント 1-1 KeyManagerConfig.properties B-1 編集 3-12

### L

Linux 前提条件 2-2 Linux (Intel) のインストール 3-2 LTO 3-12 鍵と別名 3-12

# S

SSL ポート 識別 3-11 SSL ポートの識別 3-11

### W

Windows 前提条件 2-3

# Χ

XML メタデータ・ファイル 8-1

X-2 Dell Encryption Key Manager ユーザーズ・ガイド

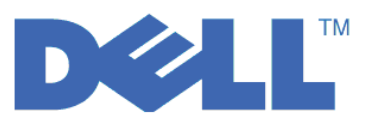